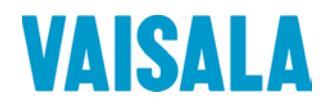

# 取扱説明書

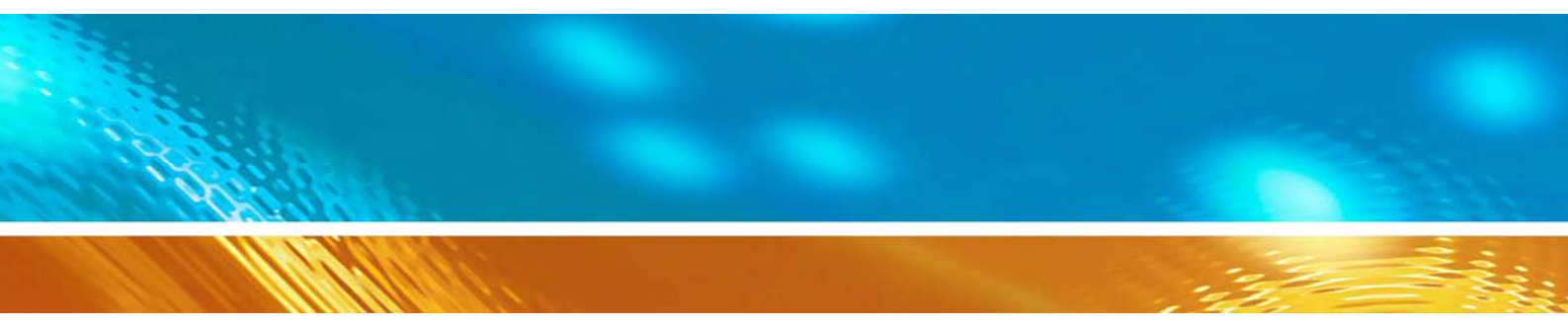

# Vaisala 気圧 湿度 温度変換器 PTU300

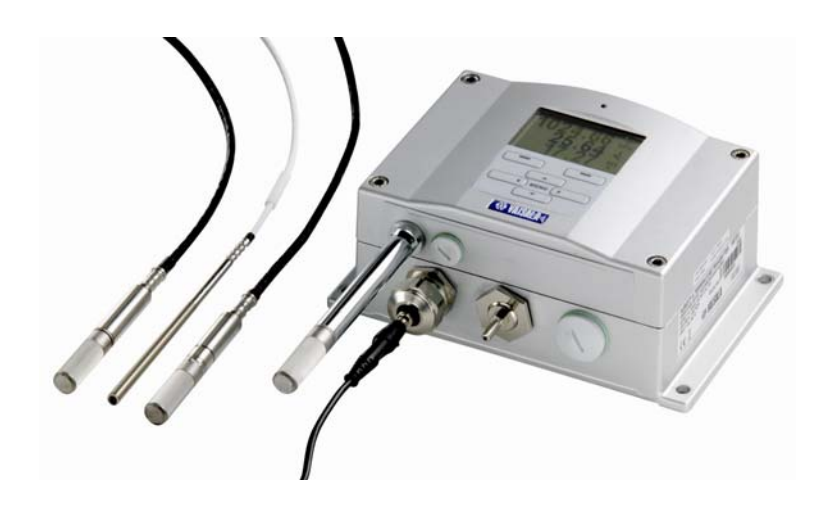

M210796JA-A

発行

ヴァイサラ株式会社

〒162-0825 東京都新宿区神楽坂六丁目42番地 <神楽坂喜多川ビル 2F>

Phone: 03-3266-9611Fax: 03-3266-9610

ホームページをご覧下さい。 http://www.vaisala.co.jp/

© Vaisala 2007

本取扱説明書のいずれの部分も、電子的または機械的手法(写真複写も含む)であろうと、またいかなる形式または手段によっても複製してはならず、版権所有者の書面による許諾なしに、その内容を第三者に伝えてはなりません。

本取扱説明書の内容は予告なく変更されることがあります。

本取扱説明書は、顧客あるいはエンドユーザーに対してヴァイサラ社を法的に拘束する義務を生じさせるものではないことをご承知ください。

# 目 次

|      | このマニュアルについて              |  |
|------|--------------------------|--|
|      | 関連マニュアル                  |  |
|      | 安全にお使いいただくために            |  |
|      | フィードバック                  |  |
|      | 製品関連の安全注意事項              |  |
|      | ESD 保護                   |  |
|      | リサイクル                    |  |
|      | 法規制への適合                  |  |
|      | 商 標                      |  |
|      | ライセンス契約                  |  |
|      | 保証                       |  |
| 笙?音  |                          |  |
| 刻品概要 |                          |  |
|      | PTU300の概要                |  |
|      | 基本的特長とオプション              |  |
|      | 新らたに加わった特長               |  |
|      | 特長:                      |  |
|      | 压力測定                     |  |
|      | 変換器の外部構造                 |  |
|      | 変換器の内部構造                 |  |
|      | オプションのプローブ               |  |
|      | 加温プローブ PTU307            |  |
| 第3章  |                          |  |
| 設置   |                          |  |
|      | ハウジングの取り付け               |  |
|      | 取り付けプレートなしの標準取り付け        |  |
|      | 壁面取り付けキットを使用した取り付け       |  |
|      | DIN レールキットを使用した取り付け      |  |
|      | ポール取り付け用キットを使用した取り付け     |  |
|      | 取り付けキットを使用したレインシールドの取り付け |  |
|      | 配線と接地                    |  |
|      | ケーブルブッシング                |  |
|      | ケーブルの接地                  |  |
|      | 変換器ハウジングの接地              |  |
|      | その他の配線システム               |  |
|      | 信号と電源の配線                 |  |
|      | 8 ピンコネクター                |  |
|      | D-9 コネクター                |  |
|      | AC24 V 電源への接続            |  |
|      | プローブの取り付け                |  |

| ケーブル付きプローブ取り付けの注意事項                                | 37 |
|----------------------------------------------------|----|
| 一般環境用 PTU303                                       | 39 |
| 高湿環境用 PTU307                                       | 39 |
| 温度プローブ(オプション)                                      | 40 |
| オプションのモジュール                                        | 41 |
| 電源供給ユニット                                           | 41 |
| 取り付け                                               | 42 |
| 多言語による警告事項                                         |    |
| 電源回路の絶縁                                            | 46 |
| 追加(3番目の)アナログ出力                                     | 46 |
| 2月10日にの方が、ションコンコンコンコンコンコンコンコンコンコンコンコンコンコンコンコンコンコンコ | 46 |
|                                                    |    |
| ・ アレ                                               | 47 |
| 以りいした動計能の翌日                                        | 40 |
|                                                    | 40 |
| RS-422/485 インターフェース                                | 49 |
| 取り付けと配線                                            | 50 |
|                                                    |    |
| 操作                                                 | 53 |
|                                                    | 53 |
| ディスブレイ/キーパッド(オブション)                                | 53 |
| 基本表示画面                                             | 54 |
| 気圧の3時間推移と傾向の表示                                     | 55 |
| 基本表示画面を使う場合                                        | 55 |
| シリアルラインを使う場合                                       | 57 |
| 推移が不明の場合                                           | 57 |
| グラフ表示画面                                            | 58 |
| 機器情報画面                                             | 59 |
| メニュー画面と設定                                          |    |
| 言語の設定                                              | 61 |
| 山物方の四陸五入設定                                         | 61 |
| 「「女…以下の自治エス改足                                      | 61 |
| ブイベンレイバリンノイトの設定                                    | 62 |
| ナイベノレイのコントラベトの設定                                   | 62 |
|                                                    | 62 |
| メニューの PIN ロック                                      | 62 |
|                                                    | 63 |
| PC でのデータ操作用の MI70 Link プログラム                       | 63 |
| シリアルライン通信                                          | 64 |
| ユーザーポート接続                                          | 64 |
| サービスポート接続                                          | 65 |
| 通信プログラムの設定                                         | 66 |
| シリアルコマンドー覧                                         | 68 |
| シリアルラインから測定メッセージを出力                                | 71 |
|                                                    | 71 |
| S                                                  | 71 |
| 測定値を1回出力                                           | 71 |
| SEND                                               | 71 |
| SEND D                                             | 72 |
| SCOM                                               | 72 |
| 時刻と日付の設定                                           | 73 |
| TIME および DATE                                      | 73 |

| 測定項目と単位の変更       73         ディスブレイ/キーバッドを使った設定変更       74         シリアルラインを使った設定の変更       74         FORM       74         UNIT       76         NMEA データ書式       77         GPS コマンド       79         気圧補正の設定       80         シリアルラインを使った設定       80         シリアルラインを使った設定       80         PRES および XPRES       80         PFIX       81         Pdmax 限度の作用:       82         ユーザーポードードシンフレクシを使った設定       83         ディスブレイ/キーバッドを使った設定       83         ジリアルラインを使う場合       84         SERI       84         SMODE       84         NTV       85         ECHO       85         データのフィルタリング       86         相対湿度(RH)と温度の(T)のフィルタリング       86         アクリアルラインを使う場合       88         ?       89         シリアルラインを使う場合       88         ?       89         ジリアルラインを使って変換器をリセット       90         LOCK       90         ジレクス       91         データを記録する項目を選択する       91         記録されたデータを閲覧する       91         記録されたデータを閲覧する       92      <               | 一般設定                                 | 73   |
|----------------------------------------------------------------------------------------------------|--------------------------------------|------|
| ディスプレイ/キーパッドを使った設定変更                                                                                                    | 測定項目と単位の変更                           | 73   |
| シリアルラインを使った設定の変更       74         FORM                                                                                                    | ディスプレイ/キーパッドを使った設定変更                 | 74   |
| FORM                                                                                                    | シリアルラインを使った設定の変更                     | 74   |
| UNIT                                                                                                    | FORM                                 |      |
| NMEA データ書式       77         GPS コマンド       79         気圧補正の設定       80         ディスプレイ/キーパッドを使った設定       80         シリアルラインを使った設定       80         PRES および XPRES       80         PFIX       81         PSTAB       81         Pdmax 限度の作用:       82         ユーザーボート用シリアル設定       83         ディスプレイ/キーパッドを使った設定       83         シリアルラインを使う場合       84         SMODE       84         INTV       85         ECHO       85         データのフィルタリング       86         推力温度(RH)と温度の(T)のフィルタリング       87         FLT       87         送Uアルラインを使う場合       88         ?       88         PERS       89         VERS       89         VERS       89         VERS       89         シリアルラインを使って変換器をリセット       90         アビーダを記録する       91         データを記録する       91         データを記録する項目を選択する       91         データを記録する項目を選択する       91         データを記録する項目を変更する       92         PLAY       93         記録されたデータを閲覧する       92         PLAY<                           | UNIT                                 | 76   |
| GPS コマンド       79         気圧補正の設定       80         ディスプレイ/キーパッドを使った設定       80         シリアルラインを使った設定       80         PRES および XPRES       80         PFIX       81         PSTAB       81         Pdmax 限度の作用:       82         ユーザーボート用シリアル設定       83         ディスプレイ/キーパッドを使った設定       83         シリアルラインを使う場合       84         SMODE       84         INTV       85         ECHO       85         データのフィルタリング       86         相対湿度(RH)と温度の(T)のフィルタリング       87         FILT       87         機器情報       87         シリアルラインを使う場合       88         ?       88         HELP       89         ERRS       89         シリアルラインを使う場合       91         アンダを記録する       91         データを記録する       91         データを記録する項目を選択する       91         ジレビア・クを記録する項目を選択する       91         データを記録する項目を選択する       92         DLOCK       93         記録されたデータを閲覧する       92         DLAY       93         記録したつアイルを削除する       94         DATード                           | NMEA データ書式                           |      |
| 気圧補正の設定       80         ディスプレイ/キーパッドを使った設定       80         アRES および XPRES       80         PFIX       81         PSTAB       81         Pdmax 限度の作用:       82         ユーザーボート用シリアル設定       83         ディスプレイ/キーパッドを使った設定       83         シリアルラインを使う場合       84         SMODE       84         INTV       85         ECHO       85         データのフィルタリング       86         推力温度(RH)と温度の(T)のフィルタリング       87         FILT       87         機器情報       87         シリアルラインを使う場合       88         ?       88         ?       88         ?       89         シリアルラインを使う場合       89         シリアルラインを使うする       89         シリアルラインを使って変換器をリセット       90         RESET       90         シレCK       90         データを記録する項目を選択する       91         データを記録する項目を選択する       91         デンタを記録する項目を運用する       92         DIR       92         PLAY       93         記録したこアイルを削除する       94         DFL=Fと範囲を変更する       95         アナログ出力の設定 <td>GPS コマンド</td> <td>79</td> | GPS コマンド                             | 79   |
| ボイスブレイ/キーパッドを使った設定       80         シリアルラインを使った設定       80         PRES および XPRES       80         PFIX       81         PSTAB       81         PATAP       81         PSTAB       81         PATAP       81         PSTAB       81         PATAP       81         PATAP       81         PSTAB       81         PATAP       81         PATAP       81         PATAP       81         FILT       83         データのフィルタリング       86         ECHO       85         データのフィルタリング       86         相対湿度(RH)と温度の(T)のフィルタリング       87         FILT       87         機器情報       87         シリアルラインを使う場合       88         ?       88         HELP       89         VERS       89         シリアルラインを使って変換器をリセット       90         RESET       90         シリアルラインを使ってスシュー/キーパッドをロック       90         レOCK       90         データを記録する項目を選択する       91         ご録されたデータを閲覧する       92         DIR       92                                                                 | 気に対する時代である。                          | 80   |
| ウリアルラインを使った設定       80         PRES および XPRES       80         PFIX       81         PSTAB       81         Pdmax 限度の作用:       82         ユーザーポート用シリアル設定       83         ディスプレイ/キーパッドを使った設定       83         シリアルラインを使う場合       84         SMODE       84         SERI       84         SMODE       85         ビーグのフィルタリング       86         相対湿度(RH)と温度の(T)のフィルタリング       87         FLT       87         検器情報       87         シリアルラインを使う場合       89         VERS       89         VERS       89         シリアルラインを使って変換器をリセット       90         RESET       90         シリアルラインを使ってメニュー/キーパッドをロック       90         レOCK       90         データを記録する項目を選択する       91         データを記録する項目を選択する       91         デレクタを記録する       92         DIR       92         PLAY       93         記録とれたデータを閲覧する       92         DIR       92         PLAY       93         記録とれたデータを閲覧する       94         ガカモードと範囲を変更する       95         アナログ出                           | ズエ福エジロと ボーバッドを使った設定                  |      |
| フリアルフィンを使った設定       60         PRES および XPRES       80         PFIX       81         PSTAB       81         Pdmax 限度の作用:       82         ユーザーポート用シリアル設定       83         ディスプレイ/キーパッドを使った設定       83         シリアルラインを使う場合       84         SKODE       84         SERI       84         SMODE       84         INTV       85         ECHO       85         ECHO       86         相対湿度(RH)と温度の(T)のフィルタリング       87         FLT       87         機器情報       87         シリアルラインを使う場合       89         VERS       89         VERS       89         シリアルラインを使ってメニュー/キーパッドをロック       90         LOCK       90         データを記録する項目を選択する       91         データを記録する項目を選択する       91         データを記録する項目を選択する       92         DIR       92         PLAY       93         記録にたファイルを削除する       94         カモードと範囲を変更する       95         アナログ出力の設定       94         コカモードと範囲を変更する       95         アナログ出力テログ信号出力値の設定       94         コカモー                           | シリアリラインを使った設定                        |      |
| PRES あよび XPRES       80         PFIX       81         PSTAB       81         Pdmax 限度の作用:       82         ユーザーポート用シリアル設定       83         ディスブレイ/キーパッドを使った設定       83         シリアルラインを使う場合       84         SMODE       84         INTV       85         ECHO       85         データのフィルタリング       86         相対湿度(RH)と温度の(T)のフィルタリング       87         FILT       87         様器情報       87         シリアルラインを使う場合       88         ?       88         HELP       89         ERRS       89         VERS       89         シリアルラインを使ってメニュー/キーパッドをロック       90         LOCK       90         データを記録する       91         データを記録する項目を選択する       91         ご録とれたデータを閲覧する       92         DIR       92         PLAY       93         記録したファイルを削除する       94         出カモードと範囲を変更する       95         アナログ出カの設定       94         出カモードと範囲を変更する       95         アナログ出カラスト       98         ITEST       98         ITEST       98<                                    | シリアルノインを使うに改正                        | 00   |
| PFIA       61         PSTAB       81         Pdmax 限度の作用:       82         ユーザーポート用シリアル設定       83         ディスプレイ/キーパッドを使った設定       83         シリアルラインを使う場合       84         SERI       84         SMODE       84         INTV       85         ECHO       85         データのフィルタリング       86         相対湿度(RH)と温度の(T)のフィルタリング       87         FILT       87         機器情報       87         シリアルラインを使う場合       88         ?       88         ?       88         ?       88         ?       88         ?       88         ?       89         VERS       89         シリアルラインを使ってメニュー/キーパッドをロック       90         LOCK       90         データを記録する       91         記録されたデータを閲覧する       92         DIR       92         PLAY       93         記録したファイルを削除する       94         出カモードと範囲を変更する       95         アナログ出力の設定       94         出カモードと範囲を変更する       95         アナログ出力項目       96         AMODE                                                              | PKES あよい XPKES                       | 80   |
| PSIAD       01         Pdmax 限度の作用:       82         ユーザーポート用シリアル設定       83         ディスプレイ/キーパッドを使った設定       83         シリアルラインを使う場合       84         SKODE       84         SERI       84         SMODE       84         INTV       85         ECHO       85         データのフィルタリング       86         用対湿度(RH)と温度の(T)のフィルタリング       87         FILT       87         機器情報       87         シリアルラインを使う場合       88         ?       88         PLERS       89         VERS       89         シリアルラインを使って炎点器をリセット       90         LOCK       90         データを記録する項目を選択する       91         データを記録する項目を選択する       91         記録されたデータを閲覧する       92         DIR       92         PLAY       93         記録したファイルを削除する       94         出力モードと範囲を変更する       95         アナログ出力の設定       94         出力モードと範囲を変更する       95         アナログ出力の設定       98         エラー時のアナログ信号出力値の設定       98         エラー時のアナログ信号出力値の設定       99         AERR </td <td></td> <td>81</td>  |                                      | 81   |
| Porniax 限度のTFHI:       62         ユーザーポート用シリアル設定       83         ディスプレイ/キーパッドを使った設定       83         シリアルラインを使う場合       84         SERI.       84         SMODE       84         INTV.       85         ECHO       85         データのフィルタリング       86         用力       86         相対湿度(RH)と温度の(T)のフィルタリング       87         FILT       87         機器情報       87         シリアルラインを使う場合       88         ?       88         HELP       89         ERRS       89         シリアルラインを使って変換器をリセット       90         RESET       90         シリアルラインを使ってメニュー/キーパッドをロック       90         LOCK       90         データを記録する項目を選択する       91         データを記録する項目を選択する       91         データを記録する項目を選択する       92         DIR       92         PLAY       93         記録したファイルを削除する       94         出カモードと範囲を変更する       95         アナログ出力の設定       94         出カモードと範囲を変更する       95         アナログ出力項目       96         AMODE/ASEL       97         アナ                           | POTAD                                | 01   |
| ユーマーホード用シリアル設定       83         ディスプレイ/キーパッドを使った設定       83         シリアルラインを使う場合       84         SERI       84         SMODE       84         INTV       85         ECHO       85         データのフィルタリング       86         相対湿度(RH)と温度の(T)のフィルタリング       87         FILT       87         検器情報       87         シリアルラインを使う場合       88         ?       88         HELP       89         ERRS       89         シリアルラインを使って変換器をリセット       90         RESET       90         シリアルラインを使ってメニュー/キーパッドをロック       90         LOCK       90         データを記録する       91         データを記録する項目を選択する       91         データを記録する項目を選択する       91         記録されたデータを閲覧する       92         DIR       92         PLAY       93         記録したファイルを削除する       94         出カモードと範囲を変更する       95         アナログ出力の設定       94         出カモードと範囲を変更する       95         アナログ出力項目       96         AMODE/ASEL       97         アナログ出カテスト       98         ITEST </td <td></td> <td> 82</td> |                                      | 82   |
| ディスフレイ/キーバッドを使った設定       83         シリアルラインを使う場合       84         SERI       84         SMODE       84         INTV       85         ECHO       85         データのフィルタリング       86         相対湿度(RH)と温度の(T)のフィルタリング       87         FILT       87         機器情報       87         シリアルラインを使う場合       88         ?       88         HELP       89         ERRS       89         VERS       89         シリアルラインを使って炎ニュー/キーバッドをロック       90         データを記録する項目を選択する       91         データを記録する項目を選択する       91         ご録とれたデータを閲覧する       92         DIR       92         DIR       92         PLAY       93         記録したファイルを削除する       94         出カモードと範囲を変更する       95         アナログ出力の設定       94         出カモードと範囲を変更する       95         アナログ出カテスト       98         ITEST       98         ITEST       98         ITEST       98         ITEST       98         ITEST       98         ITEST         S<                                                      | ユーサーホート用シリアル設定                       | 83   |
| シリアルラインを使う場合       84         SERI       84         SERI       84         INTV       85         ECHO       85         データのフィルタリング       86         用力湿度(RH)と温度の(T)のフィルタリング       87         FILT       87         機器情報       87         シリアルラインを使う場合       88         ?       88         HELP       89         ERRS       89         VERS       89         シリアルラインを使って変換器をリセット       90         RESET       90         LOCK       90         データを記録する項目を選択する       91         データを記録する項目を選択する       91         データを記録する項目を選択する       92         DIR       92         DIR       92         PLAY       93         記録されたデータを閲覧する       92         DIR       92         PLAY       93         記録したファイルを削除する       94         出カモードと範囲を変更する       95         アナログ出力の設定       96         AMODE/ASEL       97         アナログ出カテスト       98         ITEST       98         ITEST       98         IT                                                              | ティスフレイ/キーバッドを使った設定                   | 83   |
| SERI       84         SMODE       84         INTV       85         ECHO       85         データのフィルタリング       86         圧力       86         相対湿度(RH)と温度の(T)のフィルタリング       87         FILT       87         機器情報       87         シリアルラインを使う場合       88         ?       88         HELP       89         ERRS       89         VERS       89         シリアルラインを使って変換器をリセット       90         RESET       90         シリアルラインを使ってメニュー/キーパッドをロック       90         LOCK       90         データを記録する項目を選択する       91         データを記録する項目を選択する       91         DSEL       91         DSEL       91         DIR       92         PLAY       93         記録されたデータを閲覧する       92         PLAY       93         記録したファイルを削除する       94         出カモードと範囲を変更する       95         アナログ出力の設定       94         出カモードと範囲を変更する       95         アナログ出力項目       96         AMODE/ASEL       97         アーロが出力見二       98                                                            | シリアルラインを使う場合                         | 84   |
| SMODE       84         INTV       85         ECHO       85         データのフィルタリング       86         圧力       86         相対湿度(RH)と温度の(T)のフィルタリング       87         FILT       87         ペンリアルラインを使う場合       88         ?       88         ?       88         ?       88         YPルラインを使う場合       89         VERS       89         シリアルラインを使って変換器をリセット       90         RESET       90         シリアルラインを使ってメニュー/キーパッドをロック       90         LOCK       90         データを記録する項目を選択する       91         データを記録する項目を選択する       91         DSEL       91         DSEL       91         DSEL       91         DSEL       91         DSEL       91         DSEL       91         DSEL       91         DSEL       91         DSEL       91         DAT       92         PLAY       93         記録されたデータを閲覧する       94         DELETE/UNDELETE       94         DAT       95         アナログ出力の設定 <t< td=""><td>SERI</td><td> 84</td></t<>                                   | SERI                                 | 84   |
| INTV 85<br>ECHO. 85<br>ECHO. 85<br>データのフィルタリング 86<br>Eカ 88<br>Haj湿度(RH)と温度の(T)のフィルタリング 87<br>FILT. 87<br>機器情報 87<br>シリアルラインを使う場合. 88<br>?. 88<br>HELP. 89<br>ERRS 89<br>VERS 89<br>シリアルラインを使って変換器をリセット 90<br>RESET 90<br>シリアルラインを使ってメニュー/キーパッドをロック 90<br>LOCK 90<br>データを記録する項目を選択する 91<br>データを記録する項目を選択する 91<br>DSEL 91<br>記録されたデータを閲覧する 92<br>DIR 92<br>PLAY 83<br>記録したファイルを削除する 94<br>DELETE/UNDELETE 94<br>DELETE/UNDELETE 94<br>DELETE/UNDELETE 94<br>DELETE/UNDELETE 94<br>DATE 95<br>アナログ出力の設定 94<br>AMODE/ASEL 97<br>アナログ出力項目 82<br>ITEST 98<br>ITEST 98<br>ITEST 98<br>ITEST 98<br>ITEST 98<br>ITEST 98<br>ITEST 98<br>ITEST 98<br>ITEST 98<br>ITEST 99<br>AERR 99                                                                                                    | SMODE                                | 84   |
| ECHO.       85         データのフィルタリング.       86         圧力.       86         相対湿度(RH)と温度の(T)のフィルタリング.       87         FILT.       87         機器情報.       87         シリアルラインを使う場合.       88         ?       88         HELP.       89         ERRS.       89         VERS.       89         シリアルラインを使って歩ニュー/キーパッドをロック.       90         RESET.       90         シリアルラインを使ってメニュー/キーパッドをロック.       90         LOCK.       90         アータを記録する.       91         データを記録する項目を選択する.       91         DSEL       91         DSEL       91         DSEL       91         DSEL       91         DSEL       91         DSEL       91         DSEL       91         記録されたデータを閲覧する       92         DIR       92         PLAY       93         記録したこアイルを削除する       94         出カモードと範囲を変更する       95         アナログ出力の設定       94         出カモードと範囲を変更する       95         アナログ出力テスト       98         ITEST       98                                                      | INTV                                 | 85   |
| データのフィルタリンク       86         圧力       86         相対湿度(RH)と温度の(T)のフィルタリング       87         FILT       87         機器情報       87         シリアルラインを使う場合       88         ?       88         HELP       89         ERRS       89         シリアルラインを使って変換器をリセット       90         RESET       90         シリアルラインを使ってメニュー/キーパッドをロック       90         LOCK       90         LOCK       91         プータを記録する項目を選択する       91         データを記録する項目を選択する       91         記録されたデータを閲覧する       92         DIR       92         PLAY       93         記録したファイルを削除する       94         DELETE/UNDELETE       94         アナログ出力の設定       95         アナログ出力項目       96         AMODE/ASEL       97         アナログ出力現日       96         AMODE/ASEL       97         アナログ出力テスト       98         ITEST       98         エST       98         FLAR       99         AERR       99                                                                                                    | ECHO                                 | 85   |
| <ul> <li>圧カ</li></ul>                                                                                                    | テータのフィルタリンク                          | 86   |
| 相対湿度 (RH) と温度の (T) のフィルタリング                                                                                                    | 圧力                                   | 86   |
| FILT                                                                                                    | 相対湿度(RH)と温度の(T)のフィルタリング              | . 87 |
| <ul> <li>機器情報</li></ul>                                                                                                    | FILT                                 | 87   |
| シリアルラインを使う場合       88         ?       88         HELP       89         ERRS       89         VERS       89         シリアルラインを使って変換器をリセット       90         RESET       90         シリアルラインを使ってメニュー/キーパッドをロック       90         レOCK       90         データを記録する.       91         データを記録する項目を選択する.       91         DSEL       91         記録されたデータを閲覧する.       92         DIR       92         PLAY       93         記録したファイルを削除する.       94         DELETE/UNDELETE       94         アナログ出力の設定       94         出カモードと範囲を変更する.       95         アナログ出力項目       96         AMODE/ASEL       97         アナログ出力テスト       98         ITEST.       98         エラー時のアナログ信号出力値の設定       99         AERR       99                                                                                                    | 機器情報                                 | 87   |
| ?       88         HELP       89         ERRS       89         VERS       89         シリアルラインを使って変換器をリセット       90         NESET       90         シリアルラインを使ってメニュー/キーパッドをロック       90         LOCK       90         データを記録する       91         データを記録する項目を選択する       91         DSEL       91         記録されたデータを閲覧する       92         PLAY       93         記録したファイルを削除する       94         DELETE/UNDELETE       94         アナログ出力の設定       94         出力モードと範囲を変更する       95         アナログ出力項目       96         AMODE/ASEL       97         アナログ出力テスト       98         ITEST       98         エラー時のアナログ信号出力値の設定       99         AERR       99                                                                                                    | シリアルラインを使う場合                         | 88   |
| HELP                                                                                                    | ?                                    | 88   |
| ERRS       89         VERS       89         シリアルラインを使って変換器をリセット       90         RESET       90         シリアルラインを使ってメニュー/キーパッドをロック       90         LOCK       90         データを記録する       91         データを記録する       91         アータを記録する       91         DSEL       91         DSEL       91         DIR       92         PLAY       93         記録したファイルを削除する       94         DELETE/UNDELETE       94         アナログ出力の設定       95         アナログ出力項目       96         AMODE/ASEL       97         アナログ出力テスト       98         ITEST       98         エラー時のアナログ信号出力値の設定       99         AERR       99                                                                                                    | HELP                                 | 89   |
| VERS       89         シリアルラインを使って変換器をリセット       90         RESET       90         シリアルラインを使ってメニュー/キーパッドをロック       90         LOCK       90         データを記録する       91         データを記録する項目を選択する       91         DSEL       91         DSEL       91         記録されたデータを閲覧する       92         DIR       92         PLAY       93         記録したファイルを削除する       94         DELETE/UNDELETE       94         ガモードと範囲を変更する       95         アナログ出力の設定       94         出力モードと範囲を変更する       95         アナログ出力項目       96         AMODE/ASEL       97         アナログ出力テスト       98         ITEST       98         エラー時のアナログ信号出力値の設定       99         AERR       99                                                                                                    | ERRS                                 | 89   |
| シリアルラインを使って変換器をリセット                                                                                                    | VERS                                 | 89   |
| RESET       90         シリアルラインを使ってメニュー/キーパッドをロック       90         LOCK       90         データを記録する       91         データを記録する       91         DSEL       91         DSEL       91         記録されたデータを閲覧する       92         PLAY       93         記録したファイルを削除する       94         DELETE/UNDELETE       94         アナログ出力の設定       94         出力モードと範囲を変更する       95         アナログ出力項目       96         AMODE/ASEL       97         アナログ出力テスト       98         ITEST       98         エラー時のアナログ信号出力値の設定       99         AERR       99                                                                                                    | シリアルラインを使って変換器をリセット                  | 90   |
| シリアルラインを使ってメニュー/キーパッドをロック                                                                                                    | RESET                                | 90   |
| LOCK       90         データを記録する                                                                                                    | シリアルラインを使ってメニュー/キーパッドをロック            | 90   |
| データを記録する91データを記録する項目を選択する91DSEL91記録されたデータを閲覧する92DIR92PLAY93記録したファイルを削除する94DELETE/UNDELETE94アナログ出力の設定94出カモードと範囲を変更する95アナログ出力項目96AMODE/ASEL97アナログ出力テスト98ITEST98エラー時のアナログ信号出力値の設定99AERR99                                                                                                    | LOCK                                 | 90   |
| データを記録する項目を選択する                                                                                                    | データを記録する                             | 91   |
| DSEL                                                                                                    | データを記録する項目を選択する                      | 91   |
| 記録されたデータを閲覧する                                                                                                    | DSEL                                 | 91   |
| DIR                                                                                                    | 記録されたデータを閲覧する                        | 92   |
| PLAY       93         記録したファイルを削除する       94         DELETE/UNDELETE       94         アナログ出力の設定       94         出力モードと範囲を変更する       95         アナログ出力項目       96         AMODE/ASEL       97         アナログ出力テスト       98         ITEST       98         エラー時のアナログ信号出力値の設定       99         AERR       99                                                                                                    | DIR                                  | 92   |
| 記録したファイルを削除する                                                                                                    | PLAY                                 | 93   |
| DELETE/UNDELETE       94         アナログ出力の設定       94         出力モードと範囲を変更する       95         アナログ出力項目       96         AMODE/ASEL       97         アナログ出力テスト       98         ITEST       98         エラー時のアナログ信号出力値の設定       99         AERR       99                                                                                                    | 記録したファイルを削除する                        | 94   |
| アナログ出力の設定       94         出力モードと範囲を変更する       95         アナログ出力項目       96         AMODE/ASEL       97         アナログ出力テスト       98         ITEST       98         エラー時のアナログ信号出力値の設定       99         AERR       99                                                                                                    | DELETE/UNDELETE                      | 94   |
| <ul> <li>出カモードと範囲を変更する</li></ul>                                                                                                    | アナログ出力の設定                            | 94   |
| <ul> <li>アナログ出力項目</li></ul>                                                                                                    | 出力モードと範囲を変更する                        | 95   |
| AMODE/ASEL                                                                                                    | アナログ出力項目                             | 96   |
| アナログ出力テスト                                                                                                    | AMODE/ASEL                           | 97   |
| ITEST                                                                                                    | ···································· | 98   |
| エラー時のアナログ信号出力値の設定                                                                                                    | ITEST                                | 98   |
| AERR                                                                                                    | エラー時のアナログ信号出力値の設定                    | 99   |
|                                                                                                    | AERR                                 | 99   |

| IJ     | レーの操作                     | .100 |
|--------|---------------------------|------|
|        | リレー出力の項目                  | .100 |
|        | 測定ベースのリレー出力モード            | .100 |
|        | リレーの設定点                   | .100 |
|        | スレッシュホールド                 | .101 |
|        | 変換器エラー状態のリレー表示            | .102 |
|        | リレーのオンオフ                  | .103 |
|        | リレー出力の設定                  | .104 |
|        | RSEL                      | .105 |
|        | リレーの動作テスト                 | .106 |
|        | RTEST                     | .107 |
| R      | S-485 モジュールの操作            | .107 |
|        | ネットワークコマンド                | .108 |
|        | SDELAY                    | .108 |
|        | SERI                      | .108 |
|        |                           | .109 |
|        | 5WIUDE<br>INTV            | 109  |
|        | ΔDR                       | 1109 |
|        | SEND                      | 110  |
|        | OPEN                      |      |
|        | CLOSE                     | .111 |
| セ      | ンサ機能                      | .111 |
|        | センサパージ(オプション)             | .111 |
|        | 自動センサパージ(定期パージ)           | .112 |
|        | 手動センサパージ                  | .112 |
|        | 電源入力時のセンサパージ              | .113 |
|        | センサパージのスタートおよび設定          | .113 |
|        | マザーボードのボタンを使ったマニュアルスタート   | .113 |
|        | ディスプレイ/キーパッド(オプション)を使う場合  | .113 |
|        | シリアルラインを使う場合              | .114 |
|        | PURGE                     | .114 |
|        | PUR                       | .115 |
|        | センサ加温機能                   | .115 |
|        | ディスプレイ/キーパッドを使う湿度センサの加温設定 | .116 |
|        | シリアルラインを使う場合              | .116 |
|        | XHEAT                     | .116 |
| 第5章    |                           |      |
| メンテナンス | <u> </u>                  | 119  |
| 定      | 2期メンテナンス                  | .119 |
|        | クリーニング                    | .119 |
|        | ブローブフィルターの交換              | .119 |
| セ      | ンサの交換                     | .120 |
|        | エラー状態                     | .121 |
| 第6章    |                           |      |
| 夜正と調整  | • 1                       | 125  |
| 圧      |                           | .125 |
| 湿      | と度調整モードの開始と終了             | .126 |
| 灵      |                           | .127 |
|        | ディスフレイ/キーパッドを使う1点補正       | .127 |
|        | シリアルラインを使う1 点補正           | .128 |

|                        | LCI                                          | . 128                                                                                                    |
|------------------------|----------------------------------------------|----------------------------------------------------------------------------------------------------|
|                        | LC                                           | .129                                                                                                    |
|                        | MPCI                                         | .129                                                                                                    |
|                        | MPC                                          | . 130                                                                                                    |
|                        | 相対湿度調整                                       | .130                                                                                                    |
|                        | プッシュボタンを使う場合                                 | . 130                                                                                                    |
|                        | ディスプレイ/キーパッドを使う場合                            | .131                                                                                                    |
|                        | シリアルラインを使う場合                                 | . 132                                                                                                    |
|                        | CRH                                          | . 133                                                                                                    |
|                        | センサ交換後の相対湿度の調整                               | .134                                                                                                    |
|                        | ディスプレイ/キーパッドを使う場合                            | .134                                                                                                    |
|                        | シリアルラインを使う場合                                 | .134                                                                                                    |
|                        | FCRH                                         | . 134                                                                                                    |
|                        | 温度調整                                         | . 135                                                                                                    |
|                        | ディスプレイ/キーパッドを使う場合                            | .135                                                                                                    |
|                        | シリアルラインを使う場合                                 | . 135                                                                                                    |
|                        | СТ                                           | . 136                                                                                                    |
|                        | СТА                                          | . 136                                                                                                    |
|                        | アナログ出力調整(Ch1 および Ch2)                        | .137                                                                                                    |
|                        | ディスプレイ/キーパッドを使う場合                            | . 137                                                                                                    |
|                        | シリアルラインを使う場合                                 | . 138                                                                                                    |
|                        | ACAL                                         | . 138                                                                                                    |
|                        | 調整情報の入力                                      | . 138                                                                                                    |
|                        | ディスプレイ/キーパッドを使う場合                            | .138                                                                                                    |
|                        | シリアルラインを使う場合                                 | . 139                                                                                                    |
|                        | CTEXT                                        | . 139                                                                                                    |
|                        | CDATE                                        | 139                                                                                                    |
| <u></u>                |                                              |                                                                                                    |
| 第7章                    |                                              |                                                                                                    |
| 第7章<br><b>技術情報</b>     | 11 14                                        | .141                                                                                                    |
| 第7章<br><b>技術情報</b> .   | 仕様                                           | .141                                                                                                    |
| 第 7 章<br><b>技術情報</b> . | <b>仕様</b> 性能                                 | . <b>141</b><br>. <b>141</b><br>.141                                                                                                    |
| 第 7 章<br><b>技術情報</b>   | <b>仕様</b><br>性能<br>気圧                        | . <b>141</b><br>. <b>141</b><br>.141<br>.141                                                                                                    |
| 第 7 章<br><b>技術情報</b>   | <b>仕様</b><br>性能<br>気圧<br>相対湿度                | . <b>141</b><br>. <b>141</b><br>.141<br>.141<br>.141<br>.142                                                                                                    |
| 第 7 章<br><b>技術情報</b>   | <b>仕様</b><br>性能<br>気圧<br>相対湿度<br>温度(+使用圧力範囲) | . <b>141</b><br>. <b>141</b><br>.141<br>.141<br>.142<br>.142                                                                                                    |
| 第 7 章<br><b>技術情報</b> . | <b>仕様</b>                                    | .141<br>.141<br>.141<br>.141<br>.142<br>.142<br>.142<br>.143                                                                                                    |
| 第 7 章<br><b>技術情報</b>   | 仕様                                           | .141<br>.141<br>.141<br>.142<br>.142<br>.142<br>.143<br>.144                                                                                                    |
| 第 7 章<br><b>技術情報</b>   | <ul> <li>仕様</li></ul>                        | .141<br>.141<br>.141<br>.142<br>.142<br>.142<br>.143<br>.144<br>.144                                                                                                    |
| 第 7 章<br><b>技術情報</b>   | 仕様                                           | .141<br>.141<br>.141<br>.142<br>.142<br>.142<br>.143<br>.144<br>.144<br>.144                                                                                                    |
| 第 7 章<br><b>技術情報</b>   | 仕様                                           | .141<br>.141<br>.141<br>.142<br>.142<br>.142<br>.142<br>.143<br>.144<br>.144<br>.146<br>.146                                                                                              |
| 第 7 章<br><b>技術情報</b>   | 仕様                                           | .141<br>.141<br>.141<br>.142<br>.142<br>.142<br>.142<br>.143<br>.144<br>.144<br>.146<br>.147                                                                                              |
| 第 7 章<br><b>技術情報</b>   | <ul> <li>仕様</li></ul>                        | .141<br>.141<br>.141<br>.142<br>.142<br>.142<br>.142<br>.143<br>.144<br>.144<br>.146<br>.146<br>.147<br>.148                                                                              |
| 第 7 章<br><b>技術情報</b>   | <ul> <li>仕様</li></ul>                        | .141<br>.141<br>.141<br>.142<br>.142<br>.142<br>.142<br>.143<br>.144<br>.144<br>.146<br>.146<br>.146<br>.147<br>.148<br>.148                                                              |
| 第 7 章<br><b>技術情報</b>   | 仕様                                           | <b>141</b><br>141<br>141<br>142<br>142<br>142<br>142<br>143<br>144<br>144<br>146<br>146<br>146<br>147<br>148<br>148                                                                       |
| 第 7 章<br><b>技術情報</b>   | 仕様                                           | .141<br>.141<br>.141<br>.142<br>.142<br>.142<br>.142<br>.143<br>.144<br>.144<br>.146<br>.146<br>.147<br>.148<br>.148<br>.148<br>.148                                                      |
| 第 7 章<br><b>技術情報</b>   | 仕様                                           | .141<br>.141<br>.141<br>.142<br>.142<br>.142<br>.142<br>.142                                                                                                    |
| 第 7 章<br><b>技術情報</b>   | 仕様                                           | <b>141</b><br>141<br>141<br>142<br>142<br>142<br>142<br>143<br>144<br>144<br>146<br>146<br>146<br>146<br>147<br>148<br>148<br>148<br>148<br>148                                           |
| 第 7 章<br><b>技術情報</b>   | 仕様                                           | <b>141</b><br>141<br>141<br>142<br>142<br>142<br>142<br>143<br>144<br>144<br>146<br>146<br>146<br>147<br>148<br>148<br>148<br>148<br>148<br>148<br>148<br>149<br>149                      |
| 第 7 章<br><b>技術情報</b>   | 仕様                                           | <b>141</b><br>141<br>141<br>142<br>142<br>142<br>142<br>143<br>144<br>144<br>146<br>146<br>146<br>146<br>147<br>148<br>148<br>148<br>148<br>148<br>148<br>148<br>149<br>150<br>150        |
| 第7章<br><b>技術情報</b>     | <ul> <li>仕様</li></ul>                        | <b>141</b><br>141<br>142<br>142<br>142<br>142<br>143<br>144<br>144<br>144<br>146<br>146<br>146<br>146<br>147<br>148<br>148<br>148<br>148<br>148<br>148<br>148<br>149<br>150<br>150<br>150 |
| 第7章<br><b>技術情報</b>     | 仕様                                           | <b>141</b><br>141<br>142<br>142<br>142<br>142<br>142<br>143<br>144<br>144<br>146<br>146<br>146<br>146<br>146<br>148<br>148<br>148<br>148<br>148<br>148<br>149<br>150<br>150<br>150<br>153 |

|     |           | PTU307                      | 154 |
|-----|-----------|-----------------------------|-----|
|     |           | 温度プローブ                      | 154 |
|     |           | 技術サポート                      | 154 |
|     |           | 返品時のご案内                     | 155 |
|     |           | ヴァイサラサービスセンター               | 155 |
|     | 付録 A      |                             |     |
|     | プローブ取り    | 付けキットと取り付け例                 | 157 |
|     |           | ダクト取り付けキット(PTU303/307 用)    | 157 |
|     |           | 温度プローブ(PTU307 用)のダクト取り付けキット | 158 |
|     |           | 耐圧用スウェジロック取り付けキット           | 159 |
|     |           | 湿度プローブ取り付け                  | 159 |
|     |           | 温度プローブ取り付け                  | 160 |
|     |           | ケーブルグランドを用いた気密性のある取り付け例     | 161 |
|     |           | 湿度プローブ取り付け例(PTU303/307 用)   | 161 |
|     |           | 温度プローブ取り付け(PTU307)          |     |
|     |           | 環境チャンバー(人工気象室)への取り付け例       |     |
|     |           | 屋根からの取り付け例                  | 165 |
|     |           | 気象観測用設置キット(PTU307)          |     |
|     | 사려 5      |                             |     |
|     | 1寸錸 B     |                             |     |
|     | 計算式       |                             | 167 |
| 図リス | <b>ト</b>  |                             |     |
|     | I<br>     |                             |     |
|     | 凶 1       | 変換器本体                       |     |
|     | 図 2       | 変換器を開いた内部                   | 17  |
|     | 図 3       | フローフのオフション                  |     |
|     | 凶 4       |                             |     |
|     | 図 5       | 壁取り付けキットを使用し取り付け            | 23  |
|     | 图 6       | フラスチック製取り付けフレートの寸法          | 23  |
|     | 図 7       | DINレール取り付けキットを使用した取り付け      | 24  |
|     | 凶 8       |                             | 25  |
|     | 凶 9       | 水平アームに取り付け                  | 25  |
|     | 図 10      | 金属製壁取り付けプレートを用いた取り付け        | 26  |
|     | 図 11<br>  | 金属製の取り付けプレートの寸法:mm(インチ)     | 26  |
|     | 図 12      | 取り付けキット使用のレインシールド取り付け       | 27  |
|     | 図 13      | ケーフルフッシング                   |     |
|     | 凶 14      | ケーフルシールド線の接地                | 29  |
|     | 図 15<br>  | マザーボードのネジ端子フロック             | 31  |
|     | 図 16      | 8ビンコネクターの配線接続               |     |
|     | 図 17      | D-9 コネクターの配線接続              | 34  |
|     | 図 18      | AC24 V 電源への接続               | 35  |
|     | 図 19      | 100 %RH での測定誤差              |     |
|     | 凶 20      | フローフの水平取り付け                 | 37  |
|     | 図 21      | フローフの垂直取り付け                 | 38  |
|     | 図 22      | 電源供給ユニット                    | 41  |
|     | 図 23<br>一 | 絶縁モジュール                     | 46  |
|     | 図 24      | 追加(3番目の)アナログ出力              | 46  |
|     | 図 25      | リレーモジュール                    | 49  |
|     | 図 26      | RS-485 モジュール                | 49  |

| 図 27 | 4 線式 RS-485 バス接続             | 51     |
|------|------------------------------|--------|
| 図 28 | 2 線式 RS-485 バス接続             |        |
| 図 29 | 基本表示画面                       | 54     |
| 図 30 | P <sub>3H</sub> 傾向           |        |
| 図 31 | 気圧傾向の表示                      |        |
| 図 32 | グラフ表示画面                      |        |
| 図 33 | 機器情報画面                       | 59     |
| 図 34 | メニュー画面例                      | 60     |
| 図 35 | マザーボード上のサービスポートコネクターとユーザーポ   | 一ト端子64 |
| 図 36 | PC のシリアルポートとユーザーポート間の接続例     |        |
| 図 37 | ハイパーターミナルへの接続開始              | 66     |
| 図 38 | ハイパーターミナルへの接続                | 67     |
| 図 39 | ハイパーターミナルのシリアルポート設定          | 67     |
| 図 40 | 出力モジュールの電流/電圧スイッチ            |        |
| 図 41 | リレー出力モード                     |        |
| 図 42 | FAULT/ONLINE STATUS リレー出力モード |        |
| 図 43 | ディスプレイのリレー表示                 |        |
| 図 44 | センサ感度の変化                     |        |
| 図 45 | マザーボード上の Purge ボタン           |        |
| 図 46 | センサパージの設定                    |        |
| 図 47 | センサパージの実行                    |        |
| 図 48 | センサの交換                       |        |
| 図 49 | エラー表示とエラーメッセージ               |        |
| 図 50 | 調整およびパージボタン                  |        |
| 図 51 | 調整メニュー                       |        |
| 図 52 | Point 1 Reference Type の選択   |        |
| 図 53 | 使用温度範囲での精度                   |        |
| 図 54 | 露点測定の精度                      |        |
| 図 55 | 変換器本体寸法                      |        |
| 図 56 | PTU301 プローブ寸法                |        |
| 図 57 | PTU303 プローブ寸法                |        |
| 図 58 | PTU307 プローブ寸法                |        |
| 図 59 | オプションの温度プローブ寸法               |        |
| 図 60 | ダクト取り付けキット                   |        |
| 図 61 | 温度プローブ用のダクト取り付けキット           |        |
| 図 62 | RHプローブ用のスェジロック取り付けキット        |        |
| 図 63 | 温度プローブ用スェジロック取り付けキット         |        |
| 図 64 | ケーブルグランド付きのケーブル取り付け例         |        |
| 図 65 | ケーブルグランド付きのプローブヘッド取り付け       |        |
| 図 66 | 気密性を保つ取り付け                   |        |
| 図 67 | 壁取り付けキット                     |        |
| 図 68 | 環境チャンバーへの取り付け                |        |
| 図 69 | 屋根からの取り付け例                   |        |
| 図 70 | 屋外設置の気象観測用設置キット              |        |
| 表リスト |                              |        |

# 表 1関連マニュアル9表 2PTU300 で測定する基本項目15表 3PTU300 がオプションで出力できる項目15

| 表 4  | PTU300 がオプションで出力できる圧力項目    | 15  |
|------|----------------------------|-----|
| 表 5  | 8ピンコネクターのピン割り当て            | 33  |
| 表 6  | D-9コネクターのピン割り当て            | 34  |
| 表 7  | ツイストペア線のネジ端子への接続           | 50  |
| 表 8  | 4 線 (スイッチ 3:オン)            | 51  |
| 表 9  | 2線(スイッチ3:オフ)               | 52  |
| 表 10 | 推移と最大/最小インターバル             | 58  |
| 表 11 | カーソルモードでのグラフ情報メッセージ        | 59  |
| 表 12 | ユーザーポート用のシリアル通信の初期設定       | 64  |
| 表 13 | サービスポート用の固定通信設定            | 65  |
| 表 14 | 書式要素                       | 75  |
| 表 15 | 単位換算係数                     | 81  |
| 表 16 | 出力モードの選択                   | 85  |
| 表 17 | 相対湿度(RH)と温度の(T)のフィルタリングレベル | 87  |
| 表 18 | エラーメッセージ                   | 122 |
| 表 19 | 調整および校正コマンド                | 126 |
| 表 20 | LED インジケーターの機能             | 127 |
| 表 21 | 演算値(標準的範囲)                 | 144 |
| 表 22 | 変換器質量(kg)                  | 148 |

### 第1章

# 一般情報

### このマニュアルについて

この取扱説明書は PTU300 の設置、操作、メンテナンスについてご 説明します。

### 関連マニュアル

表1

| マニュアルの記号    | マニュアルの名称         |
|-------------|------------------|
| U316JP-1.1  | PTU200 シリーズ取扱説明書 |
| M210195EN-A |                  |

## 安全にお使いいただくために

関連マニュアル

このマニュアルでは重要な注意事項が次のように特記されています。

| 警告 | 警告は非常に重大な危険につながる事態を示しています。もしも警<br>告を読まず、正しい実行方法に戻さなかったり、指示に従わないと、<br>人身に傷害を及ぼしたり死亡に至る結果を生じかねない危険があり<br>ます。 |
|----|----------------------------------------------------------------------------------------------------|
|    |                                                                                                    |

注意 注意は危険な事態を示します。もしも警告を読まず、正しい実行方法に戻さなかったり、指示に従わないと、製品が損傷を受けたり、重要なデータが失われる危険があります。

注 記

注記は使用する上での重要な情報、指示を示します。

# フィードバック

取扱説明書の内容/構成と使いやすさについて、皆様からのコメント や提案をお待ちしています。間違い、あるいは改善についてのご提 案ある場合は、該当する章、ページ番号を下記まで E-メールでお 知らせいただければ幸いです。 sales.japan@vaisala.com

### 製品関連の安全注意事項

納品された PTU300 は、工場出荷時に安全検査が行われ、合格しています。

警告製品にはアースを施し、屋外設置の場合は感電の危険を減らすために、定期的にアースを点検してください。

**注 意** 製品を改造してはいけません。不適切な改造は、製品にダメージを 与え、故障させる恐れがあります。

## ESD 保護

静電気放電(ESD)は、電子回路を破損させる可能性があります。ヴァイサラ製品はESDに対する十分な保護がとられています。しかしながら本装置ハウジング内部に触れたり、部品を取り外したり挿入する際に、静電気放電が生じて製品が損傷する可能性があります。

取扱者自身が高圧静電気を与えることのないように、注意して慎重 に扱ってください。

- ESD に敏感な部品やユニットは、適切にアースして ESD 保護対策を施された作業台の上で取り扱ってください。これができない場合は、基板に触れる前に、取扱作業者自信が筐体に触れてアースしてください。導電性のリストストラップコードを身に付けて接続コードで作業者自身をアースしてください。これらのいずれもできない場合は、基板に触れる前に、触れていないほうの手で筐体の導電性のある金属部分に触れてください。

- 基板を扱う際は、常に縁の部分を持ち、実装された部品表面 に触れないようにしてください。

リサイクル

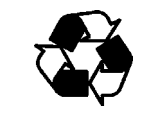

可能な材料はすべてリサイクルしてください。

X

バッテリおよびユニット製品は法定規則に従って廃棄してください。 一般ゴミと一緒にして廃棄してはいけません。

### 法規制への適合

PTU300は、以下の性能および環境試験基準に適合しています。

### 商標

Microsoft®、Windows®、Windows NT®、Windows®2000は、米国 その他の国においてマイクロソフト社によって登録された商標です。

### ライセンス契約

ソフトウェアに関するすべての権利はヴァイサラ社と第3者によって 保持されています。ユーザーは、販売契約あるいはソフトウェアライ センス協定が適用される範囲において、ソフトウェアを使用すること ができます。

# 保証

ヴァイサラ社は、特定の保証が与えられた製品を除き、ヴァイサラ社によって製造 され、販売された全ての製品に、納入日より12カ月間、製造上あるいは材料上の 欠陥がないことを表明し、保証します。ただし製品が、本書に定める期間内に製 造上の欠陥があることを証明された場合、ヴァイサラ社は、その他の救済方法に よることなく、欠陥製品または部品を修理するか、あるいは自らの裁量において、 元の保証期間を延長することなく元の製品または部品と同じ条件の下に製品また は部品を無償で交換します。本条項に従って交換された欠陥部品は、ヴァイサラ 社が任意に処理いたします。 また、ヴァイサラ社は、販売された製品について従業員が行ったすべての修理お よびサービスの品質についても保証します。修理またはサービスに不十分な点ま たは不具合があって、サービス対象製品の誤動作または動作不良を引き起こし た場合、ヴァイサラ社の裁量において当該製品を修理または交換します。当該修 理または交換に関する当社従業員の作業は無償です。このサービス保証は、サ ービス対策が完了した日から6カ月間有効です。

ただし、本保証は、次の条件に従います。

a) 申し立てられた欠陥に関する具体的な書面による請求が、欠陥または故障が 判明または発生してから 30 日以内にヴァイサラ社によって受領されること。およ び、

b) ヴァイサラ社が製品の点検修理または交換を現場で行うことに同意しない限 り、申し立てられた欠陥製品または部品は、ヴァイサラ社の要求により、ヴァイサラ 社の工場またはヴァイサラ社が文書で指定するその他の場所に、適切に梱包さ れ、輸送料および保険料が前払いされ、適切な宛名ラベルを付けて送付されるこ と。

ただし、本保証は、以下を原因とする欠陥には適用しません。

a) 正常な消耗、切り裂き、または事故。

b) 製品の誤使用または不適当な、または未許可の使用、あるいは製品または部 品の不適切な保管、保守または取り扱い。

c) 製品の誤った設置、組み立て、整備不良、またはヴァイサラ社の修理、設置、 組み立てを含む点検整備手順の不履行、ヴァイサラ社が認めていない無資格者 による点検整備、ヴァイサラ社によって製造または供給されていない部品への交 換。

d) ヴァイサラ社の事前承認を得ずに行った製品の改造または変更と、部品追加。

顧客または第三者に影響によるその他の要因。

上記条項に述べたヴァイサラ社の責任にかかわらず、顧客により加えられた材料、 設計または指示に起因する不具合については適用されません。

本保証は、以上に限定されていないところの、商品性または特定の目的への適 合に関する暗黙の保証を含め、法律または制定法に基づく明示または暗黙のそ のすべての条件、保証および責任と、この取り決めに従って供給された製品に適 用するまたは製品から直接または間接的に生じた欠陥または不良に関するヴァイ サラ社または代理人のその他すべての義務と責任を除外します。当該義務と責 任は、これによって明示的に無効であり、放棄されています。.

ヴァイサラ社の責任は、いかなる場合にも、保証対象製品の請求書記載価格を超 えることはありません。また、いかなる事情があっても失われた利益あるいは直接 的、間接的に生じた結果的な損失、あるいは特殊な損害に対して責任を負いま せん。

### 第2章

## 製品概要

この章は PTU300の概要と特長を説明します。

### PTU300の概要

気圧湿度温度変換器 PTU300 は、広い用途に対して信頼できる測定を行います。アナログ出力は電流あるいは電圧の信号を選択できます。また RS-232 (標準)または RS-422/485 (オプション)のデジタル信号を選ぶこともできます。ディスプレイでの測定値表示も可能です。PTU300の測定、演算項目は、15ページの表 2 に示されています。オプションで表示される項目は、15ページの表 3 に示されています。

PTU300変換器は、気圧、湿度、温度の3項目を測定することができます。PTU300は、研究機関や校正試験所の環境条件モニタリング、レーザー干渉計の波長補正、GPS衛星測定など、多岐にわたります。

PTU300変換器には、1個または2個の圧力トランスデューサー(気 Eセンサ)が搭載されています。変換器には、プローブタイプによっ て PTU301、PTU303、PTU307の3タイプが用意されています。

屋外での用途には、PTU300変換器用の PTU300MIK 取り付け キットのご使用をお奨めします。一時的な屋外使用に対しては設置 用の3脚をご利用いただけます。

### 基本的特長とオプション

- 多方面の用途に対応できる各種プローブ
- 見やすいディスプレイ
- 圧力センサをダブル(2個)で搭載可能

- 圧力測定では3時間の推移と傾向を示す
- 演算項目の表示、出力
- 各種プローブの取り付けキット、センサ保護のオプション、プローブケーブル長
- 場所、目的に合わせた変換器取り付け用キット
- センサパージ機能(化学物質の付着が測定に影響する恐れがある場合)
- 高湿環境用に加温プローブとセンサヒーティング(PTU307)
- 各種モジュール:絶縁電源ユニット、電源供給ユニット、RS-422/485 モジュール、追加アナログ出力モジュール、リレー出力モジ ュール

- セパレートタイプの追加温度センサ(PTU307用)

#### 新らたに加わった特長:

- 湿度の測定精度向上
- ディスプレイでのグラフ表示(演算項目も表示可)
- 作動電圧:DC10~35 V, AC24 V, AC100~240 V
- 気圧、湿度、温度の3項目をアナログ出力可能(標準2出力、 追加オプション1出力)
- アナログ出力、0~5 V、0~10 V、0~20 mA、4~20 mA
- 第3アナログ出力
- MI70 または PC 接続用のサービスポート
- 絶縁 RS485 モジュール (気圧モジュール 1 個の場合のオプション)
- リレーモジュール(気圧モジュール1個の場合のオプション)
- IP65 ハウジング
- HMT330シリーズと同じアクセサリーが使用可能

#### 特長:

- 圧力の重複検知オプション:2センサを一体に格納
- 2つの精度クラス、演算した RH 項目

### 圧力測定

PTU300シリーズの変換器は、ヴァイサラ社が気圧測定用に開発 した BAROCAP® シリコン容量式絶対圧センサを搭載しています。 PTU300シリーズ デジタル変換器の測定原理は、RC型発振器と3 個の標準(比較参照用)コンデンサーを使用して、容量式気圧セン サと容量式温度補正センサを連続的に比較測定するものです。気 圧測定の直線性と温度依存性に対する補正にマイクロプロセッサー を使用しています。

表 2 PTU300 で測定する基本項目

| 項目   | 略号 | メートル単位  | 非メートル単位 |
|------|----|---------|---------|
| 圧力   | Р  | 表 4.を参照 |         |
| 相対湿度 | RH | %RH     | %RH     |
| 温度   | Т  | °C      | °F      |

表 3

PTU300 がオプションで出力できる項目

| 項目                           | 略号  | メートル単位                | 非メートル単位                            |
|------------------------------|-----|-----------------------|------------------------------------|
| 露点/霜点温度                      | TDF | °C                    | °F                                 |
| 露点温度(T <sub>d</sub> )        | TD  | °C                    | °F                                 |
| 絶対湿度(a)                      | А   | g/m <sup>3</sup>      | gr/ft <sup>3</sup>                 |
| 混合比                          | Х   | g/kg                  | gr/lb                              |
| 湿球温度(T <sub>w</sub> )        | TW  | °C                    | °F                                 |
| 湿り空気量/乾燥空気量                  | H2O | ppmv/ppm <sub>w</sub> | ppm <sub>v</sub> /ppm <sub>w</sub> |
| (容積または重量) (H <sub>2</sub> O) |     |                       |                                    |
| 水蒸気圧(P <sub>w</sub> )        | PW  | hPa                   | lb/in <sup>2</sup>                 |
| 水蒸気飽和圧(P <sub>ws</sub> )     | PWS | hPa                   | lb/in <sup>2</sup>                 |
| エンタルピー (h)                   | Н   | kJ/kg                 | Btu/lb                             |
| TとT <sub>d/f</sub> の差(∆T)    | DT  | °C                    | ٥F                                 |

表4

PTU300がオプションで出力できる圧力項目

| 項目                                                        | 略号              | 使用できる単位                                                              |
|-----------------------------------------------------------|-----------------|----------------------------------------------------------------------|
| 気圧の推移と傾向                                                  | P <sub>3h</sub> | hPa, psia, inHg, torr, bara, barg,                                   |
| 気圧(接続されている場合、P <sub>1</sub> とP <sub>2</sub> の平均気<br>圧を測定) | Р               | psig, mbar, mmHg, kPa, Pa,<br>mmH <sub>2</sub> O, inH <sub>2</sub> O |
| センサ1または2からの気圧                                             | $P_1$ and $P_2$ |                                                                      |
| QNH 圧力                                                    | QNH             |                                                                      |
| QFE 圧力                                                    | QFE             |                                                                      |
| 高度補正した圧力                                                  | HCP             |                                                                      |

# 変換器の外部構造

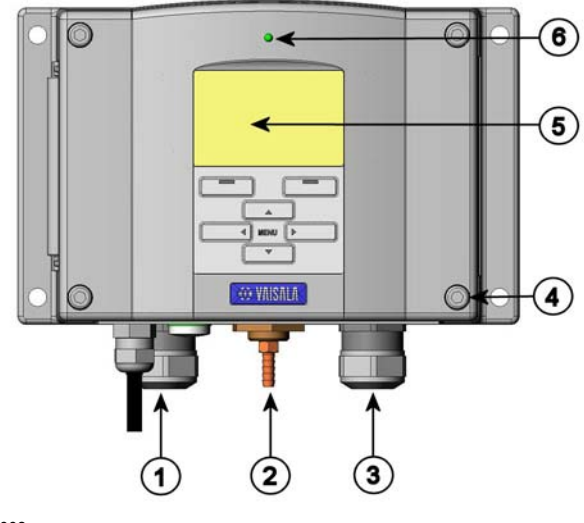

0601-008

#### 図1 変換器本体

以下の番号は図1に対応します。

- 1 = 信号線と電力線ケーブルのグランド
- 2 = 圧力ポート
- 3 = オプションのケーブル用グランド
- 4 = カバーのネジ、4個
- 5 = キーパッド付きディスプレイ(オプション)
- 6 = カバーにある LED

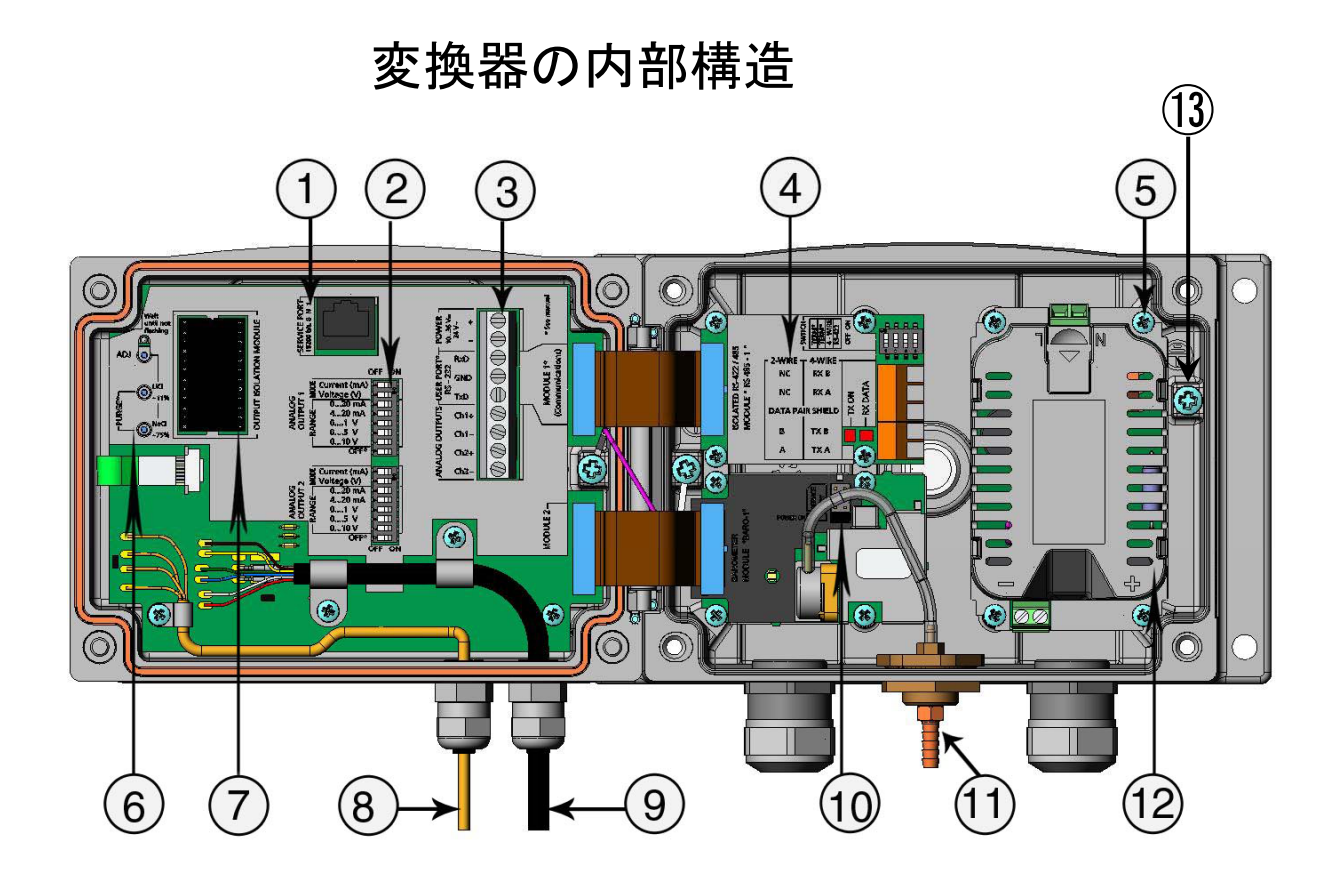

0604-060

#### 図2 変換器を開いた内部

番号は図2に対応します。

- 1 = サービスポート(RS-232)
- 2 = アナログ出力設定用のディップスイッチ
- 3 = 電源供給線と信号線のネジ端子
- 4 = リレー/RS-422/485 モジュール(オプション)
- 5 = 電源供給ユニットのアースコネクター
- 6 = LED 付き調整ボタン(ケミカルパージボタン)
- 7 = 出力絶縁のモジュール(オプション)
- 8 = 温度プローブケーブル
- 9 = 湿度プローブケーブル
- 10 = 気圧センサモジュール
- 11 = 圧力ポート
- 12 = 電源供給ユニット
- 13 = 接地端子

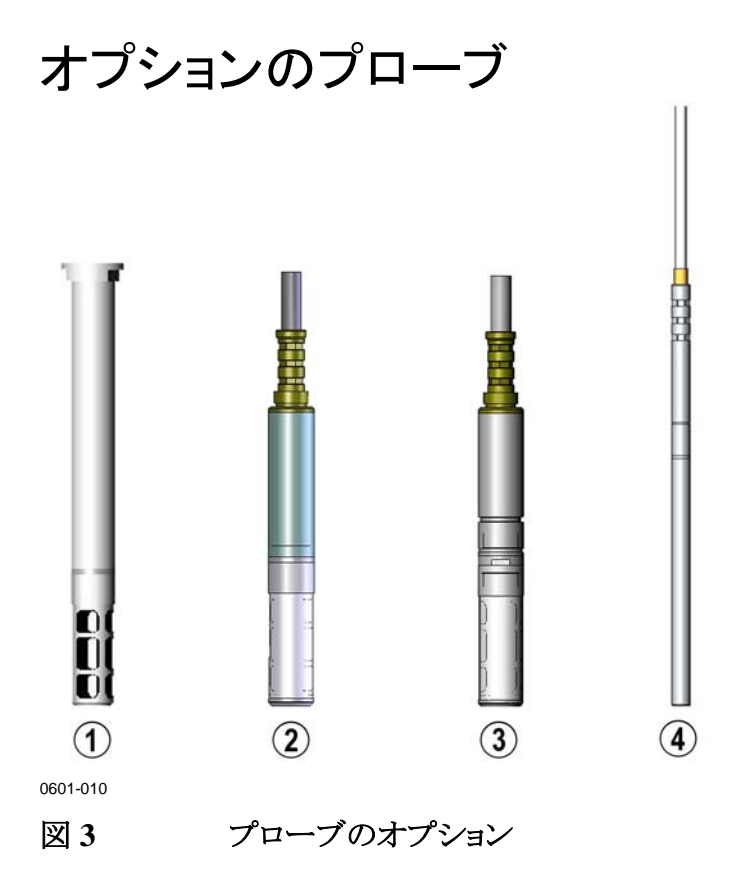

番号は図3に対応します。

- 1 = 壁取付用の PTU301 プローブ.
- 2 = 汎用の PTU303 プローブ
- 3 = 厳しい環境途用の PTU307 (加温、蒸気タイトのプローブへ ッドはオプション)
- 4 = 温度プローブ

プローブのケーブル長は2m、5m、10mが選べます。

# 加温プローブ PTU307

プローブヘッドと外部環境の温度差で、センサに結露が生じる恐れがあります。濡れたプローブは周囲の正確な湿度を測定することができません。結露した水が汚染されている場合、プローブの寿命は短くなり、センサの特性が変化して正しい測定ができなくなります。

PTU307は、結露が生じやすい環境(高い湿度で急激な温度変化が起こる)用途には不可欠です。プローブの温度を常に環境温度よりも高くするため、プローブヘッドは常時加熱されています。このため結露が防止できます。加温プローブの消費電力は、他のプローブよりもわずかに多い程度です。

このページは空白とします。

### 第3章

# 設置

この章は本製品を設置される際に必要な情報を述べています。

# ハウジングの取り付け

変換器のハウジングはオプションの取り付けプレート有無にかかわ らず、取り付け可能です。

# 取り付けプレートなしの標準取り付け

変換器を壁面に4個のM6ネジ(付属していません)で取り付けます。

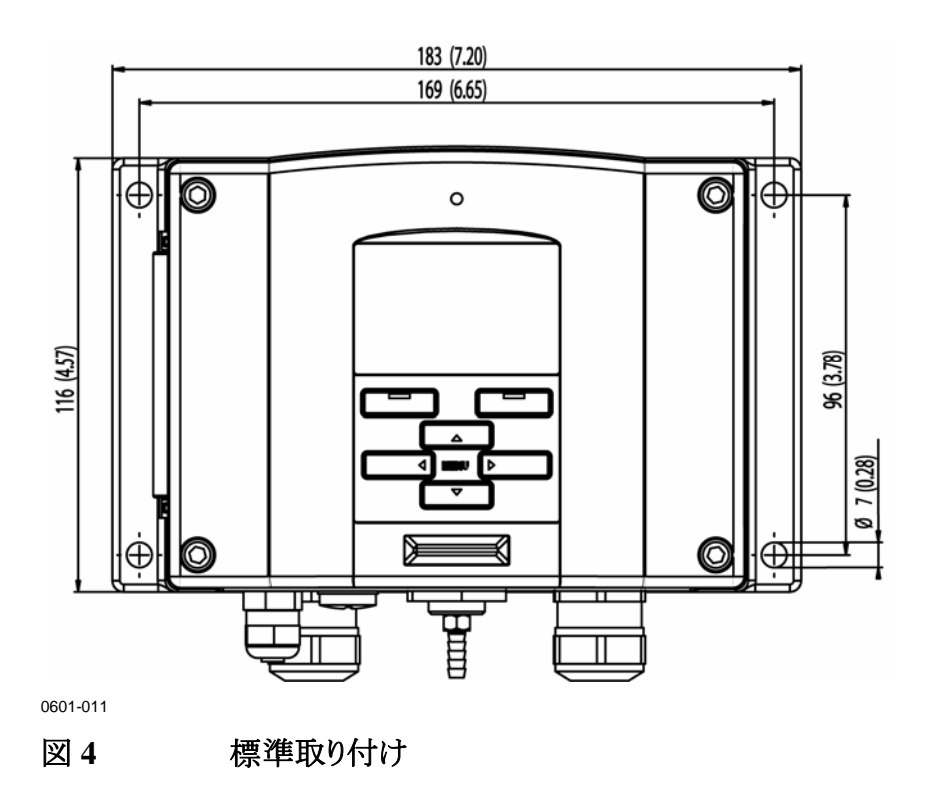

### 壁面取り付けキットを使用した取り付け

壁取り付けキットで取り付ける場合は、取り付けプレート(注文コード:214829)は壁やジャンクションボックスなどに直接取り付けることができます。背面を通して配線する場合は、取り付ける前に変換器背面の穴からプラスチック栓を取り除いてください。

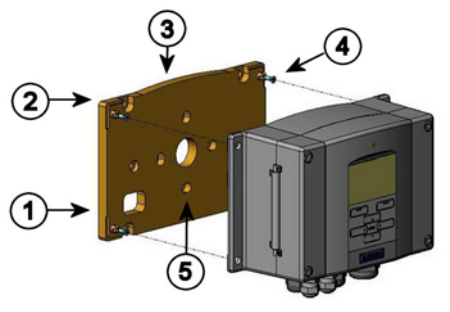

0503-004

#### 図5 壁取り付けキットを使用した取り付け

番号は図5に対応しています。

- 1 = プラスチック製取り付けプレート
- 2 = M6ネジ4個(付属していません)でプレートを壁に取り付け ます。
- 3 = アーチ型が上になります。
- 4 = PTU300を取り付けプレートに、付属の4個のM3ネジで締め付けます。
- 5 = 壁/ジャンクションボックス取り付け用の穴

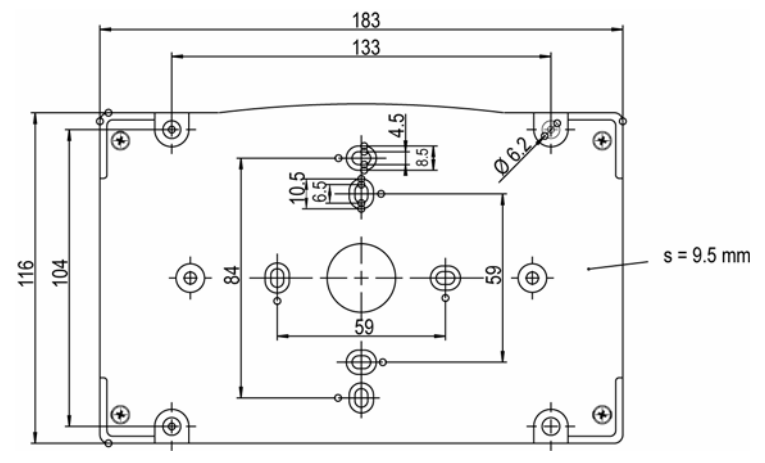

0503-040 **X**6

プラスチック製取り付けプレートの寸法

# DIN レールキットを使用した取り付け

DIN レール取り付けキットは壁取り付けキット、スプリングホルダー2 個、M4-10 ネジ DIN 7985 (注文コード: 215094)2 個を含みます。

1. 取り付けキット付属のネジを使って、スプリングホルダー2個をプラスチック製取り付けプレートに組み付けます。

2. 固定用ネジ4個を使って、PTU300をプラスチック取り付けプレートに固定します。

3. クリップファスナーがレールにカチッと収まるように変換器を DIN レールに押し込みます。

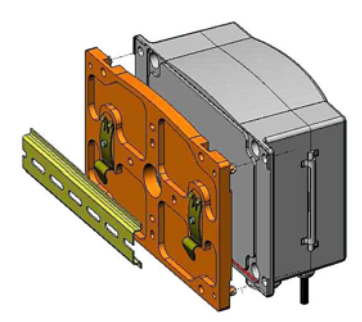

0503-002

図 7

DINレールキットを使用した取り付け

# ポール取り付け用キットを使用した取り 付け

ポール取り付け用キット(注文コード:215108)は、ポール取り付け用 に金属製取り付けプレートと取り付けナット4個を含みます。取り付 け時は、金属製取り付けプレートの矢印を上に向けて下さい。26ペ ージの図 10を参照。

-0

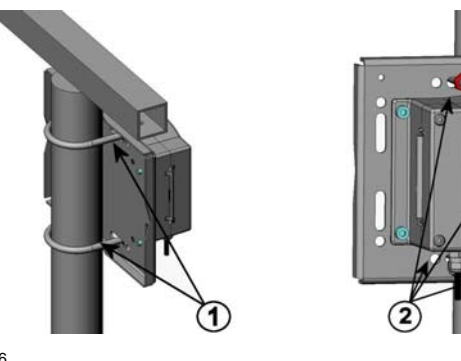

0503-006

垂直ポールに取り付け

番号は図8に対応しています。

- 1 = 30~102 mm ポール用の固定ブラケット、M8 ネジ(2 個付属)
- 2 = 取り付けナット M8 (4 個)

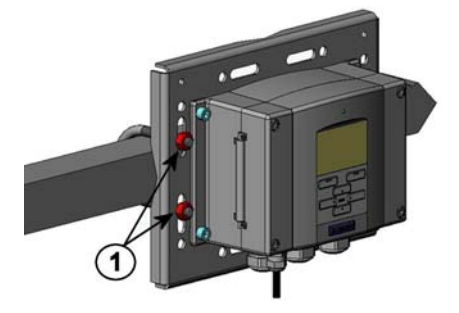

0503-007 **X**9

水平アーム取り付け

番号は図9に対応しています。

1 = 取付ナット M8 (4 個)

金属製の取り付けプレートは、ポール/水平アーム取り付けのレイン シールドに含まれています。

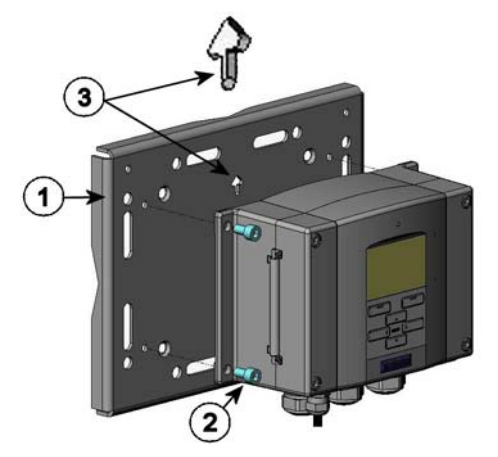

0503-041

#### 図 10 金属製壁取り付けプレートを用いた取り付け

番号は図 10に対応しています。

- 1 = 4 個の M8 ネジ(付属していません)を用いてプレートを壁に 取り付けます。
- 2 = 付属の4個のM6固定ネジを用いてPTU300を取付プレー トに固定します。
- 3 = 取り付ける際には、矢印の位置に注意ください。取り付け 時、矢印は上向きになります。

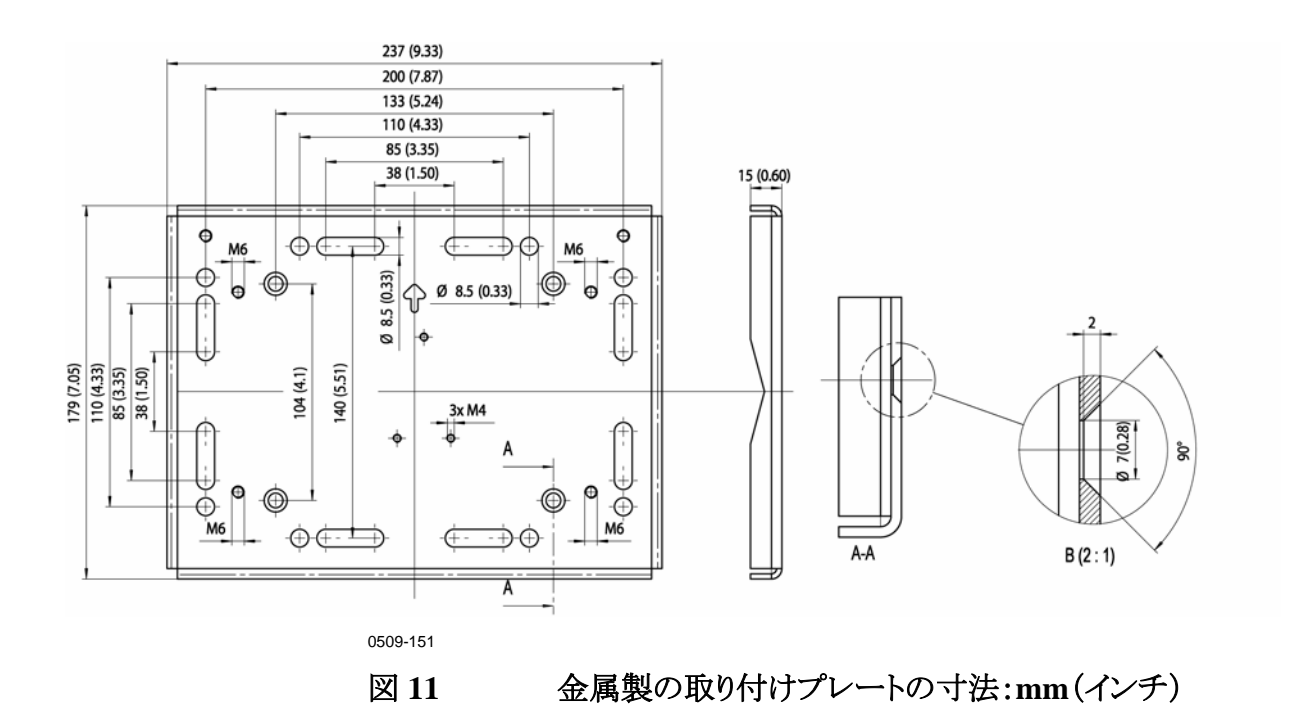

# 取り付けキットを使用したレインシールド の取り付け

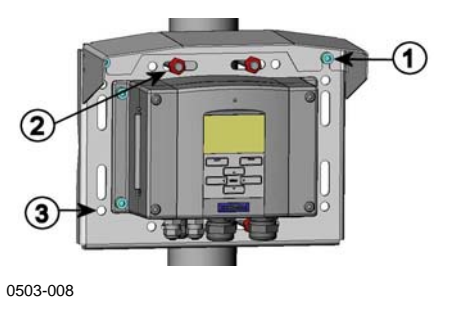

#### 図 12 取り付けキット使用のレインシールド取り付け

以下の番号は図12に対応しています。

- 1 = 取り付けキット(注文番号:215109)を使用し、レインシールドを付属の M6 ネジ2 個 で金属製取り付けプレートに固定します。
- 2 = レインシールドを付けた金属製プレートを壁またはポールに取り付けます。(ポール 取り付けを参照)
- 3 = PTU300を取り付けプレートに付属のネジ4個で固定します。

### 配線と接地

## ケーブルブッシング

電源やアナログ/シリアルの接続用ケーブルには、被覆された3~10芯の電気ケーブルを推奨します。ケーブル径は8~11 mmとしてください。ケーブル貫通用ブッシングの数は変換器のオプションにより変わります。下記のケーブルブッシングの推奨を参照してください。

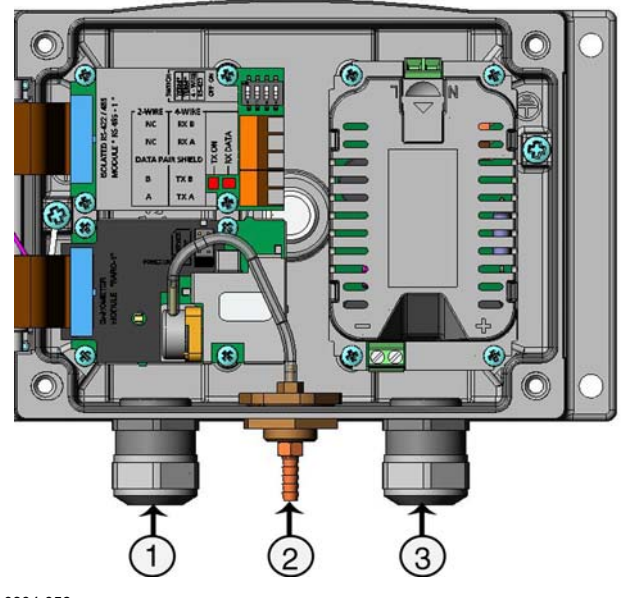

0604-059

番号は図13に対応します。:

- 1 = 信号/電源用のケーブル、Ø8~11 mm
- 2 = 圧力ポート
- 3 = オプションの電源ユニット用ケーブル、Ø8~11 mm

注記 設置場所の電気ノイズレベルが高い場合(例えば強力な電気モータ ーに近いなど)は、ケーブルにシールド付きケーブルを使ってくださ い。また、信号用ケーブルを他のケーブルから離してください。

# ケーブルの接地

EMC 性能を最大限に発揮するために、電気ケーブルシールド線 は適切にアースしてください。

Fig. 1

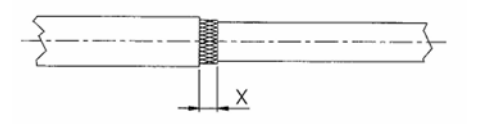

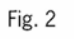

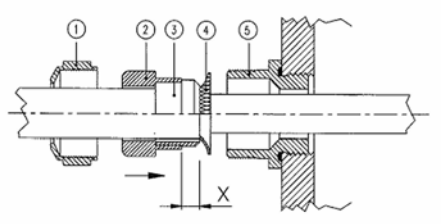

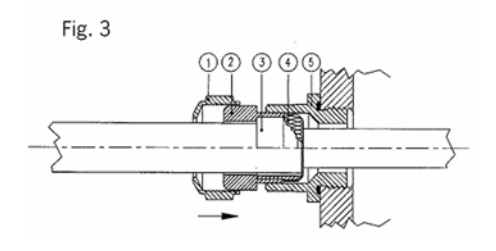

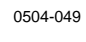

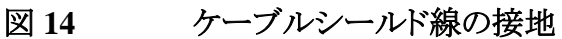

1. 必要なぶんだけシールドの被覆を剥きます。

2. 被覆シールドまたはシールド箔をXの長さだけ残します。(上の図 14、Fig3を参照)

3. 図 14 で示すようにドーム型キャップ①と、グランドのコンタクトソケットにシールインサートがついた部品②+③をケーブルに被せて押します。

4. 被覆シールドまたはシールド箔(④の状態)を約 90° 折り返します。

5. 押さえのコンタクトソケットとシールインサート(②+③)を、被覆シ ールドまたはシールド箔まで押し込みます。

6. ⑤をハウジングにはめ込みます。

7. コンタクトソケットとシールインサートが付いた部品(②+③)を⑤ に押し込み平らにします。

8.ドーム型キャップナット①を下部⑤に締め込みます。

### 変換器ハウジングの接地

変換器のハウジングを接地する必要がある場合、ハウジング内側 (17ページ図2)に接地用端子があります。プローブヘッドはハウジ ングと同じ電位になるようにご注意下さい。異なる点での接地では、 必ず同電位であることを確認してください。電位が異なると有害なア ース電流が生じることがあります。

通常、日本向けの PTU300 シリーズは絶縁モジュール付きで、供 給電源の電流が出力信号から絶縁されています。このモジュールは、 有害なループ状接地回路を防ぎます。

### その他の配線システム

変換器への配線では、基本配線、8ピンコネクター、D-9コネクターの3つの方法を選ぶことができます。

装置を発注する際に配線システムを選んでください。配線のため に必要なコネクターは、工場でセットされます。

- 基本配線を使用する場合は「信号と電源の配線をご覧下さい。

- 8ピンコネクターを使用する場合は「8ピンコネクターをご覧下さい。

- D-9コネクターを使用する場合は「D-9コネクター」をご覧下さい。

### 信号と電源の配線

電源供給ユニットに配線する場合は、41ページの「電源供給ユニットをご覧下さい。

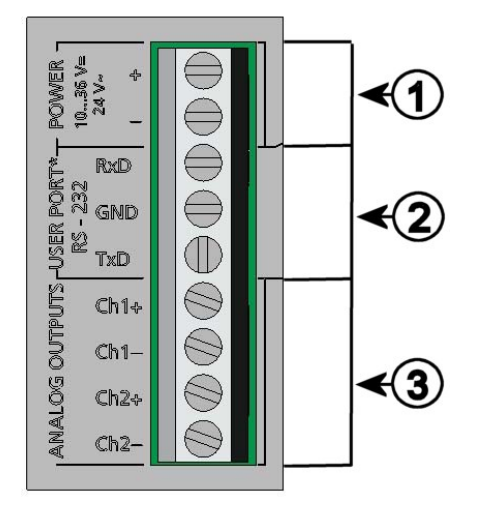

0506-028

#### 図 15 マザーボードのネジ端子ブロック

番号は図15に対応しています。

- 1 = 電源端子:DC10~35 V、AC24 V
- 2 = ユーザーポート(**RS**-232 端子)
- 3 = アナログ信号端子

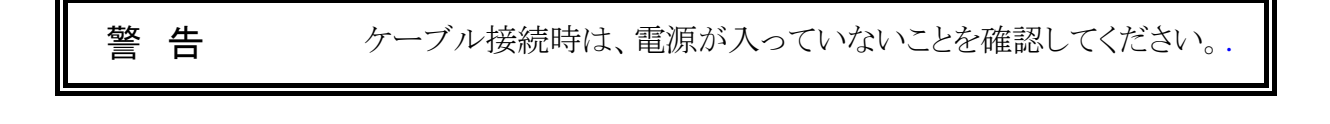

1.4つのカバー留めネジを外して、変換器のカバーを開けます。

2. 変換器底部のケーブルブッシングを通して、電源供給線と信号線を挿入します。接地の指示については前項をご覧下さい。

3. アナログ出力ケーブルを端子: Ch1 +、Ch1 -、Ch2+、Ch2 - に接続します。RS-232 ユーザーポートケーブルを端子: RxD、GND、TxD に接続します。RS-232 についての詳細は、64ページの「シリアルライン通信」をご覧下さい。

4. RS-485 モジュール、リレーモジュール、追加アナログ出力モジュ ールに配線する場合は、49ページの「RS-422/485 インターフェー ス」および47ページの「リレー」、46ページの「追加(3番目の)アナロ グ出力の取り付けと配線」をご覧下さい。

5. 電源供給線をコネクター: POWER 10~35V または 24V~(+)と (-) 端子に接続します。 AC24V 電源を使用している場合は、供給線 を接続する前に、次の注記をご覧下さい。

6. 電源を入れます。正常動作中はカバー上の LED インジケーター が点灯します。

7. カバーを閉じて、カバーの留めネジを締め込みます。

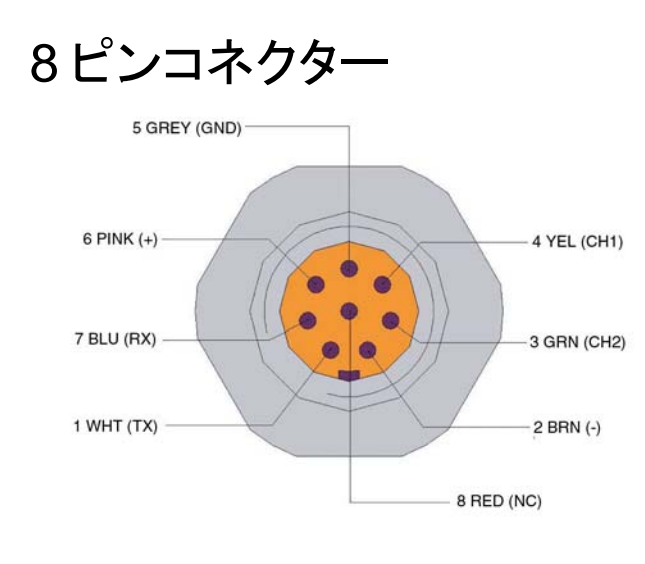

0503-026 **16** 

8ピンコネクターの配線

表5 8ピンコネクターのピン割り当て

| ピン | ケーブルの色 | シリアル信号          |                 | アナログ信号    |
|----|--------|-----------------|-----------------|-----------|
|    |        | RS-232(EIA-232) | RS-485(EIA-485) |           |
| 1  | 白      | データ出力 TX        | A-              | _         |
| 2  | 茶      | (シリアル GND)      | (シリアル GND)      | 信号 GND    |
|    |        |                 |                 | (両チャンネル用) |
| 3  | 緑      | -               | -               | Ch2+      |
| 4  | 黄      | -               | -               | Ch1+      |
| 5  | グレイ    | 電源一             | 電源一             | 電源-       |
| 6  | ピンク    | 電源+             | 電源+             | 電源+       |
| 7  | 青      | データ入力 RX        | В-              | _         |
| 8  | シールド/赤 | シールド線           | シールド線           | シールド線     |

**注 記** 8ピンコネクターは、AC(ライン電源)接続を有するリレーモジュー ル、あるいは電源供給ユニットと一緒に使用してはいけません。

# D-9 コネクター

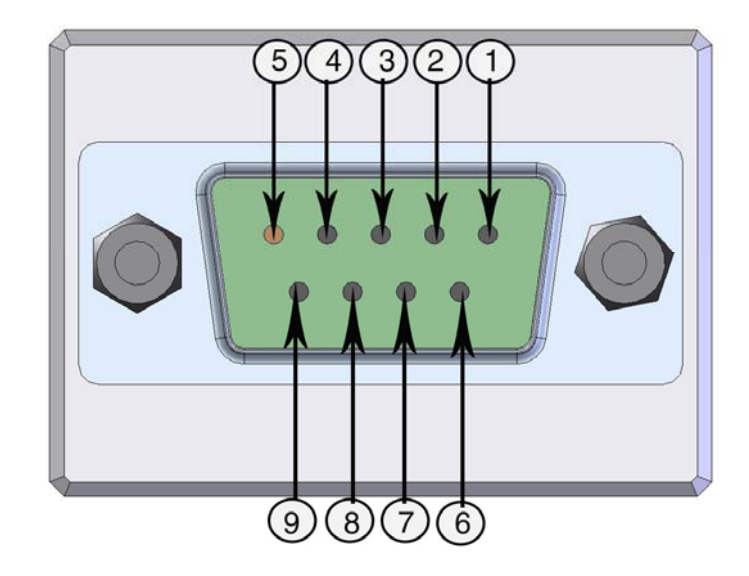

図 17 D-9 コネクターの配線

表6 D-9コネクターのピン割り当て

| ピン | ケーブルの色 | シリアル信号           |                  |  |
|----|--------|------------------|------------------|--|
|    |        | RS-232 C         | RS-485           |  |
| 1  | 赤      |                  |                  |  |
| 2  | 白      | ТХ               |                  |  |
| 3  | 黒      | RX               |                  |  |
| 4  | 黄      |                  |                  |  |
| 5  | 茶      | アース              |                  |  |
| 6  | 緑      |                  | LO               |  |
| 7  | 青      | 供給電圧のアース側        | 供給電圧のアース側        |  |
| 8  | グレイ    |                  | HI               |  |
| 9  | オレンジ   | 供給電圧 (DC10~30 V) | 供給電圧 (DC10~30 V) |  |
### AC24 V 電源への接続

各変換器には独立したフローティング電源供給をお奨めします(35 ページの図 18の上部をご覧ください)。もしも数個の変換器や他の 計器を1つの AC 電源に接続しなければならない場合は、位相側 (~)を必ず各変換器の(+)端子に接続して下さい(図 18の下部)。

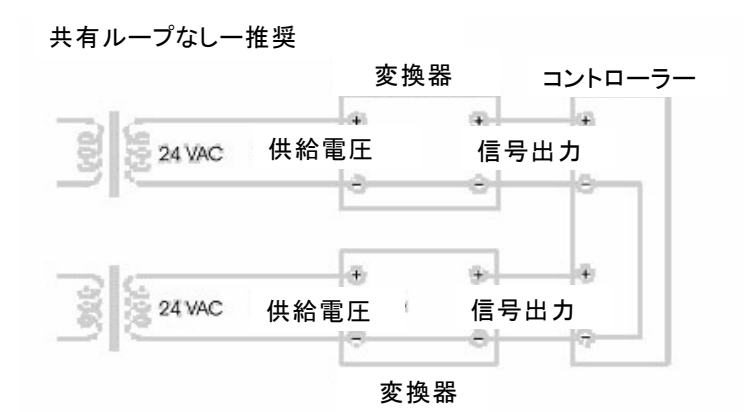

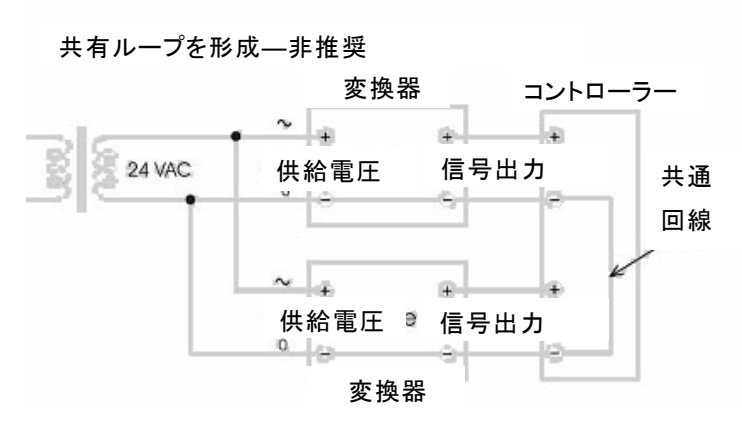

0601-013

#### 図 18 AC24 V 電源への接続

注意 AC電源が1つしかない場合、決して同じ線に変換器の+端子と、 他の変換器の-端子を結んではいけません。変換器がショートしま す。

# プローブの取り付け

湿度測定時、特に校正時にはプローブの温度と測定環境の温度が同一であることが重要です。測定環境とプローブにわずかな温度差があっても誤差を生じます。下記のグラフは、温度が+20℃で、相対湿度が100%RHの場合に、測定環境とプローブに±1℃の温度差があると±6%RHの誤差を生じることを示しています。

下記グラフは、周辺温度とプローブ温度の差が1℃あった場合の100%RHにおける測定誤差を示しています。

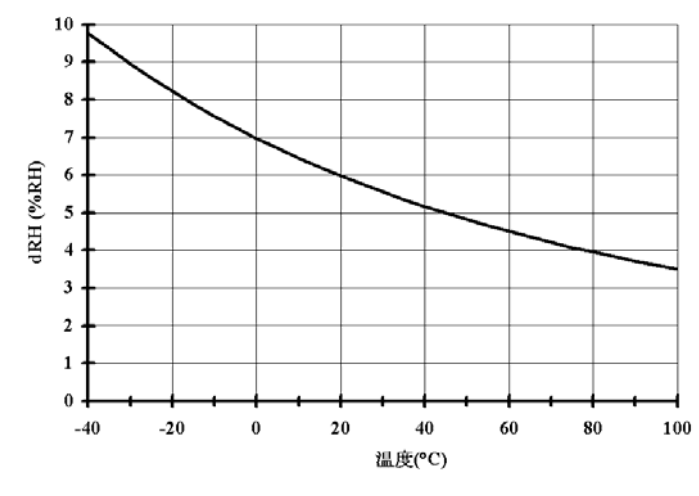

0507-023

図 19

100 %RH での測定誤差

# ケーブル付きプローブ取り付けの注意事 項

ケーブル付きプローブはセンサヘッドを水平にして取り付けます。 この方法により。ケーブルに結露した水がセンサ部まで流れて行くこ とはありません。

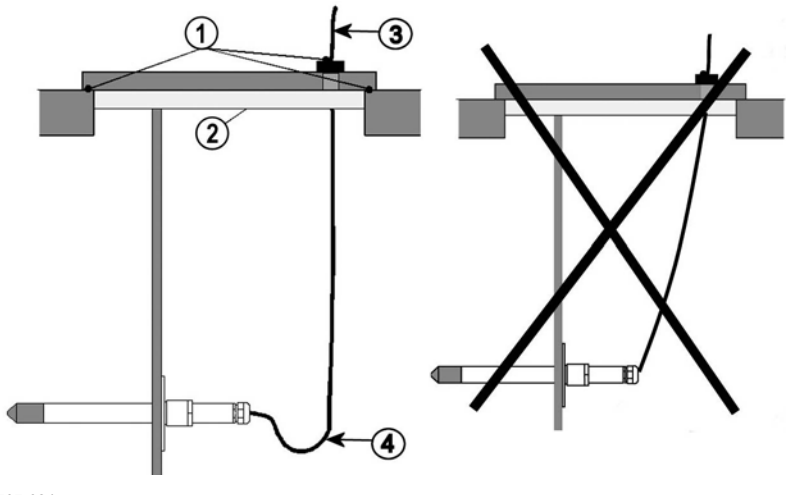

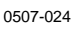

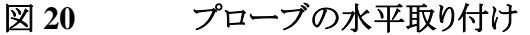

番号は図20に対応しています。

- 1 = 各部をシールします。
- 2 = 断熱処理します。
- 3 = ケーブルを断熱します。
- 4 = ケーブルを緩く吊るします。結露した水がケーブルを伝わって センサへ流れるのを防ぎます。

センサヘッドをプロセス内部に垂直に挿入する以外に選択肢がない 場合は、取り付け部分を十分に断熱する必要があります。結露して 水がケーブルを伝わってセンサヘッドへ流れるのを防止するため、 ケーブルを緩く吊るしてください。

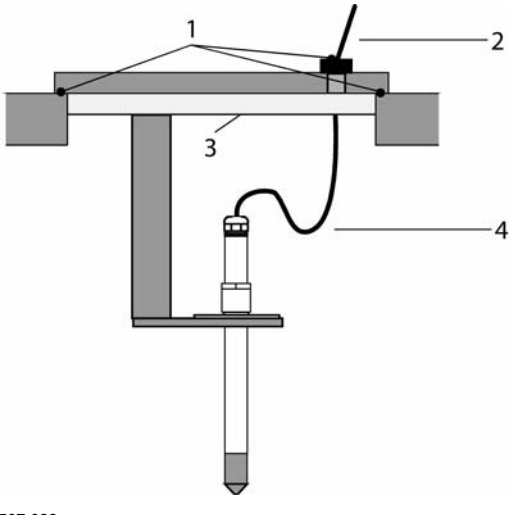

0507-022

#### 図 21 プローブの垂直取り付け

番号は図 21に対応しています。

- 1 = 各部をシールします。
- 2 = 断熱処理します。
- 3 = ケーブルを断熱します。
- 4 = ケーブルを緩く吊るします。結露した水がケーブルを伝わってセンサへ流れるのを防ぎます。

注記 熱伝導による結露の問題を避けるため、加温プローブ(PTU307) は、金属構造物に取り付けないでください。

プロセス内の温度が周辺温度よりもかなり高い場合は、センサヘッド 全体とセンサケーブルをできるだけ長くプロセスの内側へ入れてく ださい。ケーブルの熱伝導による測定誤差を最小限に留めることが できます。 ダクトあるいはチャンバーに取り付ける場合、センサヘッドはダクトの

側方から挿入してください。側面からの挿入が不可能で、センサを 上部から挿入する場合は、十分に断熱してください。

プローブ取り付けキットと設置例については、157ページの「付録 A」を参照してください。

# 一般環境用 PTU303

PTU303 は小型(直径 12mm)プローブタイプです。気象ステーショ ン、レーザー干渉計、テストベンチでの使用に適しています。取り付 けキットを用いて、ダクトやチャンバーへの取り付けが可能です。 PTU303 は、使用温度範囲の異なる 2 つのタイプがあります。1 つは +80 ℃ まで、もう1 つは+120 ℃ までの測定に適しています。 PTU303 用の取り付けキットと取り付け例については、157ページの 「付録 A」をご覧下さい。

- ダクト取り付けキット
- ケーブルグランド

# 高湿環境用 PTU307

PTU307は、相対湿度が非常に高く、飽和に近い状態の環境用です。使用温度範囲は+180℃までです。加温されたプローブヘッドはセンサ部での結露を防ぎます。オプションで温度プローブを追加できます。

PTU307 用のプローブ取り付けキットと取り付け例については 157ペ ージの「付録 A」をご覧下さい。

- ダクト取り付けキット
- ケーブルグランド
- 耐圧スウェジロックコネクター
- 気象観測用取り付けキット

プローブ取り付けキットは湿度プローブ用と温度プローブ用の2種類があります。

# 温度プローブ(オプション)

加温プローブ付きの変換器をご使用の場合、露点と混合比以外の 項目を演算出力するための外部温度プローブが必要です。 温度プローブの接続、設定は工場でのみ行うことができます。お客 様で脱着されると正しい測定ができませんのでご注意ください。

# オプションのモジュール

電源供給ユニット

AC 電源から電源ユニットへの接続は、資格のある電気技術者が行ってください。遮断装置を固定配線回路(ブレーカー)に組み込む必要があります。

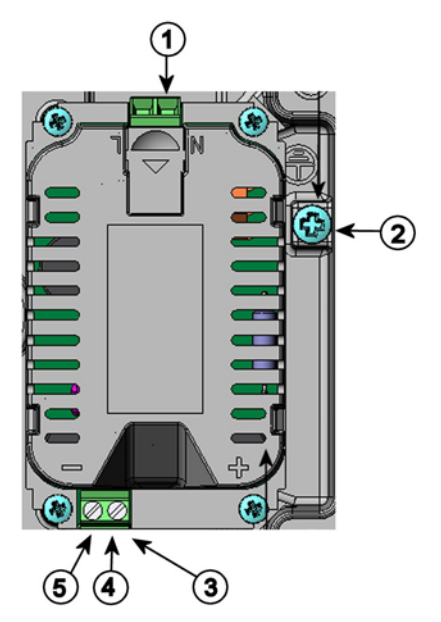

0506-027

図 22 電源供給ユニット

番号は図 22 に対応しています。

- 1 = AC 電源のケーブルをこの端子につなぎます。
- 2 = アース用端子1
- 3 = ユニットが取り付けられていない場合:これらの端子からマザ ーボードの POWER 10 ... 35V、24 V 端子につなぎます。
- 4 = +
- 5 = -

#### 取り付け

1. 電源を切って、変換器のカバーを開きます。.

2. ケーブルグランド(貫通孔)から保護プラグを外し、ケーブルを通します。 電源供給ユニットが工場で取付け済みの場合は、5 に進ん でください。

3. ハウジングの底部に4個のネジでユニットを固定します。 位置は 図 2でご覧下さい。

4. 電源供給ユニットの + と – の付いた端子から、変換器マザーボ ード上の POWER 10 ... 35 V、24V~ 端子へケーブルを接続します。

5. AC 電源のケーブルを電源供給ユニットの N と L の印の付いた端子へ接続してください。

6. 接地線をユニットの右側にある接地端子に取り付けます。

7. 電源を入れると、通常の操作中は変換器カバー上の LED が点灯します。

警告 電源が入っている状態で電源ユニットを変換器から取り外してはい けません。.

警告 変換器に取り付けられていない電源供給ユニットに、AC 電源を接続してはいけません。

警告

接地用端子は常時接地してください。

### 多言語による警告事項

Tämä tuote on pienjännitedirektiivin (73/23 EEC) mukainen.

- Vaihtovirtaliitännän saa kytkeä tehonsyöttömoduuliin ainoastaan valtuutettu sähköasentaja

- Älä irrota tehonsyöttömoduulia lähettimestä, kun virta on kytkettynä.

- Älä kytke verkkovirtaa tehonsyöttömoduuliin, jos kyseistä moduulia ei ole asennettu PTU300 lähettimeen.

- Kytke aina maadoitusliittimet.

Denna produkt uppfyller kraven i direktivet om lågspänning (73/23 EEC).

- Nätanslutningen (växelströmsanslutningen) får bara anslutas till strömförsörjningsmodulen av en behörig elektriker.

- Ta inte loss strömförsörjningsmodulen från mätaren när strömmen är på.

- Anslut inte strömförsörjningsmodulen till nätet när den inte är installerad i PTU300-mätaren

- Anslut alltid en skyddande jordningsplint.

Questo prodotto é conforme alla Direttiva sul basso voltaggio (73/23 CEE).

- La conduttura elettrica puó essere collegata al modulo di alimentazione elettrica soltanto da un elettricista autorizzato.

- Non staccare l'alimentazione elettrica dal trasmettitore quando é acceso.

- Non collegare la corrente elettrica al modulo di alimentazione elettrica se non é installato nel trasmettitore PTU300.

- Collegare sempre il morsetto protettivo a terra!

Dette produkt er i overensstemmelse med direktivet om lavspænding (73/23 EØS).

- Netstrømskoblingen til må kun tilsluttes strømforsyningsmodulet af en autoriseret elinstallatør

- Strømforsyningsmodulet må ikke løsgøres fra senderen, mens spændingen er sluttet til.

- Slut ikke netspændingen til strømforsyningsmodulet, når det ikke er installeret i PTU300- senderen

- Forbind altid den beskyttende jordklemme!

Dit product voldoet aan de eisen van de richtlijn 73/23 EEG (Laagspanningsrichtlijn).

- De stroom kan aan de stroomtoevoer module aangesloten worden alleen door een bevoegde monteur.

- Het is niet toegestaan de stroomtoevoer module van de transmitter los te koppelen wanneer de stroom aan is.

- Het is niet toegestaan de stroom aan de stroomtoevoer module aan te sluiten als deze niet in een PTU300-transmitter is gemonteerd.

- Altijd beschermend aardcontact aansluiten!

Este producto cumple con la directiva de bajo voltaje (73/23 EEC).

- La conexión de la alimentación principal al módulo de alimentación sólo puede realizarla un electricista autorizado.

- No desenchufe el módulo de alimentación del transmisor cuando esté encendido.

- No conecte la alimentación principal al módulo de alimentación cuando no esté instalado en el transmisor PTU300.

- Conecte siempre el terminal de protección de conexión a tierra.

See toode vastab madalpinge direktiivile (73/23 EEC).

- Voolukaabli võib vooluallika mooduli külge ühendada ainult volitatud elektrik.

- Ärge ühendage vooluallika moodulit saatja küljest lahti, kui vool on sisse lülitatud.

- Ärge ühendage voolukaablit vooluallika mooduli külge, kui seda pole PTU300-tüüpi saatjasse paigaldatud.

- Ühendage alati kaitsev maandusklemm!

Ez a termék megfelel a Kisfeszültségű villamos termékek irányelvnek (73/23/EGK).

- A hálózati feszültséget csak feljogosított elektrotechnikus csatlakoztathatja a tápegységmodulra.

- A bekapcsolt távadóról ne csatolja le a tápegységmodult.

- Ne csatlakoztassa a hálózati feszültséget a tápegységmodulhoz, ha az nincs beépítve a PTU300 távadóba.

- Feltétlenül csatlakoztasson földelő védőkapcsot!

設置

Šis produktas atitinka direktyvą dėl žemos įtampos prietaisų (73/23/EB).

 Elektros tinklą su energijos tiekimo moduliu sujungti gali tik įgaliotas elektrikas.

- Niekada neišimkite energijos tiekimo modulio iš siųstuvo, kai maitinimas yra įjungtas.

- Jei energijos tiekimo modulis nėra įmontuotas PTU300 siųstuve, nejunkite jo į elektros tinklą.

- Visada prijunkite prie apsauginės įžeminimo jungties!

Šis produkts atbilst Zemsprieguma direktīvai (73/23 EEC).

- Strāvas pieslēgumu var pieslēgt pie barošanas avota moduļa tikai autorizēts elektriķis.

- Neatvienot barošanas avota moduli no raidītāja, kad pieslēgta strāva.

Nepievienot strāvu barošanas avota modulim, ja tas nav uzstādēts PTU300 raidītājā

- Vienmēr pievienot aizsargājošu iezemētu terminālu !

Ten produkt spełnia wymogi Dyrektywy niskonapięciowej (73/23 EEC).

- Napięcie zasilające powinno zostać podłączone do modułu zasilacza tylko przez wykwalifikowanego elektryka.

- Nie wolno odłączać modułu zasilacza od nadajnika, kiedy zasilanie jest włączone.

- Nie wolno podłączać napięcia zasilającego do modułu zasilacza, kiedy nie jest on zamontowany w nadajniku PTU300.

- Zawsze należy podłączać zabezpieczający zacisk uziemiający!

Tento výrobek vyhovuje Směrnici pro nízké napětí (73/23 EEC).

- Připojení síťového napájení k napájecímu modulu smí provádět pouze oprávněný elektrikář.

Neodpojujte napájecí modul od snímače při zapnutém napájení.

- Nepřipojujte síťové napájení k napájecímu modulu, pokud není instalován ve snímači PTU300.

Vždy zapojte ochrannou zemnící svorku!

### 電源回路の絶縁

絶縁モジュールは有害な接地回路ループを防止します。

注 記

電源供給ユニットを使用の場合、絶縁モジュールは不要です。

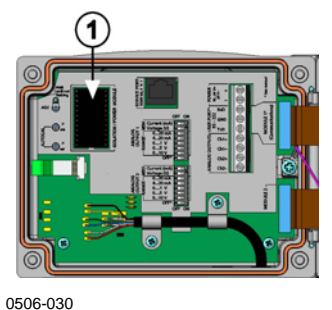

506-030

図 23

絶縁モジュール

番号は図 23に対応しています。

1 = 絶縁モジュール

# 追加(3番目の)アナログ出力

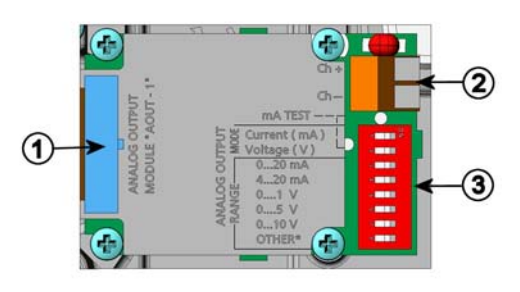

0503-030

図 24 追加アナログ出力 モジュール

番号は図 24に対応しています。

- 1 = フラットケーブルピン
- 2 = 信号ライン用ネジ端子
- 3 = 出力モードと範囲選定用ディップスイッチ

### 取り付けと配線

1. 電源は予め切っておきます。アナログ出力モジュールが工場で取り付け済みの場合は、4. に進みます。

2. モジュールを取り付ける場合は、変換器のカバーを開けてアナロ グ出力モジュールをハウジングの底部に 4 つのネジで取り付けます。 17ページの図 2 で位置をご覧下さい。

3. アナログ出力モジュールとマザーボードのピン MODULE 1 をフ ラットケーブルで接続します。

4. ケーブルグランドの保護プラグを取り外し、ケーブルを通します。

5. Ch+と Ch- とマークされたネジ端子にケーブルを接続します。

6. スイッチ 1、または 2 のどちらかを ON に設定することで電流/電 圧出力を選択します。

7. スイッチ 3~7 のいずれか1つを ON に設定することで出力範囲を選びます。

注記 1度にONできるのは、スイッチ1と2のいずれか1つだけです。

1度にONできるのは、スイッチ3~7のいずれか1つだけです。

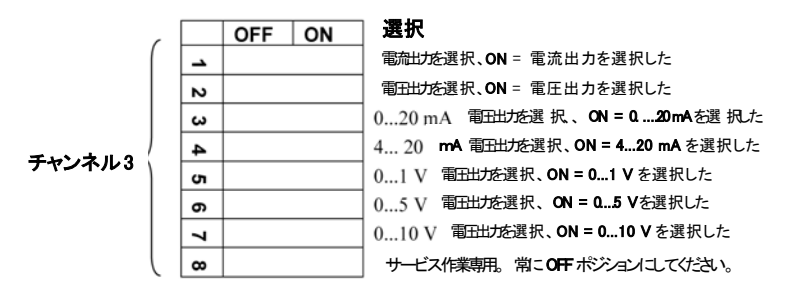

8. 電源を接続します。

9. 出力項目を選択し、シリアルライン経由かディスプレイ/キーパッド でチャンネルのスケールを設定します。「アナログ出力項目」を参照 ください。アナログ出力のテストは、98ページ「アナログ出力テスト」 を参照ください。不具合表示の設定は、99ページ「エラー時のアナ ログ信号出力値の設定」を参照してください。

### リレー

PTU300には、1つまたは2つの設定可能なリレーモジュールを取り付けることができます。各モジュールでは2点のリレー設定が可能

です。接点の定格については、「オプションモジュールの技術仕様をご覧ください。

#### 取り付けと配線

1. 電源は予め切っておきます。変換器のカバーを開きます。リレーモジュールが工場で取り付け済みの場合は、5に進みます。

2. モジュールを取り付ける場合は、変換器のカバーを開け、4個の ネジでリレーモジュールをハウジングの底に固定します。位置は図 2をご覧ください。.

3. コンセント電源を使用している時は、接地線を接地端子に取り付けてください。

4. リレーモジュールとマザーボードのピン **MODULE 1**をフラットケ ーブルで接続します。

5. ケーブルグランドから保護プラグを外し、リレー用ケーブルを通します。

6. ネジ端子:NO、C、NC へ配線を接続します。

#### リレー作動状態の選択

中央の C 端子と、端子 NO/NC のどちらか 1 つとを接続してください。

- NO 通常開
- C 共通リレー
- NC 通常閉

リレーは作動せず: CとNCの出力は閉、NOは開

リレーは作動中: CとNOの出力は閉、NCは開

電源を接続し、カバーを閉じます。

注記 リレー操作の案内(例えばリレー出力項目の選定とリレー作動点の 設定)は、「リレーの操作」をご覧下さい。

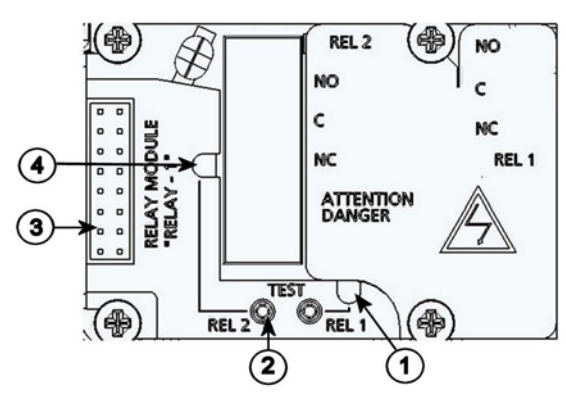

0503-037

図 25 リレーモジュール

番号は図 25に対応しています。:

- 1 = リレー1または3用の表示
- 2 = リレーテストボタン
- 3 = フラットケーブルピン
- 4 = リレー2 または 4 用の表示 LED

警告 変換器の電源を外した後でも、危険な電圧がリレーモジュールに残っていることがあります。変換器を開ける前に、変換器とリレー端子に接続した電源の両方のスイッチをオフにしなければいけません。

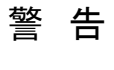

変換器をアースせずに、コンセント電源をリレーモジュールに接続してはいけません。

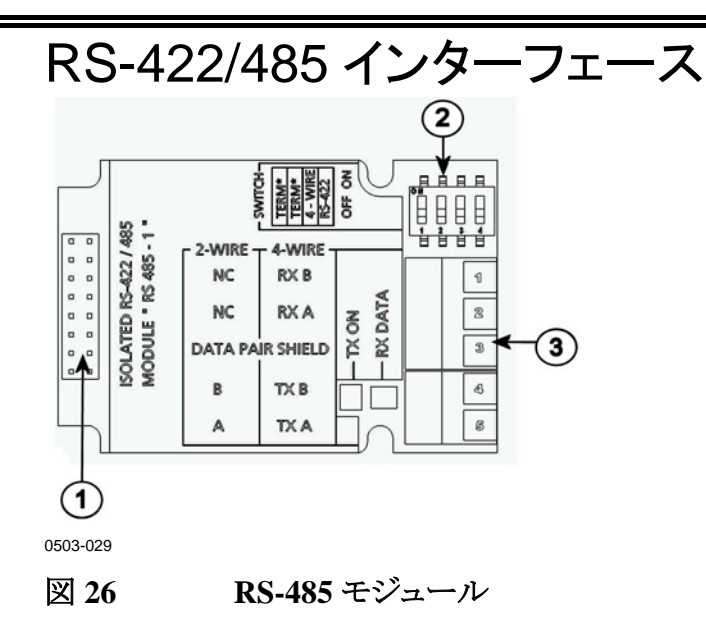

番号は図 26に対応しています。

- 1 = フラットケーブルピン
- 2 = 選択スイッチ
- 3 = 配線用のネジ端子

#### 取り付けと配線

1. 電源は予め切っておきます。RS-485 モジュールが工場で取り付けられている場合は、4. に進みます。.

2. モジュールを取り付ける場合は、変換器のカバーを開き、RS-485 モジュールを4個のネジでハウジングの底部に取り付けます。

3. RS-485 モジュールとマザーボードのピン MODULE 1 (communications)とをフラットケーブルで接続します。

4.ネットワークのケーブルをケーブルグランドを通して引き出します。

5. ツイストペア線(1または2ペア)をネジ端子に表7のように接続します。

| ネジ端子 | データライン       | データライン           |
|------|--------------|------------------|
|      | (2 線 RS-485) | (4 線 RS-485/422) |
| 1    | (接続無し)       | RxB              |
| 2    | (接続無し)       | RxA              |
| 3    | データペアシールド    | データペアシールド        |
| 4    | В            | TxB              |
| 5    | A            | TxA              |

表7 ツイストペア線のネジ端子への接続

6. RS-485 (または RS-422)を使って PTU300を1台だけマスターコ ンピュータに接続する場合は、スイッチ1と2を ON にすることによっ て PTU300の内部端末処理ができます。マスターPC のライン終端 も端末処理を確実にしてください (マスターPC の内部端末処理、ま たは別途ターミネーターを使います)。

複数の変換器を同じ RS-485 バスに接続する場合は、スイッチ1と2を OFF にして、バスの両端を別途ターミネーターで端末処理してください。こうすることによりバス操作を妨げることなく変換器を取り外すことができます。

注記 別途ターミネーターを使わずに、RS-485 バスのライン終端で変換器 の内部端末処理をした場合、変換器を外すとバス操作を妨げること になります。

7. 選択スイッチ3を使ってバスタイプ(4線/2線)を選択します。

4線モードでは RS-485 マスターは端子 RxAと RxB を介してデータ を PTU300 に送り、端子 TxAと TxB を介して PTU300 からデータを 受け取ります。

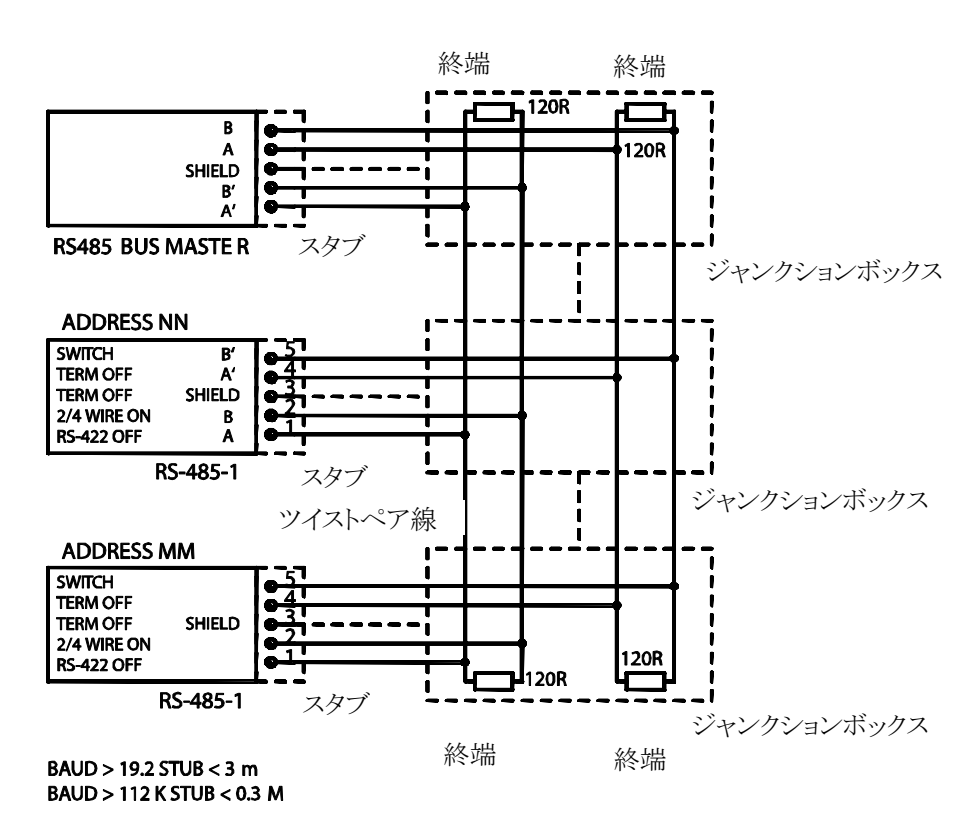

0605-034

図 27 4 線式 RS-485 バス接続

表8 4線(スイッチ3:オン)

| RS-485 マスター | データ           | PTU300 |
|-------------|---------------|--------|
| TxA         | $\rightarrow$ | RxA    |
| TxB         | $\rightarrow$ | RxB    |
| RxA         | ←             | TxA    |
| RxB         | ←             | TxB    |

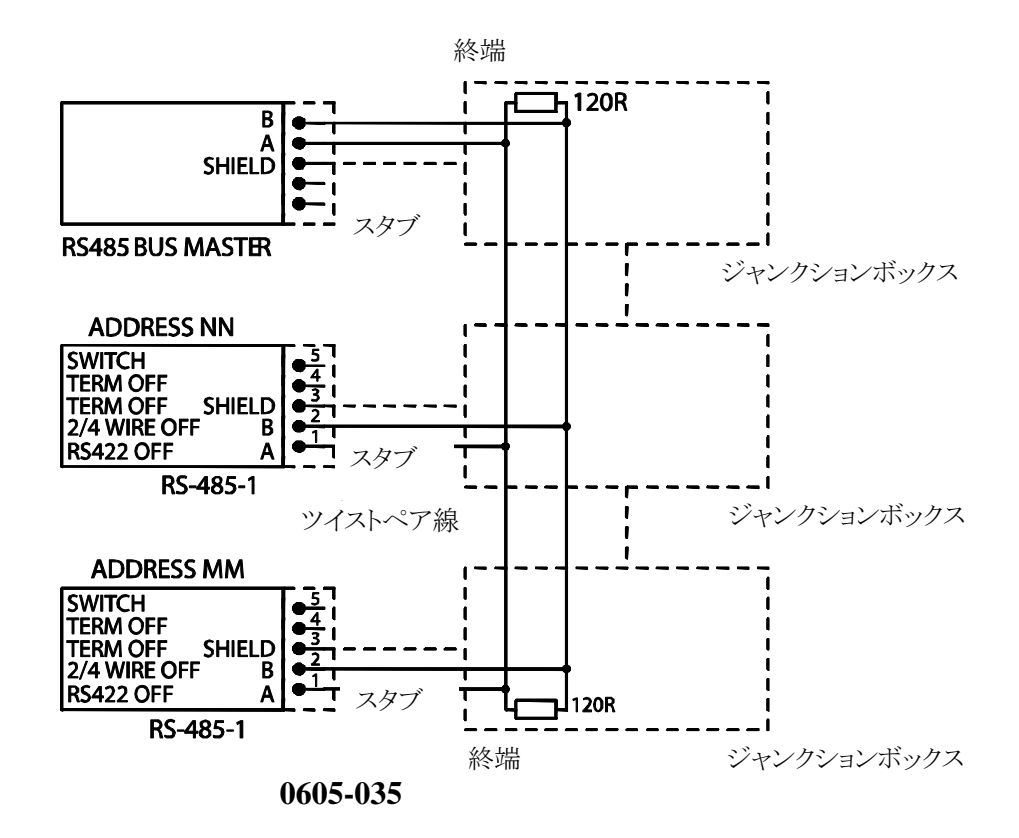

図 28 2 線式 RS-485 バス接続

表9 2線(スイッチ3:オフ)

| RS-485 マスター | データ               | PTU300 |
|-------------|-------------------|--------|
| А           | $\leftrightarrow$ | А      |
| В           | $\leftrightarrow$ | В      |

8. RS-422 通信モードで操作する場合は、スイッチ3と4の両方をオン位置にします(RS-422 モードには4線配線が必要です)。

9. 電源を接続し、カバーを閉じます。

# 第4章

# 操作

この章では本製品の操作に必要な事項を説明します。

### はじめに

電源を入れて数秒以内に変換器の LED が点灯して、通常動作状態であることを示します。ディスプレイ付きタイプの場合、最初に電源を入れた際に言語選択メニュー画面が開きます。上下の矢印キーを使って言語を選択して、左側の SELECT キーを押します。

圧力は湿度の計算と精度に影響を及ぼします。したがって、正確な 計算のために周辺気圧を考慮に入れる必要があります。PTU300は 測定気圧を補正用に使う初期設定になっています。

圧力の設定方法は「気圧補正の設定」をご覧ください。

# ディスプレイ/キーパッド(オプション)

オプションのディスプレイとキーパッドを使うと、機器の現在の設定と 状態、現在の測定値、最近の測定履歴のグラフを簡単に見ることが できます。さらに設定変更および各機能のオンオフを行なうためのメ ニュー画面も用意されています。

### 基本表示画面

画面には選択されている項目の測定値が、選択されている単位で 表示されます。基本表示画面での数値表示は1項目~3項目の選 択ができます(73ページの「測定項目と単位の変更」をご覧ください)。

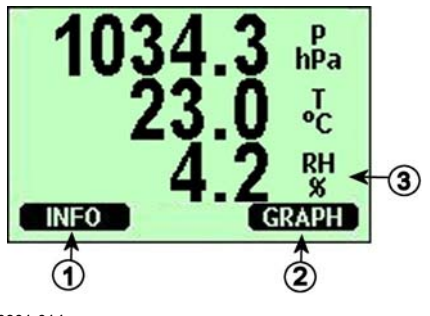

0601-014

#### 図 29 基本表示画面

番号は図 29に対応します::

- 1 = 「機器情報」のショートカットキーです。「機器情報画面」をご 覧ください。
- 2 = 「グラフ表示」のショートカットキーです。「グラフ表示画面」を ご覧ください。
- 3 = 選択されている測定項目が表示されます。

**注 記** どの画面からでも、右側の EXIT(オワリ)キーを4秒間押すと、基本表 示画面に戻ります。

# 気圧の3時間推移と傾向の表示

### 基本表示画面を使う場合

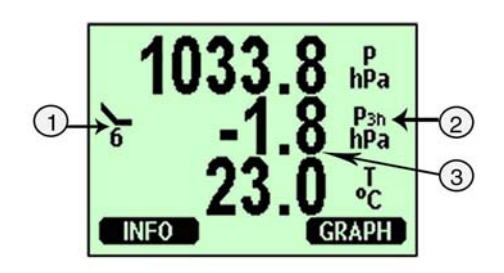

0604-056

図 30 P<sub>3H</sub>傾向

3時間気圧推移と傾向を表示します。ここで:

- 1 = 傾向: 上昇/下降傾向を記号とコード番号で表示(詳細は図 31をご覧ください)。
- 2 = P3h 記号
- 3 = 推移(中央値)

気圧傾向の記号とコード:

測定時点までの3時間の気圧傾向を下記の特性記号で示します:

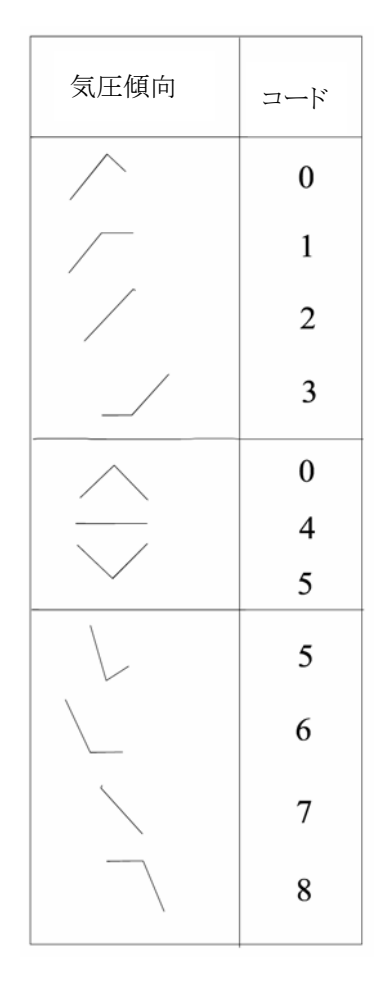

0604-055

#### 図 31 気圧傾向の表示

ここで:

- 0 = 上昇後に下降。現在気圧は3時間前と同じかまたは高い。
- 1 = 上昇後に安定、または上昇後によりゆるやかに上昇。現在 気圧は3時間前よりも高い。
- 2 = 上昇(一様にまたは不安定に)。現在気圧は3時間前よりも 高い。
- 3 = 下降または安定後に上昇、または上昇後にさらに急速に上 昇。現在気圧は3時間前より高い。
- 4 = 安定。現在気圧は3時間前と同じ。
- 5 = 下降後に上昇。現在気圧は3時間前と同じまたは低い。
- 6 = 下降後に安定、または下降後によりゆるやかに下降。現在 気圧は3時間前より低い。
- 7 = 下降(一様にまたは不安定に)。現在気圧は3時間前より低い。

ここで:

8 = 安定または上昇後に下降、または下降後にさらに急速に下降。現在気圧は3時間前より低い。

出典:世界気象機関(WMO)発行マニュアル Codes Vol. I.1, International Codes, Part A – Alphanumerical Codes, 1995 Edition, WMO – No. 306. Section C, Code Table 0200: a.

### シリアルラインを使う場合

気圧の3時間推移と傾向表示はシリアルライン経由でも利用できま す。以下のように入力します。

>form "P=" p "trend=" p3h "tend=" a3h #r#n
OK

>send <cr>

P= 1024.7 trend= 0.8 tend=1

最後の行が値を示します。 Formコマンドの詳細は、「測定項目と単位の変更」をご覧ください。

### 推移が不明の場合

上記の他に PTU300 シリーズの出力記号には「\*」があります。気圧 傾向がまだ計算できていない場合、つまり気圧計に電源を入れてか らの経過時間が3時間未満の場合です。気圧推移値が未定の場 合も同じように表示されます。

注記 3時間傾向を表示項目として選択した場合、PTU300内の記録には、推移や傾向値ではなく、実際の気圧測定値が書き込まれます。

### グラフ表示画面

グラフ表示画面では選択した測定項目のデータ推移が測定項目ご とに表示されます。グラフは測定中に自動的に更新されます。グラフ 表示画面では下記の機能が使えます。

- 左側の NEXT(ッキネ)キーを押すと推移グラフと最大/最小グラフが 切り替わり、選択されている項目を順次見ることができます。

- 右側の EXIT(オワリ)キーを押すと基本表示画面に戻ります。

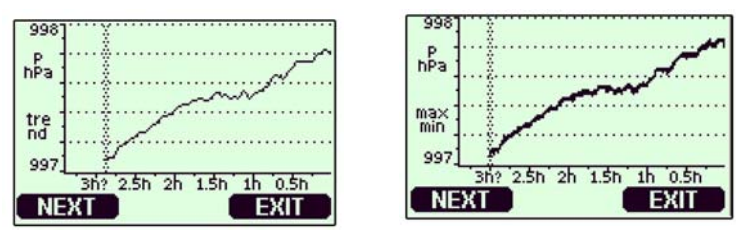

0604-057 and 0604-058

#### 図 32 グラフ表示画面

**推移グラフ**:平均値をグラフ表示します。それぞれの値は一定期間 内の平均値です。表 10をご覧ください。

**最大/最小グラフ:**最小値と最大値をグラフ形式で表示します。それ ぞれの値は一定期間内の最大/最小値です。表 10をご覧ください。 値は一定期間内の最大/最小値です。表 10をご覧ください。

表 10 推移と最大/最小インターバル

| 測定時間 | 推移と最大/最小の時間スケー |
|------|----------------|
|      | ル(解像度)         |
| 20 分 | 10 秒           |
| 3 時間 | 90 秒           |
| 1日   | 12 分           |
| 10 日 | 2 時間           |
| 2ヵ月  | 12 時間          |
| 1 年  | 3日             |

- グラフ表示画面で上下矢印キー▲▼を押すと、グラフの時間軸 がズームインまたはズームアウトします。

- 左右矢印キー ◀▶を押すとカーソルモードになり、個々の測定点 を確認できます。矢印キーを押すとカーソル(垂直線)が時間軸に 沿って移動します。カーソル位置の数値は左上に表示されます。選 択した時点と現在との時間間隔は右上に表示されます。

表 11 カーソルモードでのグラフ情報メッセージ

| メッセージ                                                             | 説明                 |
|-------------------------------------------------------------------|--------------------|
| Power outage(デンゲン ナシ)                                             | 電源供給停止(垂直破線でも表示)   |
| No data (データ ナシ)                                                  | 表示する項目が選択されていない    |
| Device failure(ソウチ フク・アイ)                                         | 機器の故障              |
| T meas. Failure(T ソクテイ シッパイ)                                      | 温度測定不良/センサ不具合あり    |
| RH meas. Failure(RH ソクティ シッパイ)                                    | 湿度測定不良/センサ不具合あり    |
| P meas. Failure(P איר איר איר איר איר איר איר איר P meas. Failure | 圧力測定不良/センサ不具合あり    |
| Adj. mode active                                                  | 調整モード中(調整モード中の記録デー |
| (チョウセイモート゛サト゛ウ)                                                   | タは表示されない)          |

時間表示の後の疑問符(?)は、その時刻の後に少なくとも1回の電 源供給停止(垂直破線)があったことを示します。ただし電源供給停 止の起こった時刻はグラフからは分かりません。

### 機器情報画面

情報画面には機器の現在の設定および状態が表示されます。基本 表示画面で左下側の INFO(ジョウホウ)キーを押すと、以下の情報が表 示されます。

- 現在進行中のセンサ動作(例えばセンサパージ中の場合)
- 現在および過去の未読のエラー
- 機器情報:製品名、バージョン、シリアル番号
- ユーザーでの調整情報(最終調整日等)
- 測定時の設定
- センサパージ設定情報(該当する場合)
- シリアルインターフェース情報
- アナログ出力情報
- リレー出力情報(該当する場合)

|     | SERIAL IN<br>Port type<br>4800 b/<br>Comm. mo<br>Echo | TERFACE<br>: RS-232<br>s, 7 E 1<br>de: STOP<br>is on. |
|-----|-------------------------------------------------------|-------------------------------------------------------|
|     | MORE                                                  | ОК                                                    |
| 050 | 7-030                                                 |                                                       |

図 33 機器情報画面

必要な情報が出てくるまで左側の MORE (ッキ・ヘ)キーを押します。左 右矢印 ◀▶キーを押して情報画面を順次閲覧することもできます。 右側の OK キーを押すと基本表示画面に戻ります。

### メニュー画面と設定

メニュー画面で設定の変更と機能の選択ができます。

1. 基本表示画面モードで矢印キー▲▼ **<** ▶ のいずれかを押して MAIN MENU(メインメ=ュー)を開きます。

2. 上下矢印キー▲▼を使ってリストを上下へスクロールします。表示を反転させていずれかを選択します。

3. 右矢印キー▶を使ってサブメニューを開きます。

4. 左矢印キー◀を押すと前段階に戻ります。

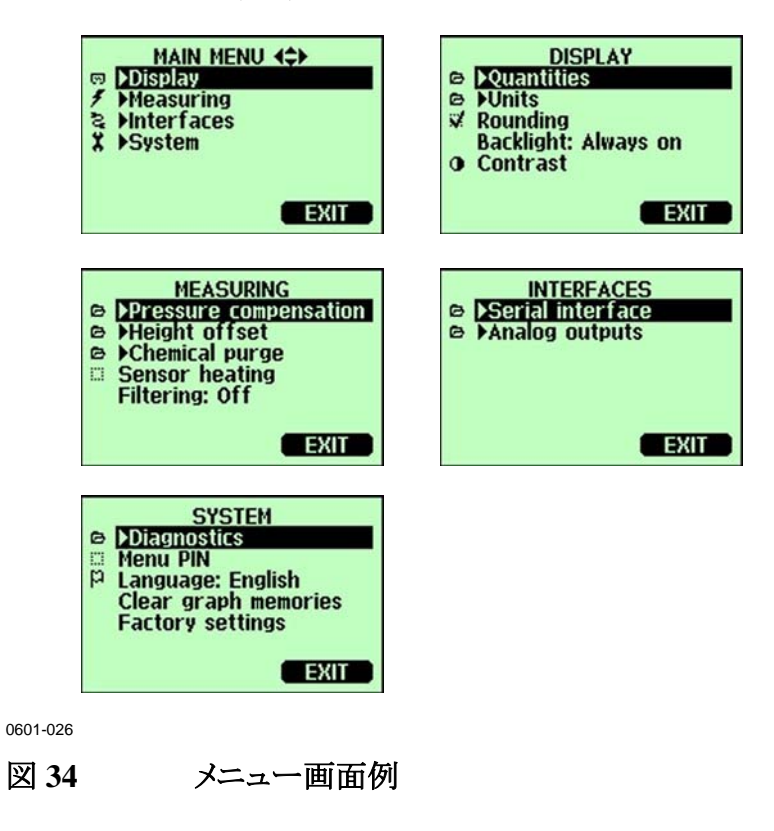

5. 右側の EXIT(オワリ)キーを押すと基本表示画面に戻ります。

### 言語の設定

1. 先ず EXIT(オワリ)キーを押して基本表示画面に戻ります。

2. 矢印キーのいずれかを押して MAIN MENUを開きます。

3. System (システム:最下行)を選択して右矢印キーを押します。

4. Language(ゲンゴ:旗のアイコン)を選択して CHANGE(ヘンコウ)キー を押します。

5. 上下矢印キーを使って使用する言語のメニューを反転させ、 SELECT(エラブ)キーを押します。

6. EXIT(オワリ)キーを押して基本表示画面に戻ります。

### 小数点以下の四捨五入設定

四捨五入機能を使って小数点以下1桁を丸めます。初期設定はオンです。小数点以下の表示されない項目には影響しません。

1. 矢印キーのいずれかを押して MAIN MENUを開きます。

2. Display(ディスプレイ)を選択し、右矢印キーを押します。

3. Rounding(シシャゴ=ュウ)を選択し、ON/OFF(オン/オフ)キーを押します。

4. EXIT(オワリ)キーを押して基本表示画面に戻ります。

### ディスプレイバックライトの設定

初期設定ではディスプレイのバックライトは常にオンになっています。 自動モードでは、最後にキー操作をしてから30秒間はバックライト が点灯しています。いずれかのキーを押すとバックライトは再点灯し ます。

1. 矢印キーのいずれかを押して MAIN MENUを開きます。

2. Display(ディスプレイ)を選択し、右矢印キーを押します。

3. Backlight(バックライト)を選択し CHANGE(ヘンコウ)キーを押します。

- 4. On/Off/Automatic(ツネニオン/オフ/ジドウ)を選択し、SELECT(エラブ)キ ーを押します。
- 5. EXIT(オワリ)を押して基本表示画面に戻ります。

### ディスプレイのコントラストの設定

1. 矢印キーのいずれかを押して MAIN MENUを開きます。

- 2. Display(ディスプレイ)を選択し、右矢印キーを押します。
- 3. Contrast(コントラスト)を選択し、ADJUST(チョウセイ)キーを押します。
- 4. 左右矢印キーを押してコントラストを調節します。

5. OK キーの次に EXIT(オワリ)を押して基本表示画面に戻ります。

### キーパッドのロック(キーガード)

この機能はキーパッドをロックして誤操作を防止します。

1. どの画面においてもデイスプレイ下側、左のキーパッドスイッチ (ファンクションキー)を4秒間押すと、キーパッドがロックされます。

2. 解除には、同じキーパッドスイッチを4秒間押します。

#### メニューの PIN ロック

メニューの PIN (コード番号) ロックをオンにすることにより、機器の設定変更を禁止することができます。ロック状態では基本表示画面と グラフ表示を見ることはできますが、メニューへのアクセスはできません。鍵のマークがロック状態であることを示します。

1. 矢印キーのいずれかを押して MAIN MENUを開きます。

2. System(システム)を選択し、右矢印キーを押します。

3. Menu PIN(PIN ナンハー)を選択し、ON キーを押します。

4. 上下矢印キーを使って4つの数字(コード番号)を入力します。 左右矢印キーを押すと次の桁に移ります。OKキーを押して設定を 確認します。これでロック機能がオンになり、鍵マークがディスプレイ に表示されます。 5. EXIT(オフリ)キーを押して基本表示画面に戻ります。メニューに戻るには正確なコード番号を入力する必要があります。

ロックを解除するには、MAIN MENU でコード番号を入力してメニ ューを開き、System(システム)、Menu PIN(PIN ナンパー)を選択し、OFF(オ 7)キーを押します。

コード番号を忘れてしまった場合は、変換器カバーを開いて ADJ ボ タンを1回押します。数秒待つと Adjustment menu(チョウセイメニュー)が 開きます。 Clear menu PIN(PIN ナンバーノショウキョ)を選択して CLEAR(ショ ウキョ)キーを押します。

#### 工場設定

ディスプレイ/キーパッドを使って設定を工場設定に戻すことができま す。この操作によって調整設定は影響されません。戻るのはメニュ ーで行なう設定だけです。

1. 矢印キーのいずれかを押して MAIN MENUを開きます。

2. System(システム)を選択し右矢印キーを押します。

3. Factory settings(ショキセッテイニモドス)を選択しREVERT(ジッコウ)キーを 押して選択を確認します。YES(ハイ)キーを押すとすべての設定が工 場初期値にリセットされます。

変更を戻さずにこのメニューを中止する場合は、NO(111)キーを押 します。 その他のメニューオプションについては、「一般設定」をご覧ください。

### PC でのデータ操作用の MI70 Link プログラム

記録されたデータは MI70 Link プログラムを使って PC に転送でき ます。記録されたデータは Windows 環境で容易にチェックでき、そ れをさらに (Microsoft Excel のような) 表計算プログラムに、あるいは ほとんどすべての Windows プログラムに数値またはグラフ形式で転 送できます。 MI70 Link プログラムでは変換器の測定値を直接 PC でモニターできます (リアルタイムウィンドウ機能)。

MI70 Link プログラムはヴァイサラから入手できます。アクセサリーの リストは「オプションとアクセサリー」をご覧ください。

1. PC のシリアルポートと PTU300 のサービスポートを接続ケーブル で接続します。 図 35をご覧ください。 2. PTU300 の電源が入っていることを確認し、MI70 Link プログラムの使用を開始します。

MI70 Link の 1.07 以降のバージョンを使うと、PTU300 のすべての 機能が利用できます。

### シリアルライン通信

ユーザーポートまたはサービスポートのどちらかを使って、シリアル インターフェースを接続します。

ホストシステムに常時接続する場合は、ユーザーポートを使います。 シリアル設定を変更して、RUN、STOP、POLL、SEND モードで操作することができます。

ー時的に RS-232 に接続する場合は、サービスポートを使います。 サービスポートの場合は常に固定シリアル設定での利用になります。

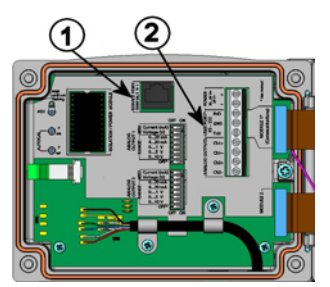

0507-026

#### 図 35 サービスポートコネクターとユーザーポート端子

番号は図 35に対応します:

2 = ユーザーポート端子

# ユーザーポート接続

適切なシリアルケーブルで、ユーザーポートRxD、GND、TxDのネジ端子とPCのシリアルポート間を接続します。図 36をご覧ください

表 12 ユーザーポート用のシリアル通信の初期設定

| パラメーター  | 設定値  |
|---------|------|
| bps     | 4800 |
| パリティ    | Even |
| データビット  | 7    |
| ストップビット | 1    |
| フロー制御   | None |

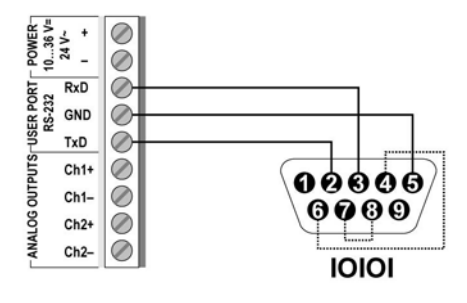

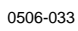

図 36 PC のシリアルポートとユーザーポート間の接続例

PC シリアルポートの4番、6番、7番、8番ピンへの接続が必要なのは、ハードウェアとのハンドシェイキングを必要とするソフトウェアを使用している場合のみです。

注記 RS-485 モジュールが接続されている場合は、ユーザーポートは使 えません。

### サービスポート接続

表 13 サービスポート用の固定通信設定

| パラメーター  | 設定値   |
|---------|-------|
| ボー      | 19200 |
| パリティ    | No    |
| データビット  | 8     |
| ストップビット | 1     |
| フロー制御   | None  |

1. シリアルインターフェースケーブル(オプションのアクセサリー。注 文コード:19446ZZ)を使って PC のシリアルポートとマザーボードの サービスポートコネクターを接続します。図 35 をご覧ください。

2. 通信プログラムを開き、通信設定をします(詳細説明は以下の項をご覧ください)。

3. PTU300の電源を入れます。

電源を入れると変換器(STOP モードの場合)がソフトウェアのバー ジョンとコマンドプロンプトを出力します。 PTU300 / 3.01

>

RUN モードの場合は電源を入れると直ちに測定出力が開始されます。

# 通信プログラムの設定

以下の説明はハイパーターミナル(Hyper Terminal)プログラム (Microsoft Windows に含まれています)を使った接続例です。 下記の説明に従ってハイパーターミナルプログラムを開きます:

1. ハイパーターミナル(Hyper Terminal)を起動します。ハイパーター ミナルの起動方法のヘルプを見るには、スタート(Start)をクリック、ヘ ルプ(Help)を選択して Windows helpを開き、ハイパーターミナル (Hyper Terminal)を探します。

| Connection Description              |            |          |         | <u>?</u> × |
|-------------------------------------|------------|----------|---------|------------|
| New Connection                      |            |          |         |            |
| Enter a name and choose ar<br>Name: | n icon for | the conn | ection: | 2          |
| Vaisala Transmitter                 |            |          |         |            |
| Icon:                               |            |          |         |            |
|                                     | MC         | <b>8</b> |         | <b>N</b>   |
|                                     |            | OK       | Can     | cel        |

0601-028

#### 図 37 ハイパーターミナルへの接続開始

2. ハイパーターミナルの新しい接続(New Connection)ウィンドウで、 PTU300シリアル接続の名前を定義します。例えば「PTU300」と決めて OK をクリックします。

3. 接続方法(Connect using)ボックスで、シリアルケーブルが接続されている PC の通信ポートを選択します。(COM ポートが1つしかない PC の場合は、COM1 になります)。OK をクリックします。

| onnect To                        |                       | ?)>                  |
|----------------------------------|-----------------------|----------------------|
| 🧞 Vaisala                        | Transmitter           |                      |
| Enter details for                | the phone number that | at you want to dial: |
| Country/region:                  | Finland (358)         | Ţ                    |
| Area code:                       | 9                     |                      |
| Phone number:                    |                       |                      |
| Contraction of the second second |                       |                      |

0601-029

#### 図 38 ハイパーターミナルへの接続

4. 使用する PTU300 のユーザーポート/サービスポート(user port/service port)に合うように、プロパティ(Properties)ウィンドウでポートを設定します。PTU300 では、フロー制御(Flow control)は常に「なし(None)」に設定しなければなりません。最後に OK をクリックしてシリアル接続の使用を開始します。

| Bits per second: | 19200 | • |
|------------------|-------|---|
| Data bits:       | 8     | • |
| Parity:          | None  | • |
| Stop bits:       | 1     | • |
| Flow control:    | None  |   |

0601-030

#### 図 39 ハイパーターミナルのシリアルポート設定

5. ハイパーターミナルのメインウィンドウで「ファイル(File)」→「上書 き保存(Save)」と選択し、シリアルポート設定を保存します。保存した 設定を後で使う場合は、ハイパーターミナルを起動して、新しい接 続(New Connection)ウィンドウで「キャンセル(cannecl)」をクリックして から、「ファイル(File)」→「開く(Open)」を選択します。

# シリアルコマンド一覧

[]内の太字は初期設定です。PC にコマンドをタイプし Enter キーを 押してコマンドを入力します。

| ー般コマンド                   |                                         |
|--------------------------|-----------------------------------------|
| ?                        | 機器に関する情報を出力                             |
| ??                       | POLL 状態の機器に関する情報を<br>出力                 |
| ECHO [ON/OFF]            | シリアルインターフェースエコーの<br>オン/オフ切替え            |
| FIND                     | POLL モードのすべての機器にアド<br>レスを送信する           |
| HELP                     | よく使うコマンド一覧を表示                           |
| ERRS                     | 変換器の現在エラーの一覧表示                          |
| <b>SERI</b> [baud p d s] | ユーザーポート設定(初期値:4800<br>E71)ボー:300~115200 |
| LOCK                     | メニューをロック/キーパッドをオフ                       |
| XHEAT                    | センサ加温                                   |

測定コマンド

| R                          | 連続出力の開始                 |
|----------------------------|-------------------------|
| S                          | 連続出力の中止                 |
| <b>INTV</b> [0255 S/MIN/H] | 連続出力間隔を設定(RUN モード<br>用) |
| <b>SEND</b> [099]          | 測定値を1回出力                |
| SEND D                     | 測定値を生データで出力             |
| SCOM                       | 単独メッセージ出力用のユーザー         |

独自の SEND コマンドを定義

**SMODE** [**STOP**/RUN/ POLL/SEND]

|                   | シリアルインターフェースモードを設<br>定(作動モードの変更) |
|-------------------|----------------------------------|
| SDELAY            | ユーザーポート(RS-232 または RS-           |
|                   | 485)の最小応答遅れ時間を表示ま                |
|                   | たは設定                             |
| ADDR [099]        | 変換器アドレスを設定(POLL モー               |
|                   | ド用)                              |
| <b>OPEN</b> [099] | POLL モード機器への接続を一時<br>的に開く        |
| <b>OPEN</b> [099] | POLL モード機器への接続を一時<br>的に聞く        |
| <b>OPEN</b> [099] | ド用)<br>POLL モード機器への接続を一時<br>的に開く |

| CLOSE             | 接続を閉じる(POLL モードに戻る)                       |
|-------------------|-------------------------------------------|
| 書式コマンド            |                                           |
| FORM              | SEND コマンドとRコマンドの出力<br>書式を設定               |
| TIME              | 時刻を設定                                     |
| DATE              | 日付を設定                                     |
| UNIT              | メートル系または非メートル系の出<br>力単位を選択                |
| データ記録コマンド         |                                           |
| DSEL              | 記録および表示する項目を選択                            |
| <b>PLAY</b> [017] | 記録済みデータファイルを出力                            |
| DIR               | 収録済みデータファイルを表示                            |
| DELETE            | グラフファイルを削除                                |
| UNDELETE          | 削除したデータを復元                                |
| センサパージコマンド        |                                           |
| PUR               | 自動センサパージを設定                               |
| PURGE             | 手動センサパージを開始                               |
| 校正および調整コマンド       |                                           |
| CRH               | 相対湿度校正                                    |
| СТ                | 温度校正                                      |
| СТА               | 追加温度プローブ校正                                |
| FCRH              | センサ交換後の相対湿度校正                             |
| CTEXT             | 校正情報テキストの書き込み                             |
| CDATE             | 校正日の設定                                    |
| ACAL              | アナログ出力校正                                  |
| LC                | 線形補正を出力                                   |
| LCI x <cr></cr>   | 線形オフセットまたはオフセット/ゲイン気圧補正のオンまたはオフ           |
| LCI n <cr></cr>   | 新たな線形オフセットおよびオフセ<br>ット/ゲイン気圧補正を変換器に入<br>力 |

| MPC              | 出力補正を出力        |
|------------------|----------------|
| MPCI x <cr></cr> | 多点補正のオンオフ      |
| MPCI n <cr></cr> | 新たな多点補正を変換器に入力 |
| OFFSET           | 圧力1点補正         |

### アナログ出力の設定およびテスト

| AMODE | アナログ出力モードを表示     |
|-------|------------------|
| ASEL  | アナログ出力のパラメーターを選択 |
| ITEST | アナログ出力をテスト       |
| AERR  | アナログエラー時の出力値を変更  |
|       |                  |

### リレーの設定およびテスト

| RSEL  | リレーを設定および表示 |
|-------|-------------|
| RTEST | リレーをテスト     |

### 圧カコマンド

| PRES [hPa]       | 気圧補正値を設定                |
|------------------|-------------------------|
| XPRES [hPa]      | 一時的に気圧補正値を設定            |
| FILT             | フィルタリングを設定              |
| PFIX             | 気圧補正に固定値または測定値を<br>使う選択 |
| AVRG x <cr></cr> | 圧力平均化期間を設定              |
| VERS             | ソフトウェアのバージョン情報を表        |
|                  | 示                       |
| ННСР             | HCP 計算用高度オフセットを設定       |
| HQNH             | QNH 計算用高度オフセットを設定       |
| HQFE             | QFE 計算用高度オフセットを設定       |
| PSTAB            | 圧力安定指数を設定               |
| PDMAX            | 圧力差限界を設定                |
|                  |                         |

### GPS コマンド

| 0100P9 | データ出力問合わせ  |
|--------|------------|
| 0200P9 | データ出力問合わせ  |
| 9900P9 | データ出力問合わせ  |
| 9900SN | シリアル番号問合わせ |
# シリアルラインから測定メッセージを出力

Rコマンドを入力すると測定値の出力が開始されます。出力を中止 するにはSコマンドを入力するかEscキーを押すか、または変換器 をリセットします。初期設定(電源入力時)の操作モードを変えるに はSMODEコマンドをご覧ください。

下記コマンドを使って出力書式を設定します:

- 出力間隔はINTVコマンドで変更できます。
- 出力メッセージ書式はFORMコマンドで変更できます。

例:

>r

P= 1021.6 hPa T= 23.2 'C RH= 5.8 %RH

>

### 連続出力の停止

S

RUN モードを終了する場合はSコマンドを入力します。以後、すべてのコマンドが使えるようになります。

### 測定値を1回出力

SEND

**STOP** モードで測定値を1回出力するには**SEND** コマンドを使いま す。 出力書式は変換器が出力するパラメーターにより異なります。 例: P= 1021.6 hPa T= 23.3 'C RH= 5.7 %RH

値が長すぎて指定されたスペースに収まらない場合、または測定項 目の出力にエラーがあった場合、値は星印(\*)で表示されます。

例:

RH=\*\*\*.\* %RH T= 31.0 'C

出力モードは FORM コマンドで変更できます。

## 測定値を生データで出力

SEND D

例:

>send d

24.1720 15.0399 -3.5743 189.2324 15.0709 15.0399 23.9765

ここで測定値は左から:

| 24.1720  | = | 湿度プローブの温度(℃)            |
|----------|---|-------------------------|
| 15.0399  | = | RH (%RH)                |
| -3.5743  | = | Tdf (C)                 |
| 189.2324 | = | 静電容量(pF)                |
| 15.0709  | = | RH生データ:静電容量を調整して計算(%RH) |
| 15.0399  | = | 増加補正係数で補正した RH (%RH)    |
| 23.9765  | = | 追加温度プローブ(オプション)の温度(℃)   |

SCOM

SCOM コマンドを使うとユーザー独自の SEND コマンドを定義して 単独メッセージを出力できます。SCOM をどのように定義しても標準 の SEND コマンドは常に正常に機能します。 単独メッセージ出力用の Pコマンドの設定例:

>scom

Send command : ? p <cr>

>

下記のコマンドでそれまでの SCOM 定義は除去されます:

```
>scom
```

Send command : p ? <esc>

## 時刻と日付の設定

### TIME および DATE

時刻の設定には TIME コマンドを使います。日付の設定には DATE コマンドを使います。

```
TIME
```

```
DATE
```

時刻と日付の設定は PLAY コマンドのタイムスタンプで示されます。 Rコマンドおよび SEND コマンドに時刻と日付を入れたい場合は、 FTIME と FDATE コマンドを使います。

例:

```
>TIME
Current time is 04:12:39
Enter new time (hh:mm:ss) ? 12:24:00
>DATE
Current date is 2000-01-01
Enter new date (yyyy-mm-dd) ? 2004-07-05
>
```

注 記

リセット、または電源が切れた場合は、時刻と日付は消えて 2000-01-01 00:00:00 になります。

# 一般設定

# 測定項目と単位の変更

測定項目と単位はシリアルコマンドを使うか、またはオプションのディ スプレイ/キーパッドを使って変更できます。可能な測定項目と単位 は15ページの表2をご覧ください。オプションの測定項目は15ペ ージの表3をご覧ください。

**注 記** ディスプレイでの出力項目として選択できるのは、注文時に選択した 項目のみです。

### ディスプレイ/キーパッドを使った設定変更

ディスプレイに表示する出力項目を選択します。

1. 矢印キーのいずれかを押して MAIN MENUを開きます。

2. Display(ディスプレイ)を選択して、右矢印キーを押します。.

3. Quantities(ソクテイコウモク)を選択して、右矢印キーを押します。

4. 上下矢印キーを使って項目を選択します。SELECT(エラブ)キーを 押して選択します。一度に1~3種の表示項目を選択できます。

5. EXIT(オワリ)を押して基本表示画面に戻ります。

単位(メートル/非メートル法)を選択します。

1. 矢印キーのいずれかを押して MAIN MENUを開きます。

2. Display(ディスプレイ)を選択して、右矢印キーを押します。

3. Units(タンイ)を選択して、右矢印キーを押します。

4. 上下矢印キーを使って表示単位を選択します。CHANGE(ヘンコウ) キーを押して選択を確認します。単位はメートル系から非メートル系 へまたは逆方向に順番に変わります。

5. EXIT(オワリ)を押して基本表示画面に戻ります。

**注 記** ディスプレイ/キーパッドを使って項目/単位を変えても、シリアル出力 のデータには影響しません。

### シリアルラインを使った設定の変更

#### FORM

シリアルラインコマンド FORM を使うと、SEND コマンドとRコマンド の出力の書式変更または特定項目の選択ができます。

#### **FORM** [*x*]

ここで

X = 出力するフォーマット

フォーマットの内容は項目と書式の要素です。

項目の選択には略号を使います。項目の詳細は15ページの表2を ご覧ください。

書式の要素を表14に示します。

表 14 書式要素

| 書式要素 | 説明                                   |
|------|--------------------------------------|
| x.y  | 桁数(全体の桁数および小数点の位置)                   |
| #t   | タブ                                   |
| #r   | 改行                                   |
| #n   | 行送り                                  |
| 6677 | 文字列                                  |
| #xxx | 特殊記号。コード xxx は 10 進数。例えば ESC は#027   |
| U5   | 単位領域と桁数                              |
| ADDR | 2桁の変換器アドレス(00~99)                    |
| ERR  | P、T、Ta、RHに関するエラーフラッグ(0000~1111)。エラ   |
|      | ーがない場合は 0                            |
| STAT | 変換器の状態を示す7桁。例:                       |
|      | N 0 加温なし                             |
|      | h 115 プローブ加温オン、電力 115/255            |
|      | H 159.0 パージ加温オン、温度 159℃              |
|      | S 115.0 パージ冷却オン、温度 115℃              |
|      | X 95.0 センサ加温オン、温度 95℃                |
| SN   | 変換器のシリアル番号                           |
| TIME | 時刻[hh:mm:ss]                         |
| DATE | 日付[yyyy-mm-dd]                       |
| OK   | 圧力安定指数。2 文字 [OK または""]               |
| CS2  | 送信済メッセージの Modulus-256 チェックサム。ASCII エ |
|      | ンコード 16 進表記                          |
| CS4  | 送信済メッセージの Modulus-65536 チェックサム。ASCII |
|      | エンコード 16 進表記                         |
| CSX  | 送信済メッセージの NMEA xor チェックサム。ASCII エンコ  |
|      | ード 16 進表記                            |
| A3H  | 気圧傾向(* または 0~8)                      |

圧力、温度、相対湿度の測定値を出力する場合:

```
>form <cr>
6.1 "P=" P " " U6 3.1 "T=" T " " U3 3.1 "RH=" RH " " U4
\r \n
>send
P= 1033.7 hPa T= 22.2 'C RH= 38.3 %RH
```

```
>form "RH=" 4.2 rh U5 #t "T=" t U3 #r #n
OK
>RH= 14.98%RH T= 74.68'F
>form "Tfrost=" tdf U3 #t "Temp=" t U3 #r#n
OK
>Tfrost= 36.0'C Temp= 31.0'C
```

コマンド"FORM /"により出力書式は初期設定に戻ります。初期 設定の出力書式は機器の基本設定によって異なります。

```
>form /
>send
RH= 98.4 %RH T= 31.1 'C
>
```

#### UNIT

このコマンドを使って単位のメートル系、非メートル系の選択ができます。圧力の単位も設定できます。

**UNIT** [*x*] [*y*]

#### ここで

- X = M, N, Pのいずれか
- Y = 圧力単位の表 4をご覧ください

### ここで

 M = メートル系単位

 N = 非メートル系単位

 P = 圧力

#### 単位変更の例:

| >unit n      |              |
|--------------|--------------|
| Output units | : non metric |
| >unit m      |              |
| Output units | : metric     |
| >unit p torr |              |
| P units      | : torr       |
| >unit p hpa  |              |
| P units      | : hPa        |

| 注記 | このコマンドはシリアル出力とディスプレイ表示の単位をすべてメート |
|----|----------------------------------|
|    | ル系または非メートル系単位に変更します。メートル系と非メートル  |
|    | 系の両方を同時にディスプレイに表示させる場合は、別途ディスプ   |
|    | レイ/キーパッドを使って表示単位を選択してください。       |

# NMEA データ書式

PTU300変換器は GPS 受信機と組み合わせて使用することができます。GPS 入力コマンドに応答して、事前定義した単独の NMEA 書式メッセージまたは変換器のシリアル番号を出力します。

注記 NMEA データ書式を使う場合は、圧力単位は bar に設定する必要 があります。

FORM は最大 128 文字までです。

注記 変換器と GPS 受信機のシリアルバスの設定が同一であることを確認 してください。 推奨ボーレートは 9600 未満です。

例:

"\$PASHS,XDR,P,"1.5\_P\_",B,"\_SN\_",C,"\_3.2\_T\_",C,"\_SN\_",H,"\_R H\_",P,"\_SN\_#r #n

ここで

"\$PASHS,XDR,P," テキスト領域\$PASHS,XDR,P,(P:圧力型トランスデューサーデ)

- 1.5 数字領域
- P 圧力
- ",B," テキスト領域(B:変換器単位= Bar)
- **SN** 変換器 ID(シリアル番号)
- ",C," テキスト領域(C:温度型トランスデューサー)
- 3.2 数字領域
- T 温度

| ",C," | テキスト領域(C: 温度単位=摂氏度)    |
|-------|------------------------|
| SN    | 変換器 ID(シリアル番号)         |
| ",H," | テキスト領域(H:湿度型トランスデューサー) |
| RH    | 湿度                     |
| ",P," | テキスト領域(P:相対湿度%)        |
| SN    | 変換器 ID(シリアル番号)         |
| #r #n | CR LF                  |
| _     | スペース                   |

出力書式:

>send<cr>

\$PASHS,XDR,P,0.99710,B,S1630001,C,22.47,C.S1630001,H,20. 84,P,S1660001

>

例 2: "\$PASHS,XDR,P," 1.5\_P\_",B,,C,"\_3.2\_T\_",C,,H,"\_RH\_",P,"\_#r\_#n\_ 出力書式:

>send<cr>

\$PASHS,XDR,P,1.01148,B,,C, 27.11,C,,H, 54.29,P,

>

# GPS コマンド

PTU300変換器は下記の GPS 特有のコマンドに応答します。 \*0100P9

```
例:
```

```
>*0100P9 <cr>
```

\$PASHS,XDR,P,1.03384,B,A2100012,C,22.28,C,A2100012,H,39. 65,P,A2100012

>

\*0200P9

```
例:
```

>\*0200P9 <cr>

\$PASHS,XDR,P,1.01496,B,T5030004,C,24.42,C,T5030004,H,41. 18,P,T5030004

```
>
```

\*9900P9

```
例:
```

```
>*9900P9
```

```
$PASHS,XDR,P,1.01496,B,T5030004,C,24.42,C,T5030004,H,41.
18,P,T5030004
```

>

```
*9900SN
```

```
例:
>*9900sn <cr>
A2100012
>
```

# 気圧補正の設定

気圧は湿度の計算と精度に影響します。従って、正確な計算には 周囲の気圧を考慮する必要があります。 mmHgとinHgからの換算は0℃で、mmH<sub>2</sub>OとinH<sub>2</sub>Oからの換算は 4℃で定義されています。

注記 気圧補正は標準大気のみで使うようになっています。他の気体中で 測定する場合は、ヴァイサラに問い合わせください。

## ディスプレイ/キーパッドを使った設定

ディスプレイ/キーパッドを使って気圧補正をします。ディスプレイ/キ ーパッドを使った圧力単位の選択は、「測定項目と単位の変更」をご 覧ください。

1. 矢印キーのいずれかを押して MAIN MENUを開きます。

2. Measuring(ソクテイ)を選択し、右矢印キーを押します。

3. Pressure compensation(7ッリョクオセイ)を選択し、右矢印キーを押します。

4. 上下矢印キーを使って気圧補正用に **Fixed(コテイ): 1013.25hPa**または **Measured P(ソクテイアツリョウ)**のいずれかを選択します。

5. Measured P(ソクティアツリョウ)を選択した場合: SELECT(エラブ)キーを 押してから、このメニューから抜けます。

6. Fixed(コテイ): 1013.25hPa を選択した場合: SELECT(エラブ)キーを 押し、次に SET(セッテイ)を押します。左右矢印キーを押すと桁移動が できます。単位を変更するには、上下矢印キーを押します。

7. OK キーを押してメニューから抜けます。

### シリアルラインを使った設定

#### PRES および XPRES

値が頻繁に変化する場合は **XPRES** コマンドを使います。その値は リセットすると保持されず、0 に設定すると **PRES** で設定した最後の 値が代わりに使われます。シリアルラインを使って下記を行います。 **PRES** [aaaa.a] **XPRES** [aaaa.a]

ここで aaaa.a =絶対圧(hPa) 例: >pres Pressure : 1013.00 hPa ? >pres 1010 Pressure : 1010.00 hPa >

表 15 単位変換係数

| 元の単位からhPaへの換算係数Mbar1Pa N/m20.01mmHg torr1.333224inHg33.86388mmH_2O0.09806650inH2O2.490889Atm1013.25At980.665Bar1000psia <sup>11</sup> 68.94757                                                                                                    |                    |            |
|----------------------------------------------------------------------------------------------------|--------------------|------------|
| Mbar1Pa N/m2 $0.01$ mmHg torr $1.333224$ inHg $33.86388$ mmH <sub>2</sub> O $0.09806650$ inH <sub>2</sub> O $2.490889$ Atm $1013.25$ At $980.665$ Bar $1000$ psia $^{11}$ $68.94757$                                                                                                    | 元の単位から             | hPa への換算係数 |
| Pa N/m2         0.01           mmHg torr         1.333224           inHg         33.86388           mmH <sub>2</sub> O         0.09806650           inH <sub>2</sub> O         2.490889           Atm         1013.25           At         980.665           Bar         1000           psia <sup>1</sup> )         68.94757 | Mbar               | 1          |
| mmHg torr       1.333224         inHg       33.86388         mmH2O       0.09806650         inH2O       2.490889         Atm       1013.25         At       980.665         Bar       1000         psia <sup>1)</sup> 68.94757                                                                                               | Pa N/m2            | 0.01       |
| $\begin{array}{ccc} inHg & 33.86388 \\ mmH_2O & 0.09806650 \\ inH_2O & 2.490889 \\ Atm & 1013.25 \\ At & 980.665 \\ Bar & 1000 \\ psia^{11} & 68.94757 \\ \end{array}$                                                                                                    | mmHg torr          | 1.333224   |
| mmH2O         0.09806650           inH2O         2.490889           Atm         1013.25           At         980.665           Bar         1000           psia <sup>1)</sup> 68.94757                                                                                                    | inHg               | 33.86388   |
| inH2O         2.490889           Atm         1013.25           At         980.665           Bar         1000           psia <sup>1)</sup> 68.94757                                                                                                    | mmH <sub>2</sub> O | 0.09806650 |
| Atm         1013.25           At         980.665           Bar         1000           psia <sup>1)</sup> 68.94757                                                                                                    | inH <sub>2</sub> O | 2.490889   |
| At         980.665           Bar         1000           psia <sup>1)</sup> 68.94757                                                                                                    | Atm                | 1013.25    |
| Bar         1000           psia <sup>1)</sup> 68.94757                                                                                                    | At                 | 980.665    |
| psia <sup>1)</sup> 68.94757                                                                                                    | Bar                | 1000       |
|                                                                                                    | psia <sup>1)</sup> | 68.94757   |

1) psia = psi 絶対値

例:

29.9213 inHg = 29.9213 x 33.86388 = 1013.25 hPa

PFIX

コマンドを使って入力 Pか測定 Pかを選択します。

- PFIX がオンの場合、固定 PRES 値が使われます。
- PFIX がオフの場合、測定 PRES 値が使われます。

#### PSTAB

PSTAB コマンドを使って圧力安定指数を定義して、2回の連続測 定平均値間の最大許容差を定義します。さらに FORM コマンドを定 義して OK 安定指数領域を含めるようにする必要があります。安定 指数の工場設定レベルは 0.5 hPa です。 例: >pstab <cr> Stab. indicator: OFF ? on Max P change : 0.5 ? 1.0

#### **PDMAX** [x] < cr >

ここで

x = 圧力測定値

PDMAX [x]コマンドは、2つの圧力トランスデューサー(P1とP2)の 測定値の最大圧力差の設定に使います。圧力差が設定した値を超 えた場合は、ERR 領域の対応桁が0から1に変わります。 許容可能な測定の必要条件は:

- 2 つのトランスデューサーの差 (P high - P low) が最大限度 (Pd max) 以下であること。

**Pd** max の工場設定値は 1.0 hPa です。 限度設定を 0.5 hPa に設定する例:

>pdmax <cr>

Max P diff. : 1.00 ? 0.5

#### Pdmax 限度の作用:

>form 4.1 p1 " " p2 " " p " " u3 " " ERR #r#n OK

例1:最大圧力差が限度内

>send

1034.2 1034.4 1034.3 hPa 0000

>

例2:最大圧力差が限度超え

>send 1034.2 1035.4 \*\*\*\*\* hPa 1000 >

問題の分析には ERRS コマンドを使います。

# ユーザーポート用シリアル設定

# ディスプレイ/キーパッドを使った設定

ユーザーポート用の通信設定はシリアルラインを通じて、またはオプ ションのディスプレイ/キーパッドを使って変更できます。サービスポ ート用の通信設定は固定のため変更できません。

1. 矢印キーのいずれかを押して MAIN MENUを開きます。

2. Interfaces(インターフェース)を選択し、右矢印キーを押します。

3. Serial interface(シリアルインターフェース)を選択し、右矢印キーを押して 選択を確認します。

4. Bit rate/Serial format/Comm. Mode(ビットレート/シリアルフォーマット/コミュニケー ションモート)を選択し CHANGE(ヘンコウ)キーを押します。次に選択したオ プションについて詳細(速度、書式またはモード)を指定します。上 下矢印キーを使ってください。そして SELECT(センタク)キーを押しま す。

5. RUN 通信モードを使っている場合は、RUN モードの間隔も指定 します。先ず SET(セッテイ)キーを押し、数字を調節し矢印キーを使っ て単位を変更し、最後に OK キーを押します。

6. POLL アドレスを選択し SET(セッテイ)を押して選択を確認します。 POLL アドレスを使うことにより、その機器を同じネットワークシステム に接続されている他の機器と区別できます。矢印キーを使って POLL アドレスを設定し、最後に OK キーを押します。

7. 矢印キーを使って ECHO(エコー)を選択します。 ON を押してオン にします。 オフにするには OFF を押します。

8. EXIT(オワリ)キーを押して基本表示画面に戻ります。

ディスプレイ/キーパッドを使って設定した新しいユーザーポート設定は直ちに有効になります。

### シリアルラインを使う場合

### SERI

シリアルラインコマンド SERI [*b p d s*]を使って、ユーザーポート用の 通信設定を設定します。

#### **SERI** [*b p d s*]

#### ここで

- p = パリティ(n=なし、e=偶数、o=奇数)
- $d = \vec{r} \beta \vec{r} \cdot \vec{r} + \beta \vec{r} \cdot \vec{r} \cdot \vec{r} + \beta \vec{r} \cdot \vec{r} \cdot \vec{r}$
- s = ストップビット (1 または 2)

#### 例:

```
>SERI 600 N 8 1
```

```
600 N 8 1
```

>

SERIコマンドを使って設定した新しい通信設定を有効にするには 変換器をリセットする必要があります。

パラメーターを1つ変更することも全部のパラメーターを一度に変更することもできます:

>SERI O パリティのみ変更

4800 O 7 1

>SERI 600 N 8 1 全パラメーターを変更

600 N 8 1

>

サービスポートに接続中でもSERIコマンドを使ってユーザーポートの変更/確認ができます。

### SMODE

SMODE コマンドを使うと、ユーザーポートの起動時操作モードの設定ができます。

#### **SMODE** [*xxxx*]

#### ここで xxx = STOP、RUN、POLL、SENDのいずれか

表 16 出力モードの選択

| モード  | 出力                   | 使用可能なコマンド               |
|------|----------------------|-------------------------|
| STOP | SEND コマンドによる出力のみ     | すべてのコマンド(初期設定)          |
| RUN  | 自動出力                 | Sコマンドのみ                 |
| POLL | SEND[addr]コマンドによる出力の | RS-485 バスを使用。「RS-485 モジ |
|      | み                    | ュールの操作」をご覧ください。         |
| SEND | 電源入力時の単ーメッセージ        |                         |

選択した出力モードは、電源供給停止後に有効になります。

#### INTV

INTV コマンドを使って RUN モード時の出力間隔を設定できます。

### **INTV** [*xxx yyy*]

ここで xxx = 出力インターバル(0~255)。0:最速出力 yyy = 単位(s、min、hのいずれか) 例: >INTV 10 min Output intrv. : 10 min

>

## **ECHO**

ECHO コマンドでユーザーポートのエコーを設定できます。受信文字列のエコーをオンまたはオフにします。

#### **ECHO** [*x*]

ここで

- X = ON(初期値)または
  - = OFF

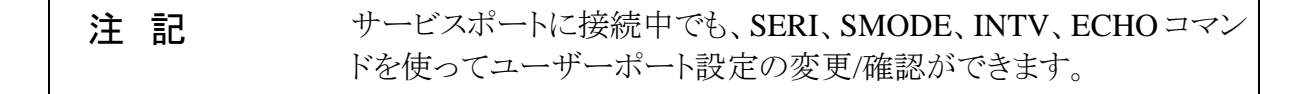

# データのフィルタリング

## 圧力

データ平均化のフィルタリングで一定時間内の平均値を計算します。 フィルタリングを使うと測定ノイズを小さくできます。表 17の3つのフ ィルターレベルがあります。

AVRG [x] < cr >

ここで

 $X = 1 \sim 60$ 秒(初期值:1秒)

AVRG コマンドを使うと、個別の測定データを集約して平均値を出 すまでの時間の設定と確認ができます。この平均化時間は変換器 の総平均化時間です。

平均化時間を長く設定すると、電源入力時に出力が安定するまでの時間も長くなります。

トランスデューサーごとに最短の平均化時間1秒を設定することを お勧めします。工場設定にはこのように設定されています。

平均化時間を 60 秒 (気圧測定用の WMO 平均化時間) に設定する 例:

>avrg <cr>

Pl average : 1 s ? 60 <cr>

>avrg <cr>

P1 average : 60 s ? <cr>

### 相対湿度(RH)と温度の(T)のフィルタリング

表 17 相対湿度(RH)と温度の(T)のフィルタリングレベル

| 設定       | フィルタリングレベル               |
|----------|--------------------------|
| OFF      | フィルタリングなし                |
| ON (初期値) | 標準=短時間フィルタリング(約15秒の移動平均) |
| EXTENDED | 延長フィルタリング(初期値は約1分の移動平均)  |

ディスプレイ/キーパッドを使ってフィルタリングレベルを設定します。

1. 矢印キーのいずれかを押して MAIN MENUを開きます。

2. Measuring(ソクテイ)を選択し、右矢印キーを押します。

3. Filtering(フィルタリング)を選択し、CHANGE(ヘンコウ)キーを押します。

4. Off/Standard/Extended(オフ/ヒョウジュン/ロング)のいずれかを選択し、 SELECT(センタク)キーを押します。

5. EXIT(オワリ)を押して基本表示画面に戻ります。

#### FILT

シリアルラインコマンド **FILT** [*xxx*]を使ってフィルタリングレベルを設定します。

FILT [xxx]

ここで

xxx = OFF、ON、EXT のいずれか(初期値=ON)

## 機器情報

機器情報には現在の構成:機器の状態および諸設定が含まれます。 この情報はディスプレイ/キーパッドを使って見ることもできます。詳 細は「機器情報画面」をご覧ください。

機器情報を要求すると、下記の情報が表示されます。

- 現在進行中のセンサ動作(例えばセンサパージ)
- 現在および過去の未読のエラー

- 機器の情報:製品名、バージョン、シリアル番号
- 調整情報(最新調整日、ユーザーによる調整)
- 測定の設定
- センサパージ設定情報
- シリアルインターフェース情報
- アナログ出力情報
- リレー出力情報

## シリアルラインを使う場合

#### ?

現在の変換器の設定をチェックする場合はシリアルラインコマンド? を使います。?? コマンドは似ていますが、変換器が POLL モードの 場合にだけ使えます。 例: >? PTU300 / 3.01 Serial number : A2150004 Batch number : A1450004 Adjust. date : 2006-01-22 Adjust. info : (not set) : 2006-02-27 Date Time : 14:00:57 : RUN Serial mode Baud P D S : 4800 E 7 1 Output interval: 150 s Address : 0 Echo : OFF Pressure : 1013.25 hPa Filter : ON : 4...20mA Ch1 output Ch2 output : 4...20mA Ch1 P low : 500.00 hPa Ch1 P high : 1100.00 hPa low : -40.00 'C Ch2 T Ch2 T high : 60.00 'C Module 1 : RELAY-1 : BARO-1 Module 2

#### HELP

| HELP | を使うとコマント | 「一覧が表示できます。 |
|------|----------|-------------|
|------|----------|-------------|

例:

| >help    |       |       |       |        |
|----------|-------|-------|-------|--------|
| ?        | ACAL  | ADDR  | AERR  | ASCL   |
| ASEL     | CDATE | CLOSE | CODE  | CRH    |
| СТ       | CTA   | CTEXT | DATE  | DELETE |
| DIR      | DSEL  | DSEND | ECHO  | ERRS   |
| FCRH     | FDATE | FILT  | FORM  | FST    |
| FTIME    | HELP  | INTV  | ITEST | MODS   |
| OPEN     | PLAY  | PRES  | R     | RESET  |
| SEND     | SERI  | SMODE | TEST  | TIME   |
| UNDELETE | UNIT  | VERS  | XPRES |        |
| >        |       |       |       |        |

### ERRS

ERRSを使うと変換器のエラーメッセージが表示されます。「エラー 状態」および表 18をご覧ください。

例: >errs No errors >

### 例:

>ERRS

FAIL

Error: Temperature measurement malfunction

Error: Humidity sensor open circuit

### VERS

>

**VERS**を使うと、ソフトウェアのバージョン情報が表示されます。 例: >vers PTU300 / 3.01 >

# シリアルラインを使って変換器をリセット

## RESET

機器をリセットします。SMODEコマンドで選択されている出力モード で始動します。

# シリアルラインを使ってメニュー/キーパッ ドをロック

### LOCK

LOCK コマンドを使うと4桁 PIN コード(例: 4444) 付きのメニューロ ックができます。 LOCK [x yyyy] ここで x = 1 (メニューをロック) yyyy = 4 桁 PIN コード例: >lock 1 4444 Keyboard lock : 1 [4444] > LOCK コマンドを使って PIN コードが使えないメニューロックができ ます。 LOCK [x]ここで x = 1 (メニューをロック) 例: >lock 1 Keyboard lock : 1 >

 LOCK コマンドを使って、キーパッドを完全に操作不可にすることができます。

 LOCK [x]

 ここで

 x = 2(キーパッド操作不可)

 例:

 >lock 2

 Keyboard lock : 2

 >

 注記
 ロックを解除する場合はシリアルコマンド LOCK 0 を使います。PIN

 コードが設定されている場合は、キーパッドを使ってメニューロックを解除することができます。

# データを記録する

測定データは常に自動的にメモリーに収録しています。記録された データは電源を切ってもメモリーから消えません。収録済みのデー タはディスプレイのグラフ表示で見ることができます。さらにシリアル ラインまたは MI70 Link プログラムを使って一覧出力することもでき ます。

# データを記録する項目を選択する

オプションのディスプレイ付きの機器では、記録されるデータの項目 はディスプレイ表示用に選択したものと同じになります。一度に最大 3項目を記録できます。キーパッドを使ってディスプレイ表示項目を 選択する方法は、「測定項目と単位の変更」をご覧ください。

### DSEL

ディスプレイ/キーパッドがないタイプの場合は、シリアルラインコマンド DSEL を使って、記録する項目を選択することができます。

**DSEL** [*xxx*]

ここで

xxx = データを記録する項目。利用できる項目の詳細は表 2をご 覧ください。オプション項目の詳細は表 3をご覧ください。

例:

>dsel rh t tdf

RH T Tdf

>

パラメーターなしでコマンドを入力して ENTER を押すと、現在記録 中の項目が表示されます。

## 記録されたデータを閲覧する

オプションのディスプレイ付きのタイプの場合、選択した項目のデー タが1項目ずつ表示されます。グラフ表示についての説明は「グラフ 表示画面」をご覧ください。 以下のコマンドを使うと、記録されたデータをシリアルラインに数字 形式で出力できます。

### DIR

シリアルラインを使って DIR コマンドを入力すると、利用可能なファ イルを確認できます。

機器は選択した各項目のそれぞれについて6ファイル(6測定期間)ずつ記録します。したがって、ファイルの総数は選択されている 項目の数に応じて6、12、18になります。表10をご覧ください。

2項目(PとT)を選択した場合の例です。最後の2列はソフトウェア 情報を示すもので、測定データには関連ありません。

#### 例:

```
>dir
```

| 0 | Ρ | latest | 20 minutes | 00-01-01 | 01:55:29 | 135 | 020A |
|---|---|--------|------------|----------|----------|-----|------|
| 1 | Ρ | latest | 3 hours    | 99-12-31 | 22:55:29 | 135 | 025A |
| 2 | Ρ | latest | 1 day      | 99-12-30 | 23:17:59 | 135 | 040C |
| 3 | Ρ | latest | 10 days    | 99-12-20 | 20:17:59 | 135 | 0802 |
| 4 | Ρ | latest | 2 months   | 99-10-25 | 14:17:59 | 135 | 080C |
| 5 | Ρ | latest | 1 year     | 98-11-22 | 02:17:59 | 135 | 1003 |
| 6 | Т | latest | 20 minutes | 00-01-01 | 01:55:29 | 135 | 020A |
| 7 | Т | latest | 3 hours    | 99-12-31 | 22:55:29 | 135 | 025A |
| 8 | Т | latest | 1 day      | 99-12-30 | 23:17:59 | 135 | 040C |

| 9  | Т | latest 10 days  | 99-12-20 | 20:17:59 | 135 | 0802 |
|----|---|-----------------|----------|----------|-----|------|
| 10 | Т | latest 2 months | 99-10-25 | 14:17:59 | 135 | 0800 |
| 11 | Т | latest 1 year   | 98-11-22 | 02:17:59 | 135 | 1003 |
| >  |   |                 |          |          |     |      |

### PLAY

PLAY コマンドを使うと、選択したファイルをシリアルラインに出力で きます。出力のデータはタブ区切りで、多くの表計算プログラムで利 用できます。必要ならば、コマンド入力前に TIME コマンドと DATE コマンドを使って日付と時刻を設定します。

**PLAY** [x]

ここで x = 0~17 例: >play 2 RH latest 1 day Date Time

| RH latest 1 day |          | 99-12-30 22:33:13 |       |       |
|-----------------|----------|-------------------|-------|-------|
| Date            | Time     | trend             | min   | max   |
| yy-mm-dd        | hh:mm:ss | %RH               | %RH   | %RH   |
| 99-12-30        | 22:33:13 | 19.16             | 18.99 | 19.33 |
| 99-12-30        | 22:45:13 | 19.30             | 19.09 | 19.55 |
| 99-12-30        | 22:57:13 | 20.01             | 19.28 | 21.17 |
| 99-12-30        | 23:09:13 | 21.21             | 20.98 | 21.44 |
| 99-12-30        | 23:21:13 | 19.57             | 17.72 | 21.11 |
| 99-12-30        | 23:33:13 | 19.09             | 18.62 | 19.84 |
|                 |          |                   |       |       |

<ESC>キーを使って一覧出力を中断できます。

PLAY -1 コマンドを使うとすべてのファイルを出力できます。

| 注記 | 記録したデータを大量に出力する場合、時間がかかります。ユーザ |
|----|--------------------------------|
|    | ーポートを使う場合は、使える最高の通信速度を選択して出力に要 |
|    | する時間を短縮してください。                 |

# 記録したファイルを削除する

記録したファイルはキーパッド/ディスプレイを使って削除できます。 変換器はメモリーが満杯になると自動的に古いデータを上書きしま すから、記録ファイルの手動削除は必要ありません。

- 1. 矢印キーのいずれかを押して MAIN MENUを開きます。
- 2. System(システム)を選択して右矢印キーを押します。

3. 上下矢印キーを使って Clear graph memories(メモリーノデータヲシ ョウキョ)を選択します。CLEAR(ショウキョ)キーを押します。YES(ハイ)キ ーを押して選択を確認します。

**注 意** この機能はグラフを含むデータ履歴をすべてメモリーから消去しま す。

### DELETE/UNDELETE

シリアルラインを使ってデータファイルの削除または復元ができます。 **DELETE**コマンドを使うとすべてのデータファイルを削除できます。 削除したファイルは **UNDELETE** コマンドを使って復元できます。

**注 記** UNDELETE コマンドで復元できるのは、削除したデータの上書きさ れていない部分だけです。

## アナログ出力の設定

アナログ出力は注文書に従って工場で設定されます。この設定を変 更したい場合は、本説明に従ってください。「追加(3番目の)アナロ グ出力」をご覧ください。

# 出力モードと範囲を変更する

どの出力チャンネルにもそれぞれ 8 個のディップスイッチ付きのモジ ュールがあります。17 ページの図 2(アナログ出力設定用ディップス イッチ)で位置を確認してください。

1. スイッチ1か2をONにして、電流/電圧出力を選択します。

2. スイッチ3から7のいずれかをONにして範囲を選択します。

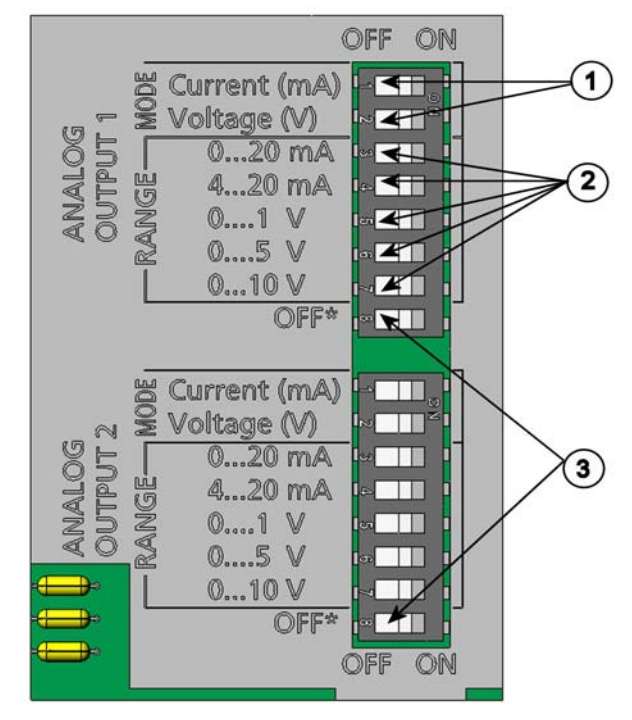

0503-045

図 40 出力モジュールの電流/電圧スイッチ

下の番号は図 40に対応します:

- 1 = 電流/電圧選択出力スイッチ(スイッチ1と2)
- 2 = アナログ出力の出力範囲選択スイッチ(スイッチ3から7)
- 3 = サービス専用スイッチ。常に OFF にしておく。

注記 スイッチ1と2は一度にいずれか1つだけ ON にできます。

スイッチ3~7は一度にいずれか1つだけONにできます。

例: 0~5 V 電圧出力をチャンネル1に選択、4~20 mA をチャンネル2 に選択。

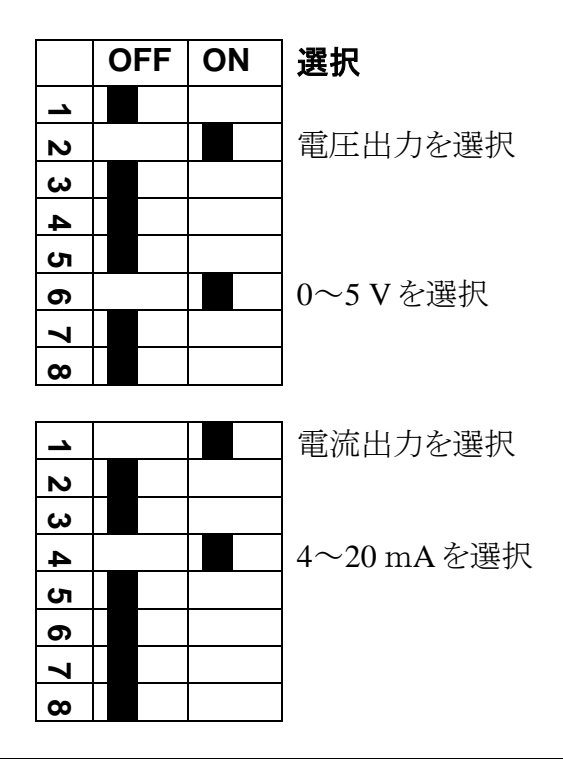

注 記

エラー出力の設定(AERR)をカスタマイズした場合は、設定したエ ラー値が出力モード/範囲の変更後もまだ有効かどうかを確認してく ださい。「エラー時のアナログ信号出力値の設定」をご覧ください。

# アナログ出力項目

注記 気圧の出力は、Ch3を使ってください

ディスプレイ/キーパッドを使ってアナログ出力項目の変更とスケーリングができます。

- 1. 矢印キーのいずれかを押して MAIN MENUを開きます。
- 2. Interfaces(インターフォース)を選択して矢印キーを押します。
- 3. Analog outputs(アナロヴシュツリョウ)を選択し右矢印キーを押します。
- 4. Output (シュツリョク)1/2/3 を選択し右矢印キーを押します。

5. Quantity(コウモク)を選択し CHANGE(ヘンコウ)キーを押します。

6. 上下矢印キーを使って項目を選択します。SELECT(エラブ)キーを 押して選択を確定します。

7. 測定範囲を設定する場合、上下矢印キーを押して Scale(スケーリン ケ)で SET(セッティ)キーを押します。上下左右矢印キーを押して下限 値を調節します。OKを押して下限値を確定します。

8. 続いて上限値を設定する場合、上下矢印キーを押して上限値に 移り、SET(セッティ)キーを押します。上下左右矢印キーを押して上限 値を調節します。OK を押して上限値を確定をします。

9. EXIT(オワリ)を押して基本表示画面に戻ります。

### AMODE/ASEL

シリアルラインを使ってアナログ出力項目の選択とスケーリングができます。変換器をPCに接続します。PCと変換器の間の通信接続を開きます。

1. AMODE コマンドを使ってアナログ出力モードを確認します。

例:

>amode
Ch1 output : 0...1V
Ch2 output : 0...1V
>

2. ASEL コマンドを使ってアナログ出力の項目を選択しスケーリング を決めます。オプション項目は、機器を注文したときに選択したもの に限られます。

ASEL [xxx yyy zzz] ここで xxx = チャンネル1の項目 yyy = チャンネル2の項目 zzz = オプションのアナログ出力チャンネル3の項目

すべてを出力する場合、必ずすべての項目を入力します。項目とその略号は15ページの表2、表3、表4をご覧ください。

アナログ出力が3チャンネルの機器を使っている場合は、下例に示すようにASEL コマンドを使います。

例:: >asel rh t p <cr> Ch1 RH low : 0.00 %RH ? Ch1 RH high : 100.00 %RH ? Ch2 T low : -40.00 'C ? Ch2 T high : 60.00 'C ? Ch3 P low : 500.00 hPa ? Ch3 P high : 1100.00 hPa ? >

# アナログ出力テスト

ディスプレイ/キーパッドを使って指定値を強制的に出力させて、ア ナログ出力のテストができます。電流計/電圧計を使って出力値を測 定します。

1. 矢印キーのいずれかを押して MAIN MENUを開きます。

2. System(システム)を選択して右矢印キーを押します。

3. Diagnostics(シンダン)を選択して右矢印キーを押します。

4. Analog output tests(アナロヴシュツリョウ テスト)を選択して右矢印キーを 押します。

5. Force 0%/50%/100% of scale(スケール 0%/50%/100%7 シュツリョク)のいず れかを選択します。TEST(テスト)キーを押します。OK キーを押すと 出力は止まります。実際の出力値(電流/電圧)は出力範囲の設定 により異なります。

6. OK キーを押して出力を停止します。EXIT(オワリ)キーを押して基本表示画面に戻ります。

### ITEST

シリアルラインを使ってアナログ出力の作動をテストできます。 ITEST コマンドを使って指定値を強制的にアナログ出力させます。 設定値は、ITEST コマンドをパラメーターなしで入力するか、または 変換器をリセットするまで保持されます。

ITEST [aa.aaa bb.bbb]

ここで

aa.aaa = チャンネル1に設定する電流/電圧値(mA または V) bb.bbb = チャンネル2に設定する電流/電圧値(mA または V)

20.000 mA H'672A

16.238 mA H'FFFE 8.573 mA H'5950

5.000 mA H'34F9

>itest 20 5 \* Chl (Td ) : : Ch2 (T ) >itest Ch1 (Td ) : -23.204 'C Ch2 (T ) : 22.889 'C

# エラー時のアナログ信号出力値の設定

初期設定ではエラー時のアナログ出力は0V/0mAです。新たなエ ラー時のアナログ出力値を設定する場合は、変換器がエラー状態 になって設定された出力がされても、プロセス全体に問題が起こら ないように十分注意してください。

ディスプレイ/キーパッドを使ってエラー時のアナログ出力値を設定 します。

1. 矢印キーのいずれかを押して MAIN MENUを開きます。

2. Interfaces(インターフェース)を選択して右矢印キーを押します。

3.Analog Outputs(アナロヴシュツリョウ)を選択して右矢印キーを押します。

4. Output (シュツリョク)1/2/3 を選択して右矢印キーを押します。

5. Fault indication(コショウジノアタイ)を選択します。SET(セッテイ)キーを押 します。矢印キーを使ってエラー時の値を入力します。OK キーを 押して選択を確認します。変換器にエラーが発生すると、この値が 出力されます。

6. EXIT(オワリ)キーを押して基本表示画面に戻ります。

### AERR

シリアルラインコマンド AERR を使ってエラー時の出力値を変更で きます。 AERR 例: >aerr Ch1 error out : 0.000V ? 5.0 Ch2 error out : 0.000V ? 5.0 >

例:

>

| 注記 | エラー時の出力値はアナログ出力の有効範囲内となります。                                                               |
|----|-------------------------------------------------------------------------------------------|
|    |                                                                                           |
| 注記 | エラー時のアナログ信号が表示されるのは、湿度センサの損傷等の<br>電気的な小さな故障の場合のみです。深刻な機器の動作不良の場<br>合は、エラー時の値は必ずしも出力されません。 |

# リレーの操作

# リレー出力の項目

リレーは、リレー出力用に選んだ項目をモニターします。出力可能な 項目ならば、どれでも選ぶことができます。

# 測定ベースのリレー出力モード

### リレーの設定点

測定値が上限値(above)と下限値(below)の間にある場合、リレー はオフ状態です。低い方の値を上限値(above)とし、高い方の値を 下限値(below)として設定すると、リレーは測定値が両点の間にな い場合にオフ状態になり、設定点の間ではオンになります。設定点 を1点だけに設定することもできます。

測定に応じるリレーの各種作動モード例を 図 41に図示します。

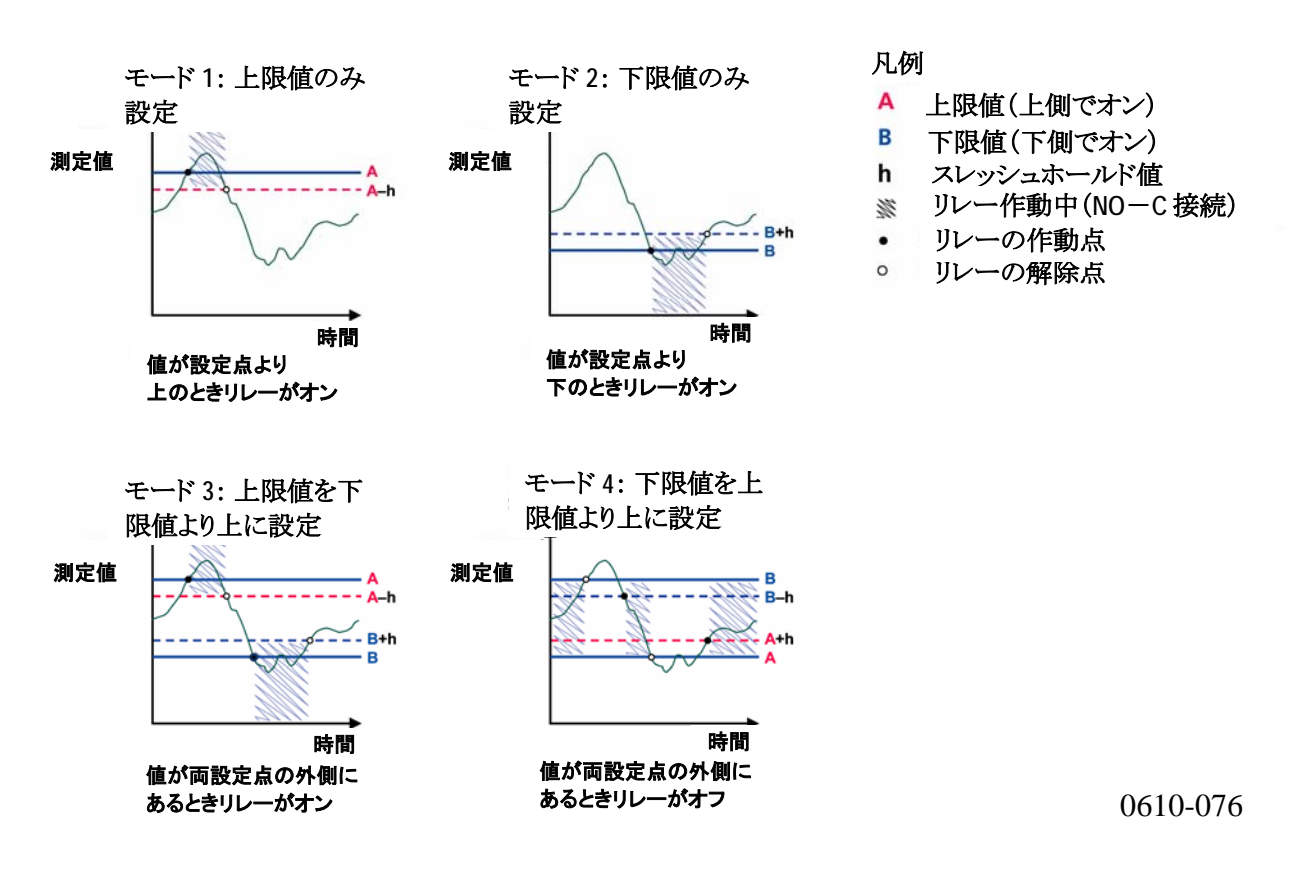

図 41 リレー出力モード

測定値が安全範囲を超えたときに警報が必要な場合には、通常は モード4を使います。測定値が範囲内にある場合にリレーはオンで、 範囲外あるいは測定不良の場合にリレーはオフになります。

**注 記** 選択した項目の測定不良、または変換器の電源が切れた場合、リレーはオフになります。

### スレッシュホールド

スレッシュホールドの機能は、測定値が設定点に近い場合にリレー がオンオフを繰り返すのを防ぎます。

測定値が設定点を越えた瞬間にリレーが作動(オン)します。その後 は測定値が何度も設定点を上下した場合でも、スレッシュホールド 設定値分だけ測定値が設定点から離れるまで、リレーは解除(オフ) されません。

スレッシュホールドの値は、リレーの上下設定点の差よりも小さくなければなりません。

例::

上限値が 60 % RH でスレッシュホールドの値が 5 % RH の場合は、 相対湿度が 60 % RH に達するとリレーが作動します。リレーが解除さ れるのは相対湿度が 55 % RH まで下がった時点になります。

注記 設定点が上下とも設定されていて、上限値が下限値よりも下にある 場合、スレッシュホールドは逆方向に作動します。すなわち、測定値 が設定点を越えた瞬間に解除(オフ)されます。

## 変換器エラー状態のリレー表示

変換器の動作確認用にリレーを設定することができます。リレー出 力項目に FAULT/ONLINE STATUS を選ぶことで、リレーは変換器 の状態に応じて以下のように作動します。

**FAULT STATUS (エラー状態)** 正常動作時: リレーがオン(CとNOの出力が閉じる)

非測定状態 (エラー状態または電源オフ): リレー解除(CとNCの 出力が閉じる)

ONLINE STATUS (オンライン状態)

測定中(データあり): (CとNOの出力が閉じる) 有効データなし(例えば、エラー状態、センサパージ、調整モード): リレー解除(CとNCの出力が閉じる)

FAULT/ONLINE STATUS のリレー出力モードの例は図 42をご覧 ください。

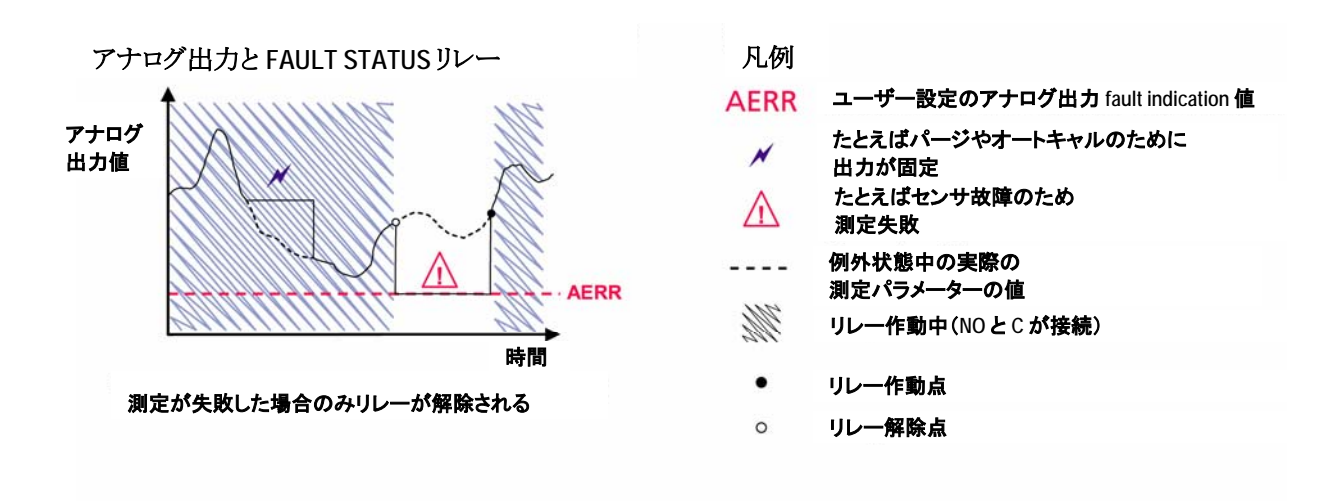

アナログ出力とONLINE STATUS リレー

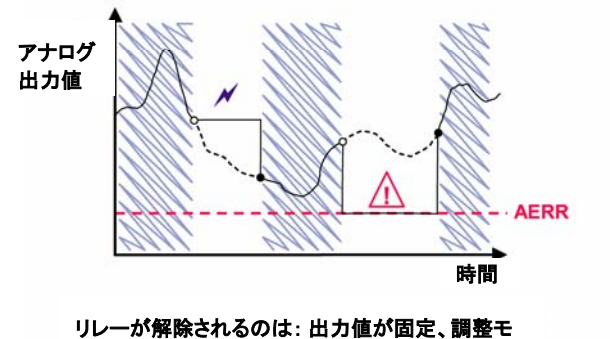

ード中、または計器故障を検出

0610-077

### 図 42 FAULT/ONLINE STATUS リレー出力モード

FAULT/ONLINE STATUS リレーは通常アナログ出力との関連で使用され、出力値の検定情報を取得します。

| 注記 | 変換器の電力が切れた場合、すべての状態対応リレーは、変換器 |
|----|-------------------------------|
|    | 故障の場合と同様に解除されます。              |

# リレーのオンオフ

例えばシステムのメンテナンス等のためにリレー出力を出さないよう にしたい場合に、リレーをオフにできます。

# リレー出力の設定

注記 リレーモジュールが1つだけの場合は、そのリレーが「リレー1」および「リレー2」となります。 リレーモジュールが2つの場合は、MODULE1スロットに接続され

ているモジュールのリレーが「リレー1」と「リレー2」となります。

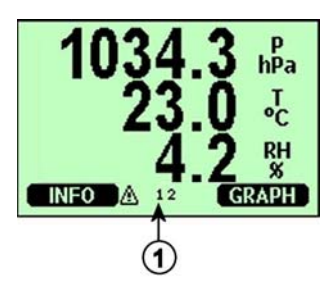

0508-031

図 43 ディスプレイのリレー表示

番号は図 43に対応します:

1 = 利用可能な状態のリレーが表示されます。作動状態のリレ ーは黒字表示されます。オフのリレーは表示されません。

ディスプレイ/キーパッドを使ってリレーの出力を設定します。

- 1. 矢印キーのいずれかを押して、MAIN MENUを開きます。
- 2. Interfaces(インターフェース)を選択し、右矢印キーを押します。

3. Relay outputs(リレーシュッ リョク)を選択し、右矢印キーを押します。

4. Relay(リレー)1/2/3/4を選択し、右矢印キーを押します。

5. Quantity(ソクテイ コウモク)を選択し、CHANGE(ヘンコウ)キーを押します。 上下矢印キーを使って項目を選択します。SELECT(エラブ)キーを押 して選択を確認します。

6. Act. above(セットホイント 1)/Act. below(セットホイント 2)を選択します。 SET(セッティ)キーを押します。設定値の変更または設定点の削除が 必要かの確認を求められることがあります。その場合は、 MODIFY(ヘンコウ)を選択して値を調節するか、またはREMOVE(ショウ キョ)を選択して設定点を削除します。数値の変更には上下左右矢印 キーを使います。OK キーを押して選択を確認します。 7. Hysteresis(スレッシュホールト)を選択します。SET(セッティ)キーを押して値を調整します。最後にOKキーを押します。

8. Relay enable(リレートウサラカノウニスル)を選択します。ON/OFF(オン/オフ)キ ーを押してリレーの作動オン/オフにします。

### RSEL

シリアルラインを使ってリレーの項目、設定点、スレッシュホールドの 選択、またはリレー出力の可能/不可を選択します。RSELコマンドを 使います。

RSEL [*q1 q2*]

ここで

q1 = リレー1の項目または Fault/Online

q2 = リレー2の項目または Fault/Online

工場設定: リレーはすべて作動不可になっています。 項目は前述の略号を使います。項目とその略号および圧力単位は 15ページの表 2、表 3、表 4をご覧ください。

限界範囲内スイッチの例:

リレー1を「相対湿度」に、リレー2を「温度」を設定し、両方のリレー に上下2つの設定点を設定しています。

```
>rsel rh t
Rel1 RH above: 0.00 %RH ? 30
Rel1 RH below: 0.00 %RH ? 40
Rel1 RH hyst : 0.00 %RH ? 2
Rel1 RH enabl: OFF ? ON
Rel2 T above: 0.00 'C ? 30
Rel2 T below: 0.00 'C ? 30
Rel2 T hyst : 0.00 'C ? 3
Rel2 T enabl: OFF ? ON
>
```

通常のリミットスイッチの例:

リレー1を相対湿度、リレー2を温度に、リレー3を露点に、リレー4を 露点に選択し、すべてに上限値1つのみ設定しています。

>rsel rh t td td
Rel1 RH above: 60.00 %RH ? 70
Rel1 RH below: 70.00 %RH ? Rel1 RH hyst : 2.00 %RH ? 2

```
Rell RH enabl: ON ? on
Rel2 T above: 50.00 'C ? 60
Rel2 T
        below: 40.00 'C ? -
Rel2 T
        hyst : 2.00 'C ? 2
Rel2 T
        enabl: ON ? on
Rel3 Td above: 5.00 'C ? 10
Rel3 Td below: 0.00 'C ? -
Rel3 Td hyst : 1.00 'C ? 1
Rel3 Td enabl: OFF ? on
Rel4 Td above: 0.00 'C ? 20
Rel4 Td below: 0.00 'C ? -
Rel4 Td hyst : 0.00 'C ? 2
Rel4 Td enabl: OFF ? on
>
```

#### リレー1を故障警報として使う例:

リレー1を故障警報に、リレー2を温度に選択しています。

>rsel fault t
Rel1 FAUL above: Rel1 FAUL below: Rel1 FAUL hyst : Rel1 FAUL enabl: ON ?
Rel2 T above: 0.00 'C ? 30
Rel2 T below: 0.00 'C ? Rel2 T hyst : 0.00 'C ? 2
Rel2 T enabl: OFF ? ON
>

# リレーの動作テスト

リレーが作動不可になっていても、テスト時には作動可能になります。

モジュールのプッシュボタンを使ってリレーを作動可能にします。 REL1またはREL2ボタンを押してリレーを作動可能にします。

| リレー作動可能: | LED 点灯 |
|----------|--------|
| リレー作動不可: | LED 消灯 |

ディスプレイ/キーパッドを使ってリレーの作動をテストします。

- 1. 矢印キーのいずれかを押して MAIN MENUを開きます。
- 2. System(システム)を選択し、右矢印キーを押します。
- 3. Diagnostics(シンダン)を選択し、右矢印キーを押します。
4. Relay tests(リレーテスト)を選択し、右矢印キーを押します。

5.Invert relay 1(リレー1 ヺ テスト)…を選択し、TEST(テスト)キーを押します。 これで選択したリレー出力は、強制的に現状と反対の状態になりま す。OK キーを押すと通常の作動に戻ります。

6. EXIT(オワリ)を押して基本表示画面に戻ります。

#### RTEST

シリアルコマンドRTESTを使って、リレーの作動をテストします。

RTEST [x1 x2 x3 x4]

ここで

 $x = ON \pm ct$ 

例:4つ全部のリレーを一度作動可能にしてから解除します。

```
>rtest on on on on
ON ON ON ON
>
>rtest off off off off
OFF OFF OFF OFF
>
```

パラメーターなしに RTEST を入力するとテストを中止します。

# RS-485 モジュールの操作

RS-485 インターフェースは RS-485 ネットワークと PTU300 変換器間 の通信を可能にします。RS-485 インターフェースは絶縁されていて 最大 115 200 ビット/秒の通信速度が利用できます。(最大 1 km の バス長には、19200 ビット/秒以下を使ってください。)

ネットワークに RS-232-RS-485 コンバーターを選択する場合には、 個別電源のコンバーターは避けてください。必要な消費電力が必ず しも保証されないからです。.

2線接続を使う場合にはエコー機能は必ずオフ(OFF)にしてください。4線接続を使う場合にはエコー設定のオン/オフが選べます。

注記 RS-485 モジュールが接続されている場合、PTU300のメインボード のユーザーポートは使用も接続もできません。ただしサービスポート は正常に作動します。

# ネットワークコマンド

下記のコマンドを使って RS-422/485 インターフェースを設定します。 その他のシリアルラインコマンドは「シリアルコマンド一覧」に記載が あります。

RS-485 のコンフィギュレーションコマンド SDELAY、SERI、ECHO、 SMODE、INTV、ADDR は、サービスポートまたは RS-422/485 ポ ートを使って入力できます。オプションのディスプレイ/キーパッドを 使うこともできます。「ユーザーポート用シリアル設定」をご覧ください。

#### SDELAY

SDELAY コマンドを使うと、ユーザーポート(RS-232 または RS-485) の応答遅れ時間の設定、あるいは現在の設定時間の確認ができま す。値は 10 ミリ秒単位です(例えば、値が 5 の場合は最小応答遅 れは 0.050 秒です)。0~254 の設定ができます。

例:

>sdelay Serial delay : 0 ? 10

>sdelay
Serial delay : 10 ?

### SERI

SERI コマンドを使って、RS-485 バス設定を入力します。

**SERI** [*b p d s*]

ここで

- b = ビットレート (300, 600, 1200, 2400, 4800, 9600, 19200, 38400, 57600, 115200)
- p = パリティ(n = なし、e = 偶数、o = 奇数)
- d = データビット (7 または 8)
- s = ストップビット (1 または 2)

#### **ECHO**

ECHO コマンドを使ってシリアルラインを通じて受信する文字列の エコーをオン/オフします。

#### **ECHO** [*x*]

ここで

x = ON または OFF(初期値)

2線接続を使う場合は、エコーは必ずオフにします。

#### SMODE

**SMODE** コマンドを使うと、シリアルインターフェースの初期モードの 設定ができます。

**SMODE** [*xxxx*]

ここで

| xxxx = STOP, RUN | 、POLL、SENDのいずれか          |
|------------------|--------------------------|
| STOP モードの場合:     | 測定値出力に使えるのは SEND コマンドの   |
|                  | み。すべてのコマンドが使用可能。         |
| RUN モードの場合:      | 自動出力。停止はSコマンドのみで可能。      |
| POLL モードの場合:     | 測定値出力に使えるのは SEND[addr]コマ |
|                  | ンドのみ。                    |
| SEND モードの場合:     | コマンド不要。電源入力後に測定値を自動      |
|                  | 的に1回出力。                  |

複数の変換器が同じラインに接続されている場合は、個々の変換器 に個別のアドレスが初期基本設定で入力されていて、POLLモード を使用する必要があります。

### INTV

INTV コマンドを使って RUN モードの出力インターバルを設定できます。

**INTV** [*n xxx*]

ここで

N =  $0\sim 255$ xxx = S、MIN。Hのいずれか **RUN** モードの出力インターバルを設定します。インターバルは **RUN** モードがオンの場合にのみ有効です。例えば、インターバル を 10 分にする設定。

>INTV 10 min

Output intrv. : 10 min

>

RUN 出力をゼロに設定すると、出力可能な最短インターバルになります。

#### ADDR

アドレスが必要なのは POLL モードの場合だけです(シリアルライン コマンドSMODEをご覧ください)。ADDR コマンドを使って RS-485 変換器アドレスを入力します。

#### OPEN [aa]

ここで

aa = アドレス(0~99)(初期値=0)

例:変換器をアドレス99に設定。

>ADDR

Address : 2 ? 99

>

#### SEND

SEND コマンドを使うと POLL モードで測定値を1回出力します。

SEND [aa]

ここで

aa = 変換器のアドレス

#### OPEN

RS-485 バス上のすべての変換器が POLL モードの場合に、OPEN コマンドは1つの変換器を一時的に STOP モードにして他のコマンド入力ができるようにします。.

#### OPEN [aa]

#### ここで

aa = 変換器のアドレス

#### **CLOSE**

CLOSE コマンドは変換器を POLL モードに戻します。 例: >OPEN 2 (opens the line to transmitter 2, other transmitters stay in POLL mode) >CRH (for example, calibration performed) ... >CLOSE (line closed)

センサ機能

# センサパージ(オプション)

用途によっては、測定ガス中に存在する化学物質が原因で、センサ の感度が徐々に変化することがあります。化学物質の影響によるセ ンサの感度変化とセンサパージの効果を図に示します。図 44をご 覧ください。化学物質にさらされるとセンサのポリマーが影響物質を 吸収するためポリマーの水分子吸収能力が低下します。その結果 センサの感度が変化します。センサパージでは、湿度センサを数分 間約+160 ℃に加温して影響物質を蒸発させます。

センサパージは、まずセンサを加温します。次に加温を停止してセンサ温度が下がるのを待ちます。センサ温度が下がると通常の測定状態に戻ります。全サイクルの所要時間は約6分です。

```
注 記
```

センサパージが働いている間、出力値は約6分間固定されます。.

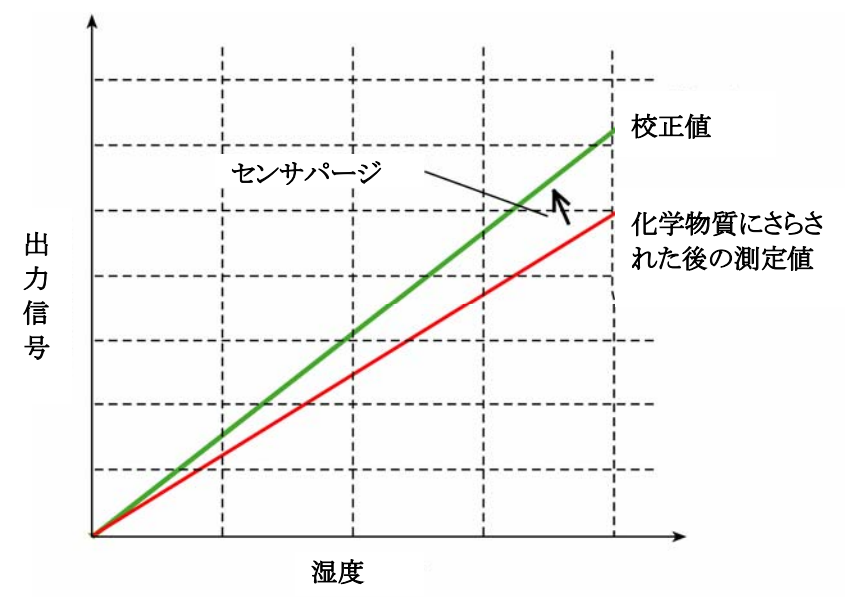

#### 0508-035

#### 図 44 センサ感度の変化

センサパージを始める前に、下記を注意ください:

- センサは、ステンレス網付き PPS グリッド、ステンレス焼結フィルター、メンブレン SST フィルター、のいずれかで保護されています。
- 測定環境温度は100℃以下の場合に限ります。それ以上の温度 では化学物質が自然に蒸発するので、センサパージの必要はあ りません。

### 自動センサパージ(定期パージ)

PTU300の工場出荷時には、自動センサパージが(設定されている 場合は)初期設定のインターバルで定期的に行われるようになって います。センサパージのインターバルはシリアルコマンドまたはオプ ションのディスプレイ/キーパッドを使って変更することができます。影 響する化学物質の濃度が高い測定環境では、より頻繁なセンサパ ージが有効です。また自動センサパージをオフにすることもできます。

#### 手動センサパージ

校正(「校正と調整」をご覧ください)の前には必ず、あるいはセンサ が化学物質にさらされていたと考えられる場合には、その都度手動 操作でセンサパージを実施してください。センサパージ後の校正は センサの温度が低下してから開始してください。

### 電源入力時のセンサパージ

機器の電源入力するとセンサパージ(スタートアップパージ)をスタ ートするように設定できます。

## センサパージのスタートおよび設定

### マザーボードのボタンを使ったマニュアルスタート

変換器内部のマザーボード上にある2つのPURGEボタンを同時 に数秒間押すとセンサパージがスタートします。パージが完了する まで(最大6分間)LEDインジケーターが点滅します。

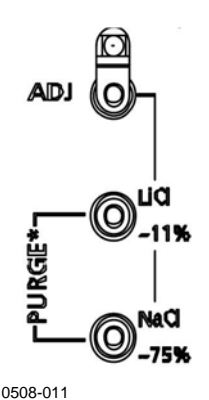

図 45 マザーボード上の Purge ボタン

### ディスプレイ/キーパッド(オプション)を使う場合

ディスプレイ/キーパッドを使って自動スタートか手動スタートかを設 定します。

1. 矢印キーのいずれかを押して MAIN MENUを開きます。

- 2. Measuring(ソクテイ)を選択し、右矢印キーを押します。
- 3. Chemical purge(パージ)を選択し、右矢印キーを押します。

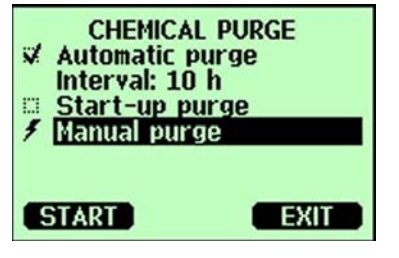

0508-012

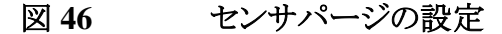

- Automatic purge(ジドウパージ)を選択して、ON/OFF キーを押して オンまたはオフにします。
- Interval(インターハール)を選択し SET(セッテイ)キーを押します。矢印キー を押してパージ間隔と単位(時間/日)を設定します。間隔は1時 間から10日の間にします。OKキーを押します。
- Start-up purge を選択し ON/OFF キーを押します。
- Manual purge(マニュアルソウサテ・パージ)を選択し START(スタート)キーを 押して手動パージを開始します。
- 4. EXIT キーを押して基本表示画面に戻ります。

|   | CHEMICAL             | PURGE         |
|---|----------------------|---------------|
| × | \$                   | ~             |
| - |                      |               |
|   | Chemical p<br>progre | urge in<br>ss |
|   | 4                    | CANCEL        |

```
0507-012
```

センサパージの実行

### シリアルラインを使う場合

#### PURGE

PURGEコマンドを入力すると直ちにセンサパージが開始します。

>purge

Purge started, press any key to abort.

>

加温期間が完了するとプロンプト(>)が表示されます。しかし、安定 化時間が終わるまでは変換器の出力はセンサパージ実行前の測定 値に固定されたままです。

PUR コマンドを使って自動および電源入力時のセンサパージのオン/オフ設定および自動スタートの間隔設定ができます。センサが化学物質にさらされる環境の場合は、少なくとも 720分(12時間)毎にセンサパージを実施することをお勧めします。化学物質の影響がそれほど大きくないと考えられる場合は、インターバルをもっと長く取ることができます。

パージの継続時間(Duration)、安定化時間(Settling)、温度 (Temperature)、温度差(Temp. diff)を変更することは、お勧めできま せん。

PUR

**PUR**をタイプ入力しENTERを押すとパージが始まります。最長インターバルは14400分(10日)です。

例:

```
>pur
Interval Purge : ON ?
Interval : 600 min ?
Power-up Purge : OFF ?
Duration : 60 s ?
Settling : 240 s ?
Temperature : 180 'C ?
Temp. diff. : 0.5 'C ?
```

注 記

新たに設定したインターバルを直ちに有効にする場合は、変換器を リセットしてください。

注 記

電源入力時のセンサパージが有効な場合は、測定開始まで電源入 力後約6分間お待ちください。その間は出力が以前の測定値に固 定されています。

## センサ加温機能

この機能は HUMICAP®180 C センサ付きの変換器だけのオプショ ンです。加温プローブへッドタイプのみに有効です。

センサ加温をお勧めするのは、高湿度環境で使用する場合です。 高湿環境では、わずかな温度差でも水分がセンサに結露する可能 性があります。センサの加温により湿度センサの結露からの回復が 速くなります。

測定環境の相対湿度が設定された値(RH-limit)に達すると、センサ 加温が開始されます。加温到達温度と加温継続時間は設定できま す。 加温サイクルの終了後には湿度条件のチェックが行なわれ、設定した条件に収まらない場合は再びセンサ加温が実行されます。

注記 センサ加温中の出力は加温が始まる前の測定値に固定されます。

### ディスプレイ/キーパッドを使う湿度センサの加温設定

PTU300の工場出荷時には、センサ加温は初期設定になっていま す。機能のオンオフ、RH限度値の変更、加温温度と加温継続時間 は設定できます。

1. 矢印キーのいずれかを押して MAIN MENUを開きます。

- 2. Measuring(ソクテイ)を選択して右矢印キーを押します。
- 3. Sensor heating を選択し、ON キーを押します。

### シリアルラインを使う場合

#### XHEAT

センサ加温のオン/オフを設定します。

XHEAT [xx]

ここで:

xx = ON または OFF

```
>xheat on
Extra heat : ON
>xheat off
Extra heat : OFF
>
```

センサ加温の設定には、パラメーターなしの XHEAT コマンドを使います。?マークの後に値を入力します。設定可能は範囲は下記の通りです。

```
      Extra heat RH-limit
      0~100 %RH (初期値:95 %RH)

      (この設定を越えると加温開始)
      0~200 ℃ (初期値:100 ℃)

      (加温到達温度)
      0~200 ℃ (初期値:100 ℃)
```

```
Extra heating time
(加温継続時間)
例:
>xheat
Extra heat : OFF
Extra heat RH : 95 ? 90
Extra heat temp: 100 ? 85
Extra heat time: 30 ? 10
>xheat on
Extra heat : ON
```

このページは空白とします。

### 第5章

# メンテナンス

この章は製品の基本的なメンテナンスに必要な事柄を説明しています。

# 定期メンテナンス

## クリーニング

糸くずの出ない柔らかい布切れを中性洗剤で湿らせて、変換器の 筐体を拭いて下さい。

# プローブフィルターの交換

1.フィルターをプローブヘッドから取り外します。

2. プローブヘッドに新しいフィルターをねじ込みます。ステンレス製フィルター(オイルおよび燃料電池用)を使用する場合は、適正な力でフィルターを締め込むように注意してください。(推奨トルク:130 Ncm)

新しいフィルターは、150ページの「オプションとアクセサリー」をご覧 のうえ、ヴァイサラ社、またはヴァイサラ製品取扱店にご注文ください。

## センサの交換

ユーザーご自身で HUMICAP180 および HUMICAP180L センサを 交換することができます。

1.フィルターをプローブヘッドから外します。119ページの「プローブ フィルターの交換」をご参照ください。

2. 不具合のセンサを取外し、新しいセンサを挿入します。新しいセンサはプラスチックのソケット部分を持って扱ってください。センサ表 面には手で触れないでください。

3. センサ交換後、指示に従って湿度調整を行ってください。134ペ ージの「センサ交換後の相対湿度センサ調整」をご参照ください。

4. 新しいフィルターをプローブヘッドに取付けます。ステンレス製フ ィルターを使用する場合は適切な力(推奨トルク:130 Ncm)で締め てください。

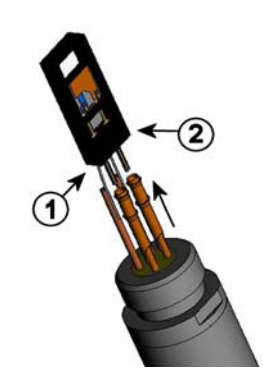

0508-079

#### 図 48 センサの交換

番号は図48に対応しています。

- 1 = センサを引き出す
- $2 = \sqrt{2} = \sqrt{2} \sqrt{2} \sqrt{2} \sqrt{2}$

### エラー状態

エラー状態では項目が測定されず、以下のメッセージが現れます。

 アナログ出力は0mAまたは0Vを出力します。(この出力の値 はシリアルラインコマンド AERR あるいは、ディスプレイキーパッドを 用いて、エラー表示値を変更することができます。99ページの「エラ ー時のアナログ信号出力値の設定」を参照して下さい。

- シリアルポートは\*\*\*を出力します。

- 変換器カバーの LED が点滅します。
- オプションのディスプレイではエラー表示が点灯します。

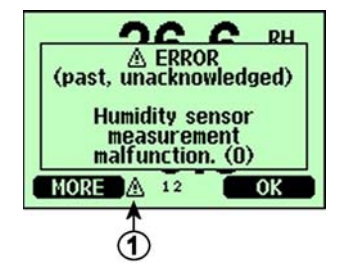

0508-036

#### 図 49 エラー表示とエラーメッセージ

番号は図 49に対応しています。

1 = エラー表示

エラー状態が終わり、エラーメッセージのチェックが終わればエラー 表示は消えます。エラーメッセージを表示する場合は、INFOキー を押してください。

コマンド ERRS を用いてシリアルラインで、エラーメッセージをチェッ クできます。エラーが消えない場合は、ヴァイサラ株式会社までご連 絡下さい。(ヴァイサラサービスセンター、155ページ)

| エラーメッセージ                                               | 処 置                          |
|--------------------------------------------------------|------------------------------|
| Humidity sensor measurement                            | 湿度プローブとそのケーブルに問題がないかチェック。    |
| malfunction. (シット・センサ ソクテイカ・フチョウ                       | プローブから埃、水、氷、その他の汚染物を取り除く。    |
| <b>デ</b> ス)                                            |                              |
| Humidity sensor short circuit                          | 湿度プローブとそのケーブルに問題がないかチェック。    |
| (シット・センサカ゛ ショート シテイマス )                                | プローブから埃、水、氷、その他の汚染物を取り除く。    |
| Humidity sensor open circuit                           | 湿度プローブとそのケーブルに問題がないかチェック。    |
| (シット・センサノカイロカ゛ ツナカ゛ッテ イマセン)                            | プローブから埃、水、氷、その他の汚染物を取り除く。.   |
| Temperature sensor open circuit. (オ                    | 温度プローブとそのケーブルに問題がないかチェック。    |
| ント・センサノ カイロカ・ツナカ・ッテ イマセン)                              | プローブから埃、水、氷、その他の汚染物を取り除く。    |
| Temperature sensor short circuit.                      | 温度プローブとそのケーブルに問題がないかチェック。    |
| (オント・センサカ゛ ショート シテイマス )                                | プローブから埃、水、氷、その他の汚染物を取り除く。    |
| Temperature measurement                                | 温度プローブとそのケーブルに問題がないかチェック。    |
| malfunction. (オント・センサ ソクテイカ、フチョウテ゛                     | プローブから埃、水、氷、その他の汚染物を取り除く。    |
| λ)                                                     |                              |
| Temperature sensor current leak.                       | 温度プローブとそのケーブルに問題がないかチェック。    |
| (オント・センサノ デンリュウカ゛ モレテイマス )                             | プローブから埃、水、氷、その他の汚染物を取り除く。    |
| Internal ADC read error                                | 変換器内部の不具合。変換器を取り外し、不具合品を     |
| (ナイブブ ADC ノ ヨミトリ エラーデス)                                | ヴァイサラサービスに送付する。              |
| Internal EEPROM read error                             | 変換器内部の不具合。変換器を取り外し、不具合品を     |
| (ナイブノ EEPROM ノ ヨミトリ エラーテ゛ス)                            | ヴァイサラサービスに送付する。              |
| Internal EEPROM write error                            | 変換器内部の不具合。変換器を取り外し、不具合品を     |
| (ナイフンノ EEPROM ノカキコミ エラーデス)                             | ヴァイサラサービスに送付する。              |
| Add-on module 1 (or 2) connection                      | 電源をオフにし、モジュール接続をチェックする。電源を   |
| failure (アトッケモシュール #カ キチント セッソク                        | オンにする。                       |
| サレテイマセン)                                               |                              |
| Device internal temperature out of                     | 使用温度が適正範囲内にあることを確認する。        |
| range $(71771775777577577777777777777777777777$        |                              |
| Operating voltage out of range<br>(ショウ デンアツガ ハンイガイ デス) | 使用電圧か週止軛囲内にめることを確認する。<br>    |
| Internal analog voltage out of range                   | 変換器内部の不具合。変換器を取り外し、不具合品を     |
| (ナイフ゛アナロク゛ デンアツカ゛ ハンイカ゛イ テ゛ス)                          | ヴァイサラサービスに送付する。              |
| Internal system voltage out of range                   | 変換器内部の不具合。変換器を取り外し、不具合品を     |
| (ナイフ゛システム デンアツカ゛ ハンイカ゛イ テ゛ス)                           | ヴァイサラサービスに送付する。              |
| Internal ADC reference voltage out of                  | 変換器内部の不具合。変換器を取り外し、不具合品を     |
| range (ナイフ゛ADC キシ゛ュン デンアツガ ハンイ                         | ヴァイサラサービスに送付する。              |
| カイデス)                                                  |                              |
| Internal analog output reference                       | 変換器内部の不具合。変換器を取り外し、不具合品を     |
| voltage out of range (ナイフ アナロク シュツ                     | ヴァイサラサービスに送付する。              |
| リョク キションデンアツカ ハンイカイ デス)                                |                              |
| Configuration switches for analog                      | スイッチをチェックし、リセットする。55 ページを見る。 |
| output 1/2/3 set incorrectly (770                      |                              |
| ツ ンユツリヨク#ノ コンフィキ ユレーション スイッチノ セッ                       |                              |
|                                                        |                              |
| רבראטואו tallure on add-on module 1                    | 電源をオフにし、アナロク出力モジュールの接続をチェ    |
| (UI Z) (JFソリセンユール #/ EEPROM -                          | ックする。                        |
| エフーナ 人)                                                |                              |

表18 エラーメッセージ

| エラーメッセージ                                                                                                    | 処 置                                |
|----------------------------------------------------------------------------------------------------|------------------------------------|
| Communication module installed in<br>incorrect add-on module slot<br>$(\exists \exists \exists \neg \neg \neg \forall \exists \lor \neg \neg \forall \neg \forall \neg \forall \neg \forall \neg \forall \neg \forall \neg \forall \neg \forall \neg \forall$ | 電源をオフにし、モジュールスロットに変える。             |
| Unknown/incompatible module<br>installed in add-on module slot 1(or 2)<br>(フメイナ モジュールカ アトッケ モジュール スロット#<br>ニトリッケラレテイマス)                                                                                                    | モジュールが PTU300 に適したものであるか、確認す<br>る。 |
| Pressure measurement failure in add-<br>on module slot 1or 2<br>(アトッ・ケモシュール# アッリョクセンサノソクテイカ・フチョ<br>ウテ・ス)                                                                                                    | 電源接続を外し、圧カモジュールの接続をチェックす<br>る。     |
| Pressure out of valid range<br>(アッリョクガハンイガイデス)                                                                                                    | 測るべき圧力が変換器の測定範囲にあるかチェックす<br>る。     |

このページは空白です。

第6章

### 第6章

# 校正と調整

PTU300は工場出荷時に校正と調整が施されています。通常の校 正間隔は2年ですが、使用環境によっては、より頻繁なチェックが 必要になります。測定値が仕様の精度から外れていると推定される 理由がある場合は、適宜校正を行ってください。

校正のインターバルを考える際には、機器の仕様とお客様の要望を 考慮する必要があります。詳細はヴァイサラ社にお問合わせください。

校正と調整はヴァイサラ社で行うことをお勧めします。155ページの 「ヴァイサラサービスセンター」をご覧ください。

湿度の校正と調整は、マザーボード上のプッシュボタン、シリアルポート、オプションのディスプレイ/キーパッド、のいずれかで実施できます。

(ポータブル湿度計 HM70 および HMI41も使えます)。

## 圧力

1 点オフセット、または 2 点オフセットとゲイン調整の選択ができます。 圧力トランスデューサーの調整には LCI コマンドを使います。 MPCI コマンドで、さらに高度な 8 段階までの圧力多点補正機能が使えま す。

トランスデューサーの再調整を始める前に、先ず変換器に現在使われている補正値をチェックします。新しい補正値を入力するとそれまでの補正値は消去されるので、それまでの補正値を十分に検討した上で新しい補正値を決めてください。

#### 注記 新しい補正値を入力すると、それまでの補正値はキャンセルされま す。誤って消去された場合を考慮して、それまでの補正値を書きと めておくことをお勧めします。

| 機能        | コマンド        |
|-----------|-------------|
| 補正のオンオフ   | LCI ON/OFF  |
| 補正値の入力    | LCI         |
| 多点補正のオンオフ | MPCI ON/OFF |
| 多点補正値の入力  | MPCI        |
| 校正日       | CDATE       |

表 19 調整および校正コマンド

# 湿度調整モードの開始と終了

1.変換器のカバーを開けます。調整に必要なボタンはマザーボードの左側にあります。

2. オプションのセンサパージが使える場合は、RH 校正の前に必ず パージを実行してください。センサパージを開始するには2つの PURGE プッシュボタン(マザーボード上)を同時に数秒間押します。 パージが終了するまで(最長6分間)赤色のLED インジケーターが 短間隔で点滅します。

3. ADJ ボタンを押して調整モードを開始します。

4. ADJ ボタンをもう一度押すと調整モードを終了します。

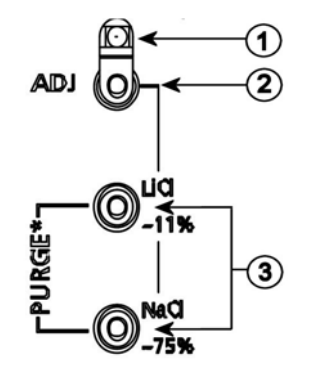

0508-013

図 50 調整およびパージボタン

番号は図 50に対応します。

- 1 = LED インジケーター
- 2 = 調整ボタン
- 3 = パージボタンを同時に押してセンサパージ(オプション)を開 始

調整メニュー(Adjustment menu)が表示されるのは ADJ ボタン(変換器内部のマザーボード上)を押した場合だけです。

| 00000 | ADJU<br>DAdj<br>DAdj<br>DAdj<br>DAdj<br>DAdj | STM<br>ust<br>ust<br>ust<br>ust<br>ust | ENT<br>RH m<br>T me<br>P me<br>anal<br>ent | MEN<br>least<br>asul<br>asul<br>og o<br>info | U (‡)<br>urement<br>rement<br>rement<br>utputs | 11 |
|-------|----------------------------------------------|----------------------------------------|--------------------------------------------|----------------------------------------------|------------------------------------------------|----|
|       |                                              |                                        |                                            |                                              | EXIT                                           |    |

0601-042

図 51 調整メニュー

表 20 LED インジケーターの機能

| LED インジケーターの表示 | 説明        |
|----------------|-----------|
| LED 消灯         | 調整不可      |
| LED 点灯         | 調整可能      |
| LED 一定間隔で点滅    | 測定が不安定    |
| LED 短い間隔で点滅    | センサパージ進行中 |

注記 加温プローブ(PTU307 オプション)を使用中の場合、ADJキーを押 すとプローブ加温が中断されます。調整を開始する前にプローブが 周囲温度になじむまで十分な時間をおいてください。

注記

調整モードでは気圧補正値は 1013.25 hPa が使われます。

## 気圧補正

# ディスプレイ/キーパッドを使う1 点補正

1. センサパージを実行します(パージのオプション付きの場合)。

2. ADJ ボタンを押して ADJUSTMENT MENU(チョウセイメ=ュ-)を開き ます。

3. Adjust P measurement(P ソクテイノ チョウセイ)を選択し、右矢印キーを 押します。

4. P1 adjustment(チョウセイ)を選択し、START(スタート)キーを押します。

5.指示値が安定するまで待ちます。安定したら OK キーを押します。

第6章

6. 上下矢印キーを使って使用する実際の基準圧力を入力します。 OKキーを押します。

7. YES キーを押すと調整が実行されます。OK を押して調整メニューに戻ります。

# シリアルラインを使う1点補正

**注 記** 補正が可能になるのは、ロックを解除してからです。解除するには、 変換器のマザーボード上の ADJ ボタンを押します。

#### LCI

LCIコマンドを使うと:

- 線形補性機能のオンオフができます。

- 新しいオフセットおよびオフセット/ゲインの気圧補正値を変換器に 入力できます。

- 現在のオフセットおよびオフセット/ゲイン気圧補正値を編集できます。

個々の圧力トランスデューサー用の補正値を個別に入力します。

**注 記**新しい補正値を入力すると、それまでの補正値ならびに変換器の有効校正日付もキャンセルされます。

#### 例:

```
>lci
P1 linear adj. : OFF ? on
P1 l.reading : 0.000 ? 950
P1 l.correction: 0.000 ? 0.22
P1 2.reading : 0.000 ? 1120
P1 2.correction: 0.000 ? 0.15
```

#### LC

LCコマンドを使うと、オフセットおよびオフセット/ゲイン気圧補正 値の現在の状態を確認できます。

例:

```
>lc
P1 linear adj. : ON
P1 l.reading : 950.000
P1 l.correction: 0.220
P1 2.reading : 1120.000
P1 2.correction: 0.150
```

#### MPCI

MPCIを使うと:

- 多点補正機能のオンオフができます。
- 新しい多点補正値を変換器に入力できます。
- 現在の多点補正値を編集できます。

先ず LCI OFF および/または MPCI OFF コマンドを使ってそれまでの補正をオフにします。すると変換器の校正準備機能が働いて必要な補正を行ないます。

新しい多点補正値を入力する場合、必ず低圧側から始めてください。 個々のトランスデューサーに個別に多点補正値をキー入力します。

### 注 記

新しい補正値を入力すると、それまでの補正値ならびに変換器の有 効校正日付もキャンセルされます。

#### 例:

```
>mpci
P1 multi adj. : OFF ? on
P1 1.reading : 0.000 ? 900
P1 1.correction: 0.000 ? 0.2
P1 2.reading : 0.000 ? 950
P1 2.correction: 0.000 ? 0.22
P1 3.reading : 0.000 ? 1000
P1 3.correction: 0.000 ? 0.27
P1 4.reading : 0.000 ? 1050
P1 4.correction: 0.000 ? 0.31
P1 5.reading : 0.000 ? 1100
P1 5.correction: 0.000 ? 0.32
P1 6.reading : 0.000 ? 1150
```

```
P1 6.correction: 0.000 ? 0.33
P1 7.reading : 0.000 ? 1200
P1 7.correction: 0.000 ? 0.34
P1 8.reading : 0.000 ?
P1 8.correction: 0.000 ?
```

#### MPC

MPCコマンドを使うと、多点補正値の現状を確認できます。

例:

| >m <u>r</u> | pC            |          |
|-------------|---------------|----------|
| Ρ1          | multi adj. :  | ON       |
| Ρ1          | 1.reading :   | 900.000  |
| Ρ1          | 1.correction: | 0.200    |
| Ρ1          | 2.reading :   | 950.000  |
| Ρ1          | 2.correction: | 0.220    |
| Ρ1          | 3.reading :   | 1000.000 |
| Ρ1          | 3.correction: | 0.270    |
| Ρ1          | 4.reading :   | 1050.000 |
| Ρ1          | 4.correction: | 0.310    |
| Ρ1          | 5.reading :   | 1100.000 |
| Ρ1          | 5.correction: | 0.320    |
| Ρ1          | 6.reading :   | 1150.000 |
| Ρ1          | 6.correction: | 0.330    |
| Ρ1          | 7.reading :   | 1200.000 |
| Ρ1          | 7.correction: | 0.340    |
| Ρ1          | 8.reading :   | 0.000    |
| Ρ1          | 8.correction: | 0.000    |
| ~           |               |          |

## 相対湿度調整

# プッシュボタンを使う場合

プッシュボタンによる調整は、2つの相対湿度基準:11% RH(LiCl) と75% RH(NaCl)を使います。この調整に必要な3つのボタンは、変換器の左上隅のマザーボード上にあります。

1. センサパージを実行します(オプションありの場合)。

#### LiCl 基準

2. ADJ ボタン(126ページの図 50をご覧ください)を押して調整モードにします。LED が点滅を始めます。

3. プローブからフィルターを外し、プローブヘッドを湿度校正器 HMK15の11% RH (LiCl)の測定穴に挿入します。PTU307プロー ブ用のアダプターを使います。

4. センサが安定(LED が点灯)するまで少なくとも 30 分待ちます。 状態が安定しない(LED が点滅を続ける)場合には調整は実行でき ません。

5. LED が点灯したら LiCl~11%ボタンを押して 11 % RH 条件の調整 をします。調整後に変換器は通常操作モード(LED 消灯)に戻ります。

#### NaCl 基準

6. 次の基準 75 % RH の調整をするため、ADJ ボタンを押して調整 モードにします。LED インジケーターが点滅を始めます。

7. プローブヘッドを湿度校正器 HMK15 の 75 % RH (NaCl)の測定 穴に挿入します。PTU307 プローブ用のアダプターを使います。

8. センサが安定(LED が点灯)するまで少なくとも 30 分待ちます。 状態が安定しない(LED が点滅)場合には調整は実行できません。

9. NaCl~75%ボタンを押して 75 % RH 条件の調整をします。調整後 に変換器は通常操作モード(LED は消灯)に戻ります。

# ディスプレイ/キーパッドを使う場合

調整に用いる2つの基準湿度の差は少なくとも50% RH 以上 必要です。

1. センサパージを実行します(オプションありの場合)。

2. ADJ ボタンを押します (ADJUSTMENT MENU を開きます)。

3. Adjust RH measurement(RH ソクテイノ チョウセイ)を選択し、右矢印キーを押します。

4. 1-point adjustment(1 ポイント チョウセイ)、または 2-point adjustment(2 ポイントチョウセイ)を選択し、START(スタート)キーを押します。

5.画面表示に従って基準を選択し、SELECT(エラブ)キーを押します。

| POINT 1 REF | ERENCE TYPE            |
|-------------|------------------------|
| Other (er   | iter value)            |
| LiCl chamb  | er (~0%)<br>ber (~11%) |
| NaCl char   | nber (~75%)            |
| KSU4 cha    | mber (~97%)            |
| SELECT      | CANCEL                 |

0507-013

#### 図 52 Point 1 Reference Type の選択

6. プローブからフィルターを外し、プローブヘッドを低湿側基準(例: 湿度校正器 HMK15 内の LiCl: 11 % RH)の測定穴に挿入します。 PTU307 プローブ用のアダプターを使います。

7. センサが安定するまで少なくとも 30 分待ちます。 GRAPH(グラフ) 画面で安定状態を確認します。

8. 安定したら OK キーを押します。その他 (Other)の基準値を選択 している場合は、矢印キーを使って基準値を入力します。

2 点調整の場合は、次の調整点へ進んで前記の手順を実行します。

9. 調整を確定する場合は YES、を押します。 OK キーを押すと調整 メニューに戻ります。

10. EXIT(オワリ)キーを押して調整モードを閉じ、基本表示画面に戻ります。調整モードを閉じる前に、調整情報を機器に入力します。 138ページの「調整情報の入力」をご覧ください。

# シリアルラインを使う場合

調整に用いる2つの基準湿度の差は少なくとも50% RH 以上 必要です。

1. PTU300を PC に接続します。64ページの「シリアルライン通信」を ご覧ください。通信プログラムを開きます。

2. センサパージを実行します(オプションありの場合)。.

3. ADJ ボタンを押します。

4. プローブからフィルターを外し、プローブヘッドを低湿側の基準 (例えば湿度校正器 HMK15 の LiCl: 11 % RH)の測定穴に挿入し ます。PTU307 プローブ用のアダプターを使います。 5. CRH コマンドを入力し ENTER を押します。

CRH

6. センサが安定するまで少なくとも 30 分待ちます。

7. 指示値をチェックするため Cを打ち込み ENTER を押します。これを数回行って、状態の安定を確認します。

8. 指示値が安定したら、「?」の後に基準湿度を入力して ENTER を押します。

>crh

 RH
 :
 11.25
 Refl ? c

 RH
 :
 11.25
 Refl ? c

 RH
 :
 11.25
 Refl ? c

 RH
 :
 11.24
 Refl ? c

 RH
 :
 11.24
 Refl ? c

 RH
 :
 11.24
 Refl ? 11.3

 Press any key when ready
 ...

9. この状態で高湿側の調整待ちになっています。プローブヘッドを 高湿側の基準(例えば湿度校正器 HMK15 内の NaCl:75 % RH) の測定穴に挿入します。PTU307 プローブ用のアダプターを使いま す。準備ができたらいずれかのキーを押します。

10.プローブが安定するまで少なくとも 30 分待ちます。C をタイプして ENTER を押すと安定具合を確認できます。

11.指示値が安定したら、「?」の後に上端基準値を入力して ENTERを押します。

>crh

```
RH : 11.25 Ref1 ? c
RH :
       11.24 Ref1 ? c
RH :
       11.24 Ref1 ? 11.3
Press any key when ready ...
       75.45 Ref2 ? c
RH :
      75.57 Ref2 ? c
RH :
       75.55 Ref2 ? c
RH :
RH :
      75.59 Ref2 ? 75.5
OK
>
```

12.OK は調整が成功したことを示し、新しい校正係数が計算され保存されます。調整情報(日付とテキスト)を変換器のメモリーに入力します。CTEXT と CDATE コマンドをご覧ください。

13.調整モードを調整する場合はマザーボード上の ADJ ボタンを押します。

14.プローブを基準容器から外して、フィルターを取り付けます。

### センサ交換後の相対湿度の調整

# ディスプレイ/キーパッドを使う場合

オプションのディスプレイ/キーパッドを使う場合は、相対湿度調整 131ページの「ディスプレイ/キーパッドを使う場合」の説明に従ってく ださい。ただし、1-point adjustment(1 ポイント チョウセイ) / 2-point adjustment(2 ポイントチョウセイ) に代って Adj. for new RH sensor (RH セン サコウカンゴ / チョウセイ) を選択します。

# シリアルラインを使う場合

センサ交換後には上記の手順を実行します。ただし、CRH コマンドの代わりに FCRH コマンドを使います。

### FCRH

例:

#### >FCRH

RH : 1.82 1. ref ? 0
Press any key when ready...
RH : 74.22 2. ref ? 75
OK
>

OK は調整が成功したことを示します。

# 温度調整

# ディスプレイ/キーパッドを使う場合

1. マザーボード上の ADJ ボタンを押して、ADJUSTMENT MENU を開始します。プローブが加温タイプの場合は、ADJ ボタンを押す と加温が中断されます。プローブが周辺温度に達するまでしばらく 待ちます。

2. Adjust T measurement(T ソクテイノ チョウセイ) (または追加プローブ用の TA measurement (TA ソクテイノ チョウセイ)を選択し、右矢印キーを押します。

3. 1-point adjustment(1 ポイント チョウセイ)、または 2-point adjustment(2 ポイントチョウセイ)を選択し、START(スタート)キーを押します。

4. プローブからフィルターを外してプローブヘッドを基準温度内に 挿入します。

5. センサが安定するまで少なくとも 30 分待ちます。 GRAPH (グラフ) 画面で安定具合を確認します。

6. 安定したら OK を押します。 矢印キーを使って基準温度を入力します。

2 点調整を実行する場合は、次の調整点に進んで、前記と同じ手順 を実施します。2つの温度基準の差は少なくとも30℃以上必要で す。

7. OK キーを押します。 YES を押して調整を確認します。

8. OK キーを押すと調整メニューに戻ります。

9. EXIT(オワリ)キーを押すと基本表示画面に戻ります。

## シリアルラインを使う場合

1. マザーボード上の ADJ ボタンを押して調整モードを開きます。プ ローブが加温タイプの場合は、ADJ ボタンを押すと加温が中断され ます。プローブが周辺温度に達するまでしばらく待ちます。

2. プローブフィルターを取り外し、プローブヘッドを基準温度内に挿入します。

3. CT(または追加 T プローブには CTA)コマンドを使い、ENTER を押します。

### СТ

または追加 T プローブには:

#### CTA

4. 指示値が安定していることをチェックするため、Cを入力して ENTER を押してます。これを数回行い指示値の安定を確認します。 指示値が安定したら、?の後に基準温度値を入力し、1点調整の場 合は ENTER を3回押します。

2 点調整の場合は、ENTER を 2 回押し、次の温度基準内にプロー ブを挿入します。指示値が安定したら、?の後にその基準温度を入 力し ENTER を押します。2 つの温度基準の差は少なくとも 30 ℃以 上必要です。

例(1点調整):

>ct

| :     | 16.06                          | Refl                                                                                                    | ?                                                                                                    | С                                                                                                    |
|-------|--------------------------------|----------------------------------------------------------------------------------------------------|----------------------------------------------------------------------------------------------------|----------------------------------------------------------------------------------------------------|
| :     | 16.06                          | Ref1                                                                                                    | ?                                                                                                    | С                                                                                                    |
| :     | 16.06                          | Ref1                                                                                                    | ?                                                                                                    | С                                                                                                    |
| :     | 16.06                          | Ref1                                                                                                    | ?                                                                                                    | С                                                                                                    |
| :     | 16.06                          | Ref1                                                                                                    | ?                                                                                                    | С                                                                                                    |
| :     | 16.06                          | Ref1                                                                                                    | ?                                                                                                    | 16.0                                                                                                    |
| s any | y key wł                       | nen re                                                                                                    | ead                                                                                                    | ły                                                                                                    |
| :     | 16.06                          | Ref2                                                                                                    | ?                                                                                                    |                                                                                                    |
|       |                                |                                                                                                    |                                                                                                    |                                                                                                    |
|       | :<br>:<br>:<br>:<br>s any<br>: | <pre>: 16.06<br/>: 16.06<br/>: 16.06<br/>: 16.06<br/>: 16.06<br/>: 16.06<br/>s any key wh<br/>: 16.06</pre> | <ul> <li>16.06 Ref1</li> <li>16.06 Ref1</li> <li>16.06 Ref1</li> <li>16.06 Ref1</li> <li>16.06 Ref1</li> <li>16.06 Ref1</li> <li>s any key when ref1</li> <li>16.06 Ref2</li> </ul> | <pre>: 16.06 Refl ? : 16.06 Refl ? : 16.06 Refl ? : 16.06 Refl ? : 16.06 Refl ? : 16.06 Refl ? s any key when read : 16.06 Ref2 ?</pre> |

>

5. OK は調整が成功したことを示します。校正情報(日付とテキスト) を変換器のメモリーに保存します。シリアルコマンド CTEXT と CDATE をご覧ください。

6. マザーボード上の ADJ ボタンを押して調整モードを閉じます。

7. 基準環境からプローブを取り出しフィルターを取り付けます。

# アナログ出力調整(Ch1 および Ch2)

アナログ出力校正時のアナログ出力は下記の値に限ります。

-電流出力:2mA および18mA

-電圧出力:出力範囲の10%と90%の値

PTU300を校正済みの電流/電圧計に接続して、選択した出力に応じて電流または電圧を測定します。

| 注記 | 通常は、アナログ出力 Ch3 は工場出荷後の調整が不要です。しか |
|----|----------------------------------|
|    | し、精度が疑わしい場合はヴァイサラに返送して再調整/再校正をす  |
|    | るようにしてください。                      |

# ディスプレイ/キーパッドを使う場合

1. マザーボード上の ADJ ボタンを押して ADJUSTMENT MENU を開きます。

2. Adjust analog outputs(7+ロケ シュツリョクノ チョウセイ)を選択し、右矢印キ ーを押します。

3. 調整出力 Adjust analog output(アナロヴシュツリョウ) 1、または 2 を選択し START(スタート)キーを押します。

4.1つ目のアナログ出力値をマルチメーターで測定します。矢印キーを使って測定値を入力します。**OK**キーを押します。

5.2 つ目のアナログ出力値をマルチメーターで測定します。矢印キーを使って測定値を入力します。OKキーを押します。

6. OK キーを押して調整メニューに戻ります。

7. EXIT(オワリ)キーを押して調整モードを閉じ基本表示画面に戻ります。

第6章

# シリアルラインを使う場合

ACAL コマンドを入力し、それぞれにマルチメーターの指示値をタ イプします。ENTER を押して次へ進みます。

### ACAL

例(電流出力):

>ACAL

| Ch1 | I1 | (mA) ? | 2.046  |
|-----|----|--------|--------|
| Chl | I2 | (mA) ? | 18.087 |
| Ch2 | I1 | (mA) ? | 2.036  |
| Ch2 | I2 | (mA) ? | 18.071 |
| >   |    |        |        |

# 調整情報の入力

この情報は機器情報として表示されます(「機器情報画面」および 「機器情報」をご覧ください)。

# ディスプレイ/キーパッドを使う場合

1. 調整メニューに入っていない場合は、マザーボード上の ADJ ボ タンを押します(ADJUSTMENT MENU を開きます)。

2.Adjustment info(チョウセイ シiゥウホウ)を選択し、右矢印キーを押します。

3. Date(ヒッケ)を選択し、SET(セッティ)キーを押します。矢印キーを使って日付を入力します。OKキーを押します。

4. iを選択し、SET(セッテイ)キーを押します。最大 17 文字の文字情報 を入力します。矢印キーを使います。OK キーを押します。

5. EXIT(オワリ)キーを押して基本表示画面に戻ります。

# シリアルラインを使う場合

### CTEXT

CTEXT コマンドを使って調整情報フィールドにテキストを入力します。

```
例:
>ctext
Adjust.info : (not set) ? HMK15
>
```

### CDATE

CDATEコマンドを使って調整情報として日付を入力します。日付は YYYY-MM-DD(西暦年4桁-月2桁-日2桁)の形式で設定します。

例: >cdate Adjust. date : (not set) ? 2006-01-22 > このページは空白とします。

# <sup>第7章</sup> 技術情報

この章は本製品の技術情報を示しています。

# 仕様

### 性能

### 気圧

| 気圧範囲        |                   | 500 1100 hPa       | 50 1100 hPa      |
|-------------|-------------------|--------------------|------------------|
| 精度          | 500 1100 hPa      | 500 1100 hPa       | 50 1100 hPa      |
|             | クラス A             | クラス B              | クラス B            |
| 直線性         | ±0.05 hPa         | ±0.10 hPa          | ±0.20 hPa        |
| シュレッシュホー    | ールド*              |                    |                  |
|             | ±0.03 hPa         | ±0.03 hPa          | ±0.08 hPa        |
| 繰り返し性*      | ±0.03 hPa         | ±0.03 hPa          | ±0.08 hPa        |
| 校正不確かさ*     | * ±0.07 hPa       | ±0.15 hPa          | ±0.20 hPa        |
| +20 °C での 精 | 度 ***             |                    |                  |
|             | ±0.10 hPa         | ±0.20 hPa          | ±0.30 hPa        |
| 温度依存性***    | ** ±0.1 hPa       | ±0.1 hPa           | ±0.3 hPa         |
| 総合精度 (-40   | +60 °C)           |                    |                  |
|             | ±0.15 hPa         | ±0.25 hPa          | ±0.45 hPa        |
| 長期安定性/年     | ±0.1 hPa          | ±0.1 hPa           | $\pm 0.2$ hPa    |
| 1 センサでの応    | 、答時間(100%応        | 答)                 |                  |
|             | 2秒•               | 1秒•                | 1 秒•             |
| 圧力単位        | hPa, mbar, kPa, F | Pa, inHg, mmH20, r | nmHg, torr, psia |

\* 端末における非直線性の標準偏差×(±2)、またはヒステリシス
 誤差の標準偏差×(±2)、または繰り返し性誤差の標準偏差×(±2)で各々定義

\*\* NIST にトレーサブルなワーキングスタンダード精度の標準偏差×(±2)で定義
 \*\*\* 端末における非直線性、ヒステリシス誤差、繰り返し性誤差および室温での校正不確かさの二乗の総和の根(RSS)として定義
 \*\*\*\* 動作温度域の温度依存性の標準偏差×(±2)で定義

#### 相対湿度

測定範囲 0~100 %RH 精度(非直線性、ヒステリシス、繰り返し性を含む)

HUMICAP<sup>®</sup>180Cセンサ +15~25 °C において -20~+40 °C において -40~+ 180 °C において HUMICAP<sup>®</sup>180L2 センサ HUMICAP<sup>®</sup>180L2 センサ センサパージ/加温プローブ用 ± 1 % RH (0~90 % RH) ± 1.7 % RH (90~100 % RH) ± (1.0 + 0.008 x 読み値) % RH ± (1.5 + 0.015 x 読み値) % RH

標準的用途

| -10~+40 °C において  | ±(1.0+0.01 x 読み値)% RH |
|------------------|-----------------------|
| -40~+180 °C において | ±(1.5+0.02 x 読み値)% RH |

工場での校正不確かさ(+20°C)

±0.6 % RH (0...40 % RH) ±1.0 % RH (40...97 % RH) 公称値標準偏差×(±2)として定 義、正しくは校正証明書を参照

応答時間 (90%)、20℃の静止空気にて

8秒:グリッド付き
20秒:グリッド+スチールネットフィルター
40秒:焼結金属フィルター

### 温度(+使用圧力範囲)

PTU301/303/307

-40~+60 °C
| 精度、+20 ℃ にて | $\pm 0.2$ °C |
|-------------|--------------|
| 温度表示単位      | °C, °F       |

#### 使用温度範囲の精度(下記グラフ参照)

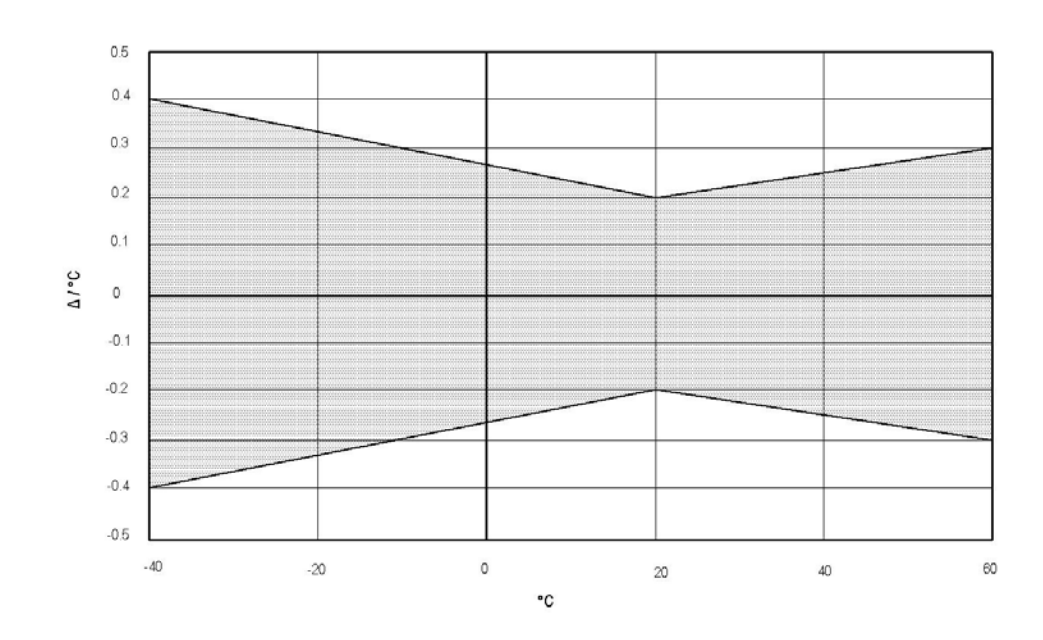

0605-104

図 53 使用温度範囲での精度

温度センサ

Pt 100 RTD 1/3 Class B IEC 751

### オプションの温度プローブ

| 温度測定    |                                 |
|---------|---------------------------------|
| 範囲:     | -70~+ 180 °C                    |
| 標準精度:   | 0.1 °C                          |
| センサ:    | Pt100 PRT DIN IEC 751 クラス 1/4 B |
| ケーブル長:  | 2 m, 5 m, 10 m                  |
| 気密性:    | 7 気圧まで                          |
| プローブ材質: | ステンレス                           |

### 演算値

演算値(標準的範囲)

| 演算値    | PTU 301                | PTU303                  | PTU 307                |
|--------|------------------------|-------------------------|------------------------|
| 露点温度   | -20~+60 °C             | -20~+80 °C              | -20~+100 °C            |
| 混合比    | 0~160 g/kg dry air     | 0~500 g/kg dry air      | 0~500 g/kg dry air     |
| 絶対湿度   | 0~160 g/m <sup>3</sup> | 0~.500 g/m <sup>3</sup> | 0~500 g/m <sup>3</sup> |
| 湿球温度   | 0~60 °C                | 0~+100 °C               | 0~+100 °C              |
| エンタルピー | -40~+1500 kJ/kg        | -40~+1500 kJ/kg         | -40~+1500 kJ/kg        |
| 水蒸気圧   | 0~1000 hPa             | 0~1000 hPa              | 0~1000 hPa             |

# 演算値の精度

演算値の精度は湿度と温度の精度に依存します。ここで示した精度は、相対湿度2%、温度0.2℃の場合です。

### 露点の精度 °C

|     | 相対淵  | 显度   |      |      |      |      |      |      |      |      |
|-----|------|------|------|------|------|------|------|------|------|------|
| 温度  | 10   | 20   | 30   | 40   | 50   | 60   | 70   | 80   | 90   | 100  |
| -40 | 1.86 | 1.03 | 0.76 | 0.63 | 0.55 | 0.50 | 0.46 | 0.43 | _    | _    |
| -20 | 2.18 | 1.19 | 0.88 | 0.72 | 0.62 | 0.56 | 0.51 | 0.48 | —    |      |
| 0   | 2.51 | 1.37 | 1.00 | 0.81 | 0.70 | 0.63 | 0.57 | 0.53 | 0.50 | 0.48 |
| 20  | 2.87 | 1.56 | 1.13 | 0.92 | 0.79 | 0.70 | 0.64 | 0.59 | 0.55 | 0.53 |
| 40  | 3.24 | 1.76 | 1.27 | 1.03 | 0.88 | 0.78 | 0.71 | 0.65 | 0.61 | 0.58 |
| 60  | 3.60 | 1.96 | 1.42 | 1.14 | 0.97 | 0.86 | 0.78 | 0.72 | 0.67 | 0.64 |
| 80  | 4.01 | 2.18 | 1.58 | 1.27 | 1.08 | 0.95 | 0.86 | 0.79 | 0.74 | 0.70 |
| 100 | 4.42 | 2.41 | 1.74 | 1.40 | 1.19 | 1.05 | 0.95 | 0.87 | 0.81 | 0.76 |
| 120 | 4.86 | 2.66 | 1.92 | 1.54 | 1.31 | 1.16 | 1.04 | 0.96 | 0.89 | 0.84 |
| 140 | 5.31 | 2.91 | 2.10 | 1.69 | 1.44 | 1.26 | 1.14 | 1.05 | 0.97 | 0.91 |
| 160 | 5.80 | 3.18 | 2.30 | 1.85 | 1.57 | 1.38 | 1.24 | 1.14 | 1.06 | 0.99 |

混合比の精度 g/kg(大気圧 1013 mbar)

|     | 相対海   | 退度    |        |       |       |       |        |        |       |       |
|-----|-------|-------|--------|-------|-------|-------|--------|--------|-------|-------|
| 温度  | 10    | 20    | 30     | 40    | 50    | 60    | 70     | 80     | 90    | 100   |
| -40 | 0.003 | 0.003 | 0.003  | 0.003 | 0.003 | 0.004 | 0.004  | 0.004  | _     | _     |
| -20 | 0.017 | 0.018 | 0.019  | 0.021 | 0.022 | 0.023 | 0.025  | 0.026  |       | —     |
| 0   | 0.08  | 0.09  | 0.09   | 0.10  | 0.10  | 0.11  | 0.11   | 0.12   | 0.13  | 0.13  |
| 20  | 0.31  | 0.33  | 0.35   | 0.37  | 0.39  | 0.41  | 0.43   | 0.45   | 0.47  | 0.49  |
| 40  | 0.97  | 1.03  | 1.10   | 1.17  | 1.24  | 1.31  | 1.38   | 1.46   | 1.54  | 1.62  |
| 60  | 2.68  | 2.91  | 3.16   | 3.43  | 3.72  | 4.04  | 4.38   | 4.75   | 5.15  | 5.58  |
| 80  | 6.73  | 7.73  | 8.92   | 10.34 | 12.05 | 14.14 | 16.71  | 19.92  | 24.01 | 29.29 |
| 100 | 16.26 | 21.34 | 28.89  | 40.75 | 60.86 | 98.85 | 183.66 | 438.56 |       | _     |
| 120 | 40.83 | 74.66 | 172.36 |       | —     | —     | —      |        |       | —     |

### 湿球温度℃の精度

|     | 相対》  | 显度   |      |      |      |      |      |      |      |      |
|-----|------|------|------|------|------|------|------|------|------|------|
| 温度  | 10   | 20   | 30   | 40   | 50   | 60   | 70   | 80   | 90   | 100  |
| -40 | 0.20 | 0.20 | 0.20 | 0.20 | 0.20 | 0.20 | 0.20 | 0.20 | _    | _    |
| -20 | 0.21 | 0.21 | 0.22 | 0.22 | 0.22 | 0.22 | 0.23 | 0.23 | —    | —    |
| 0   | 0.27 | 0.28 | 0.28 | 0.29 | 0.29 | 0.29 | 0.30 | 0.30 | 0.31 | 0.31 |
| 20  | 0.45 | 0.45 | 0.45 | 0.44 | 0.44 | 0.44 | 0.43 | 0.43 | 0.42 | 0.42 |
| 40  | 0.84 | 0.77 | 0.72 | 0.67 | 0.64 | 0.61 | 0.58 | 0.56 | 0.54 | 0.52 |
| 60  | 1.45 | 1.20 | 1.03 | 0.91 | 0.83 | 0.76 | 0.71 | 0.67 | 0.63 | 0.60 |
| 80  | 2.23 | 1.64 | 1.32 | 1.13 | 0.99 | 0.89 | 0.82 | 0.76 | 0.72 | 0.68 |
| 100 | 3.06 | 2.04 | 1.58 | 1.31 | 1.14 | 1.01 | 0.92 | 0.85 | 0.80 | 0.75 |
| 120 | 3.85 | 2.40 | 1.81 | 1.48 | 1.28 | 1.13 | 1.03 | 0.95 | 0.88 | 0.83 |
| 140 | 4.57 | 2.73 | 2.03 | 1.65 | 1.41 | 1.25 | 1.13 | 1.04 | 0.97 | 0.91 |
| 160 | 5.25 | 3.06 | 2.25 | 1.82 | 1.55 | 1.37 | 1.24 | 1.13 | 1.05 | 0.99 |

### 絶対湿度の精度 g/m<sup>3</sup>

|     | 相対》   | 显度      |       |       |       |       |       |       |      |      |
|-----|-------|---------|-------|-------|-------|-------|-------|-------|------|------|
| 温度  | 10    | 20      | 30    | 40    | 50    | 60    | 70    | 80    | 90   | 100  |
| -40 | 0.004 | 0.004   | 0.005 | 0.005 | 0.005 | 0.006 | 0.006 | 0.006 | _    | _    |
| -20 | 0.023 | 8 0.025 | 0.027 | 0.029 | 0.031 | 0.032 | 0.034 | 0.036 |      | —    |
| 0   | 0.10  | 0.11    | 0.12  | 0.13  | 0.13  | 0.14  | 0.15  | 0.15  | 0.16 | 0.17 |
| 20  | 0.37  | 0.39    | 0.41  | 0.43  | 0.45  | 0.47  | 0.49  | 0.51  | 0.53 | 0.55 |
| 40  | 1.08  | 1.13    | 1.18  | 1.24  | 1.29  | 1.34  | 1.39  | 1.44  | 1.49 | 1.54 |
| 60  | 2.73  | 2.84    | 2.95  | 3.07  | 3.18  | 3.29  | 3.40  | 3.52  | 3.63 | 3.74 |
| 80  | 6.08  | 6.30    | 6.51  | 6.73  | 6.95  | 7.17  | 7.39  | 7.61  | 7.83 | 8.05 |
| 100 | 12.2  | 12.6    | 13.0  | 13.4  | 13.8  | 14.2  | 14.6  | 15.0  | 15.3 | 15.7 |
| 120 | 22.6  | 23.3    | 23.9  | 24.6  | 25.2  | 25.8  | 26.5  | 27.1  | 27.8 | 28.4 |
| 140 | 39.1  | 40.0    | 41.0  | 42.0  | 43.0  | 44.0  | 45.0  | 45.9  | 46.9 | 47.9 |
| 160 | 63.5  | 64.9    | 66.4  | 67.8  | 69.2  | 70.7  | 72.1  | 73.5  | 74.9 | 76.4 |

# 露点温度(オプションの PTU307 加温プ ローブ)

露点温度曲線とx軸の露点温度差読み値(プロセス温度---露点温 度)の交点から、y軸上の露点測定精度を求めることができます。

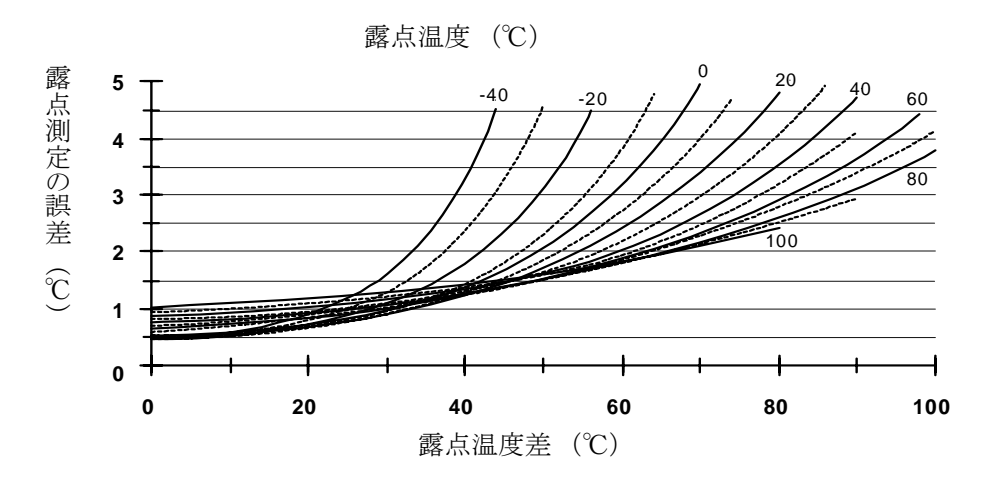

露点測定の精度

使用条件

| 使用温度範囲   |                            |
|----------|----------------------------|
| 湿度測定     | -70~+180 ℃、プローブ仕様を参<br>照   |
| 変換器の電子部品 | -40 ~ +60 °C               |
| ディスプレイ部  | 0~+60 °C                   |
| 電磁適合性    | EN61326-1:1997+ Am1:1998 + |

Am2:2001 産業環境

### 入力と出力

| 使用電圧                                               | Γ                            | 0C10~35 V、AC24 V          |
|----------------------------------------------------|------------------------------|---------------------------|
| オプションの電源供給ユニッ                                      | ット付き A                       | AC100~240 V, 50/60 Hz     |
| 電源投入後の起動時間                                         | 3                            | 秒                         |
| 雪力波弗 @ 20 % C にてんじ、 DC                             |                              |                           |
| 電力消貨 @ 20 °C に C (Um DC)                           | 24V)                         |                           |
| RS-232                                             | 〕<br>ATZ E                   | 反大 28 mA                  |
| Uout $3 \times 0^{-1} \vee / 0^{-5} \vee / 0^{-1}$ | 0V 貞                         | 贡大 33 mA                  |
| lout 3 x $0 \sim 20$ mA                            | <b></b> 身                    | 贡大 63 mA                  |
| ディスプレイおよびバックラー                                     | 11 +                         | - 20 mA                   |
| ケミカルパージ実施時                                         | +                            | - 110 mA 最大               |
| プローブ加温時 (PTU307)                                   | +                            | - 120 mA 最大               |
| 立ち上げの設定時間(1センサ)                                    |                              |                           |
| クラス A                                              | 4                            | 秒                         |
| クラス B                                              | 3                            | 秒                         |
| アナログ出力(標準2、オプション                                   | は第3)                         |                           |
| 電流出力                                               | 0                            | ~20 mA, 4.~20 mA          |
| 電圧出力                                               | 0                            | ~1 V、0~5 V、0~10 V         |
| 湿度と温度                                              |                              |                           |
| アナログ出力の精度、20°C                                     | こにて ±                        | : 0.05 %、フルスケール           |
| アナログ出力の温度依存性                                       | ± ±                          | : 0.005 %/°C、フルスケール       |
| 圧力                                                 | 500~1100                     | hPa 50~1100 hPa           |
| アナログ出力の精度、20°C                                     | にて                           |                           |
|                                                    | 0.30 hPa                     | a 0.40 hPa                |
| アナログ出力の温度依存性                                       | 0.60 hPa                     | a 0.75 hPa                |
| 外部負荷                                               |                              |                           |
| 電流出力                                               | R                            | $RL < 500 \Omega$         |
| 0~1V 出力                                            | R                            | $RL > 2 k \Omega$         |
| 0~5V および 0~10V 出力                                  | R                            | $RL > 10 \text{ k}\Omega$ |
| ケーブル最大径                                            | 0.5 mm <sup>2</sup> (<br>を推奨 | AWG 20) 標準ケーブル            |
| デジタル出力                                             | RS-232、H                     | RS-485 (オプション)            |
| リレー出力 (オプション)                                      | 0.5 A, AC                    | C250 V、単極2接点              |
| ディスプレイ (オプション)                                     | バックライ                        | 仆付き液晶、グラフ表示               |

 

 メニュー言語
 英語、フランス語、スペイン語、ド イツ語、日本語、スェーデン語、フ ィンランド語

 機械仕様
 ケーブルグッシング

 ケーブルブッシング
 ケーブル径 8~11mm には M20x1.5

 コンジット取付部
 1/2"NPT

 ューザーケーブル用コネクター(オプション)
 M12 シリーズ 8 ピン (オス)

 オプション1
 プラグ(メス)付き 5 m 黒色ケーブ ル

プラグ(メス)付きネジ端子

プローブケーブル径
PTU303、80℃
その他のプローブ
5.5 mm
プローブケーブル長
ハウジング材質
ハウジング等級
G-AlSi 10 Mg (DIN 1725)
IP 65 (NEMA 4)

#### 変換器質量

オプション 2

#### 表 22 変換器質量(kg)

| プローブのタイプ | プローブケ | ーブル長 |      |
|----------|-------|------|------|
|          | 2 m   | 5 m  | 10 m |
| PTU303   | 1.1   | 1.2  | 1.5  |
| PTU307   | 1.2   | 1.3  | 1.5  |

# オプションモジュールの技術仕様

#### 電源供給ユニット

使用電圧 接続

ブッシング 使用温度 AC100~240 V、50/60 Hz 0.5~2.5 mm<sup>2</sup> 電線 (AWG 20~14) 用のネジ端子 8~11 mm 径のケーブル用 -40~+60 °C

| 保存温度                            | -40~+70 °C                            |
|---------------------------------|---------------------------------------|
| アナログ出力モジュール                     |                                       |
| 出力                              | 0~20 mA、4~20 mA、0~1 V、0~5<br>V、0~10 V |
| 使用温度範囲                          | -40~+60 °C                            |
| 电刀伯負<br>U <sub>out</sub> 0~1 V  | 最大 30 mA                              |
| $U_{out} = 0.5V/0.10V$          | 最大 30 mA                              |
| $I_{out}$ 0~20 mA               | 最大 60 mA                              |
| 外部負荷                            |                                       |
| 電流出力                            | $R_L < 500 \Omega$                    |
| 最大負荷 + ケーブルのループ 抵抗              | 540 Ω                                 |
| 0~1 V                           | $R_L\!\!>\!2000\Omega$                |
| 0~5 V および 0~10 V                | $R_L\!\!>\!10~\mathrm{k}\Omega$       |
| 保存温度範囲                          | -55~+80 °C                            |
| 3-極ネジ端子                         |                                       |
| 最大電線径                           | $1.5 \text{ mm}^2$ (AWG16)            |
| リレーモジュール                        |                                       |
| 使用電圧範囲                          | -40~+60 °C                            |
| 使用気圧範囲                          | 500~1300 hPa                          |
| 電力消費 @24 V                      | 最大 30 mA                              |
| 接点 SPDT (切替), 例                 |                                       |
| フォームCの接点配列                      |                                       |
| Imax 菆入<br>Imax 見士              | 0.5  A AC250 V                        |
| IIIIaX 取入<br>III、一部只の字令其準       |                                       |
| ノビ FILIND 女王 王 平<br>保 存 温 度 衛 囲 | -55~+80 °C                            |
| 3 極ネジ端子 /リレー                    | 55 TOU C                              |
| 最大ケーブル径                         | 2.5 mm2 (AWG14)                       |
|                                 |                                       |

### RS-485 モジュール

| 使用温度範囲   | -40~+60 °C                           |
|----------|--------------------------------------|
| 使用モード    | 2線(1ペア)半二重                           |
|          | 4線(2ペア)全二重                           |
| 使用最高速    | 115.2 kbaud                          |
| バス絶縁     | DC300V                               |
| 電力消費@24V | 最大 50 mA                             |
| 外部負荷     |                                      |
| 標準負荷     | $32 \text{ RL} > 10 \text{k} \Omega$ |
| 保存温度範囲   | -55~+80 °C                           |
| 最大ケーブル径  | 1.5 mm <sup>2</sup> (AWG16)          |

### オプションとアクセサリー

| 項目                      | 注文コード        |
|-------------------------|--------------|
| モジュール                   |              |
| リレーモジュール                | RELAY-1      |
| アナログ出力モジュール             | AOUT-1       |
| 絶縁 RS485 モジュール          | RS485-1      |
| 電源供給ユニット                | POWER-1      |
| 電源絶縁モジュール               | DCDC-1       |
| センサ                     |              |
| HUMICAP180              | HUMICAP180   |
| HUMICAP180L2            | HUMICAP180L2 |
| PT100 センサ               | 10429SP      |
| フィルター                   |              |
| ステンレス網付き PPS プラスチックグリッド | DRW010281SP  |
| PPS プラスチックグリッドフィルター     | DRW010276SP  |
| 焼結フィルター AISI 316L       | HM47280SP    |
| ステンレスフィルター              | HM47453SP    |
| メンブレン付きステンレスフィルター       | 214848SP     |
| 変換器取り付け用アクセサリー          |              |
| 壁面取り付けキット               | 214829       |
| ポールまたはパイプライン取り付け用キット    | 215108       |
| 取り付けキット付きレインシールド        | 215109       |
| DIN レール取り付けキット          | 211477       |
| 取り付けプレート付き DIN レールクリップ  | 215094       |
| パネル取り付けフレーム             | 216038       |
|                         |              |

| 項目                              | 注文コード      |
|---------------------------------|------------|
| プローブ取り付け用アクセサリー                 |            |
| スウェジロック、3/8" ISO ねじ 12mm プローブ 用 | SWG12ISO38 |
| スウェジロック、1/2" NPT ねじ 12mm プローブ用  | SWG12NPT12 |
| スウェジロック、1/8" ISO ねじ 6mm プローブ用   | SWG6ISO18  |
| スウェジロック、1/8" NPT ねじ 6mm プローブ用   | SWG6NPT18  |
| PTU303/307 用ケーブルグランドと AGRO      | HMP247CG   |
| PTU303/307 用ダクト絶縁キット            | 210697     |
| 温度プローブ用ダクト取り付けキット               | 215003     |
| 接続ケーブル                          |            |
| シリアルインターフェースケーブル                | 19446ZZ    |
| MI70 接続ケーブル、RJ45 コネクター付き        | 211339     |
| HMI41 接続ケーブル、RJ45 コネクター付き       | 25917ZZ    |
| 8 ピンコネクター用出力ケーブル                |            |
| 5m 接続ケーブル、8ピン M12コネクター(メス)、黒色   | 212142     |
| 8ピン M12 コネクター、ネジ端子付き            | 212416     |
| 8ピン M12(オス)コネクター、ケーブルとアダプター付き   | 214806SP   |
| ケーブルブッシング                       |            |
| ケーブルグランド M20x1.5、8~11mm ケーブル用   | 214728SP   |
| 導管取り付け具 M20x1.5、NPT1/2 導管用      | 214780SP   |
| ダミープラグ M20x1.5                  | 214672SP   |
| Windows 対応ソフトウェア                |            |
| ソフトウェアインターフェースキット               | 215005     |
| その他                             |            |
| HMK15 用校正アダプター                  | 211302SP   |
| PTU303/307/30T 用日射ラジエーションシールド   | DTR502B    |
| 気象観測用設置キット                      | HMT330MIK  |

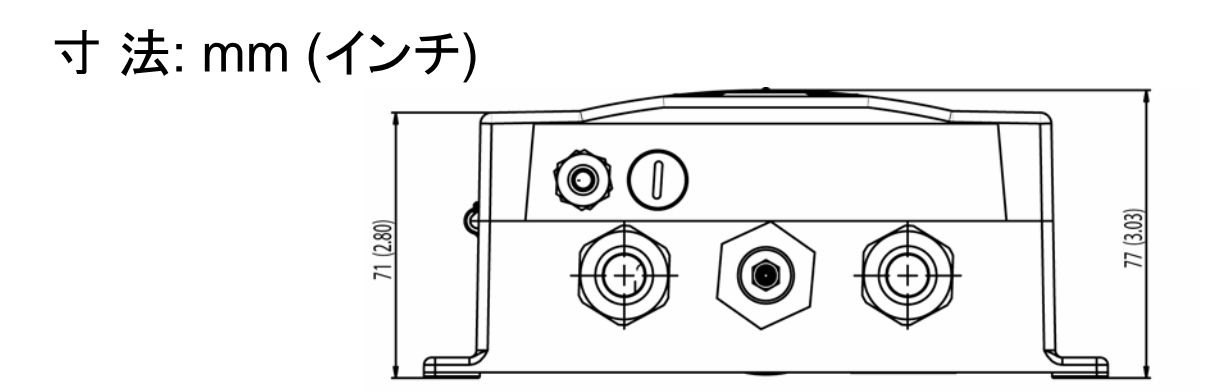

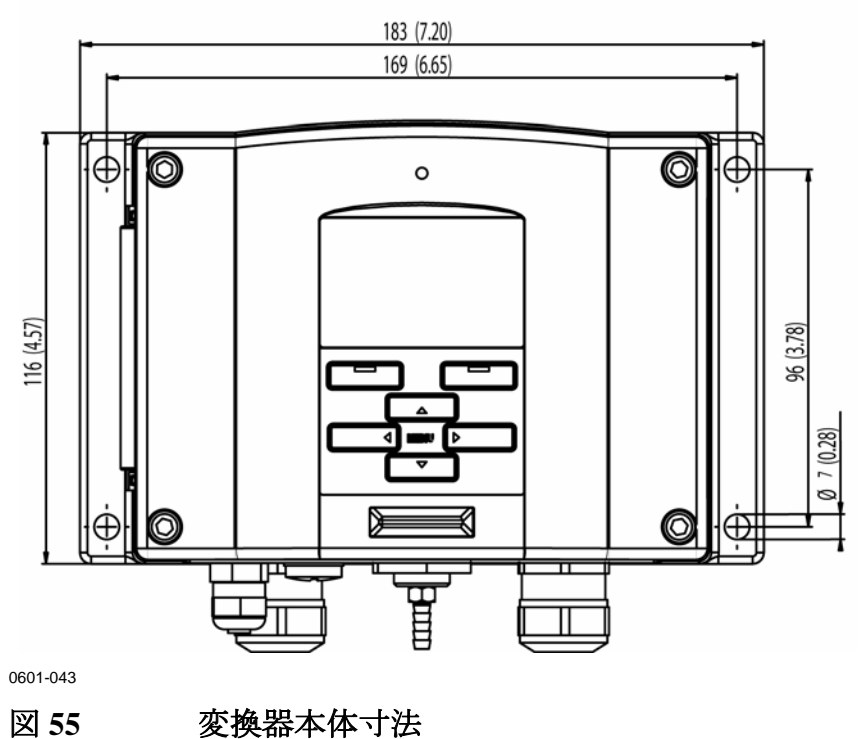

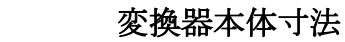

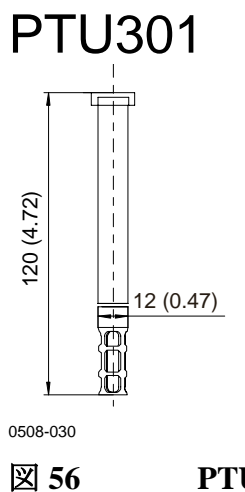

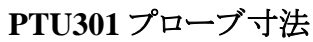

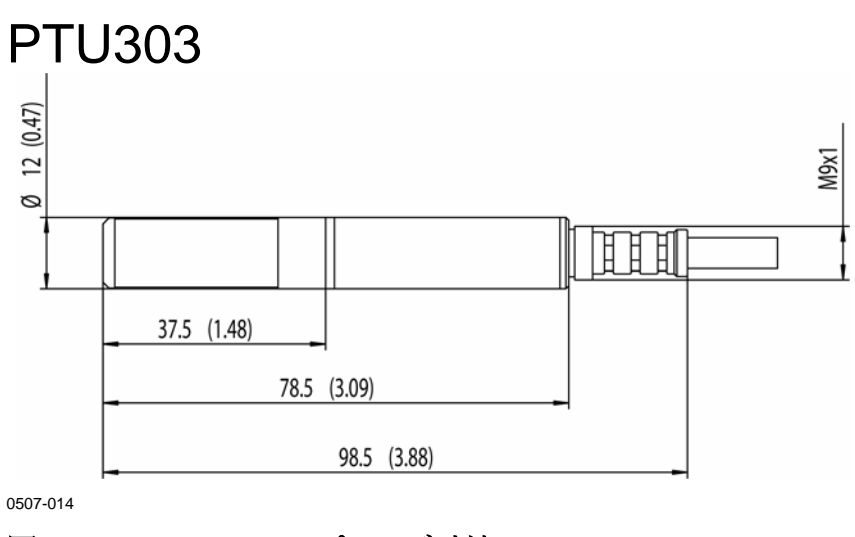

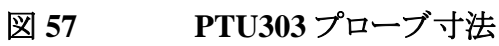

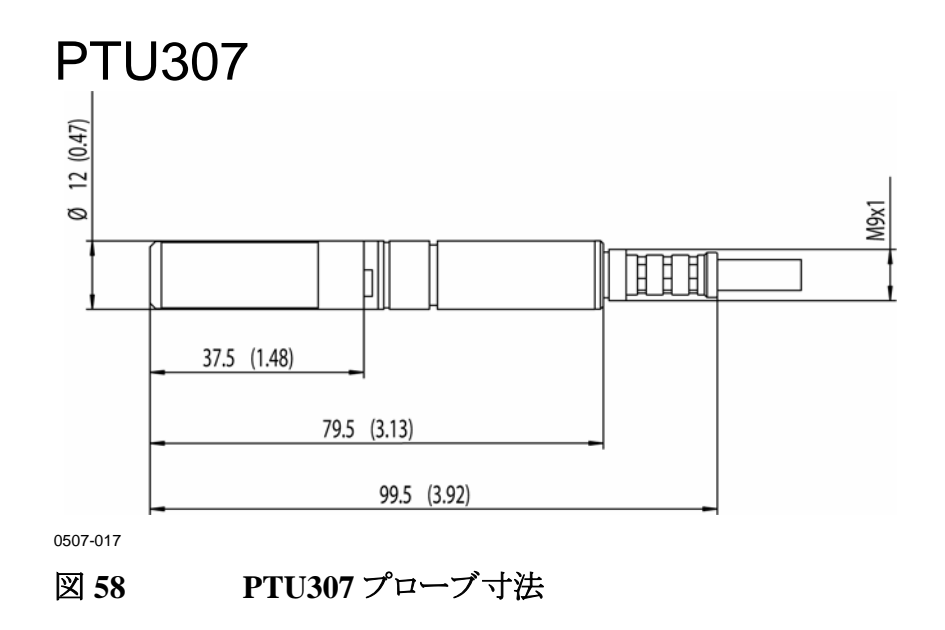

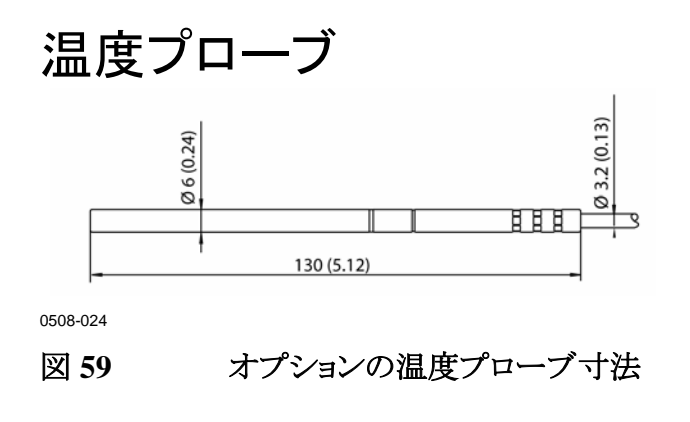

技術的な質問はヴァイサラ株式会社へお問い合わせ下さい。 ヴァイサラ株式会社

 $E \not\prec \neg \mathcal{V}$ : sales.japan@vaisala.com

Tel : 03-3266-9611

Fax : 03-3266-9610

### 修理校正返品時のご案内

修理校正が必要な場合、修理校正依頼書をご記入いただけると、 速やかな作業の実施と費用のご負担を最小限に抑えるために効果 的です。依頼書は製品に添えてお送りください。(次ページをA4サ イズにコピーしてお使いください)

できる限り速やかに修理を完了してお返しするために、故障状況の 欄に以下の事柄について記入いただけると幸いです。

- 不具合の様子(何が動かない、何がおかしい)

- 使用環境(設置場所の温度/湿度/振動/周辺機器など)

- 不具合発生日時(月日、動作後すぐに/しばらくして、定期的に/不定期に)

- 他にも同機種を仕様の場合はそれらの様子(不具合は1 台だけ/他も同様の不具合)

- この製品に何が接続されていたか、どのコネクターにか?

- 入力電源の種類、電圧、および同じ電源に接続されていた他の装置(照明、ヒーター、モーター他)

- 不具合に気づいた時に、行われた処置

梱包は、輸送中に破損が起こらないように、クッション材で囲んで適切な大きさの箱に収めてください。修理校正依頼書を同梱してください。

返送は、製品を購入されたヴァイサラ製品取扱店、あるいはヴァイサラのアフターセールス・グループにお送りください。

### ヴァイサラサービスセンター

#### <u>ヴァイサラ株式会社 ヴァイサラ インスツルメンツ アフターセールスグループ</u>

〒162-0825 東京都新宿区神楽坂六丁目 42 番地

神楽坂喜多川ビル 3F

アフターセールス直通 TEL:03-3266-9617, Fax:03-3266-9655

#### 年 月 Η

### 修理·校正依頼書

修理校正品に同封願います。

| フリカ・ナ  |        |
|--------|--------|
| 貴社名    |        |
| ご住所    | 一<br>〒 |
| ご部署    |        |
| ご担当者名  |        |
| TEL    | FAX    |
| e-mail |        |

ヴァイサラ製品お取扱店

| 会社名    |          |
|--------|----------|
| ご住所    | <b>T</b> |
| ご担当者名  |          |
| TEL    | FAX      |
| e-mail |          |

故障状況:出来るだけ具体的にご記入下さい。

|       | Γ        |          |  | _ |
|-------|----------|----------|--|---|
| ご依頼内容 | L □:校正のみ | □:修理及び校正 |  |   |

お見積り □:不要 □:必要(着手は、ご同意後になります)

※サービス価格表にてお見積もり対応とさせていただきます。

校正の詳細:本社にての作業になります。

#### ※サービス期間、1ヶ月

送付先 返送は、製品を購入されたヴァイサラ製品お取扱店あるいは前記アフターセールスグループへお 送り下さい。

### 付録A

# プローブ取り付けキットと取り付け例

# ダクト取り付けキット(PTU303/307 用)

ダクト取り付けキットには、フランジ、シールリング、サポートバー、センサヘッド用のプローブ取り付け部品、フランジをダクトに取り付けるネジ類が含まれています。注文コード:210697 (PTU303 および PTU307)、215003 (温度プローブ)です。

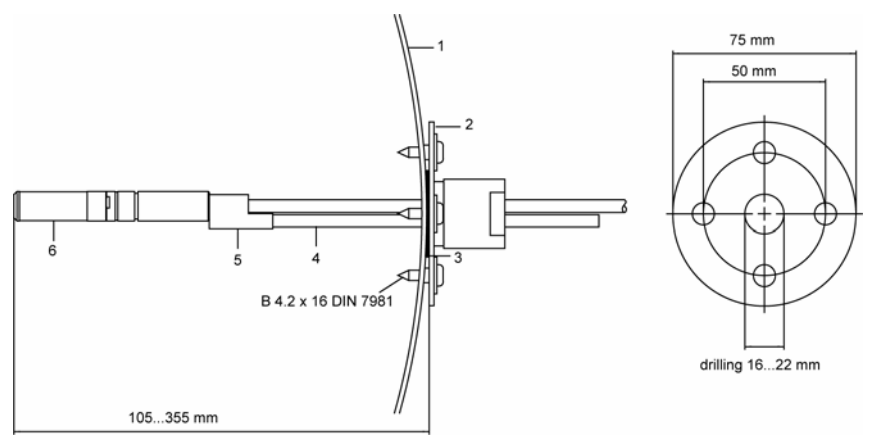

0508-021

図 60 ダクト取り付けキット

番号は図 60に対応しています。

- 1 = ダクトの壁面
- 2 = フランジ
- 3 = シールリング
- 4 = サポートバー
- 5 = プローブ取り付け部品(サポートバーに組み付け)
- 6 = 相対湿度プローブ

| 注記 | ダクト内とダクト外の温度差が大きい場合は、サポートバーをできる |
|----|---------------------------------|
|    | だけ深く差し込んでください。これによりバーとケーブルの熱伝導に |
|    | よる誤差を減らすことができます。                |

# 温度プローブ(PTU307 用)のダクト取り付けキット

温度プローブ用のダクト取り付けキットには、フランジ、サポートバー、 プローブ取り付け部品、シールリング、固定ネジ(4個)が含まれてい ます。 注文コード:215003

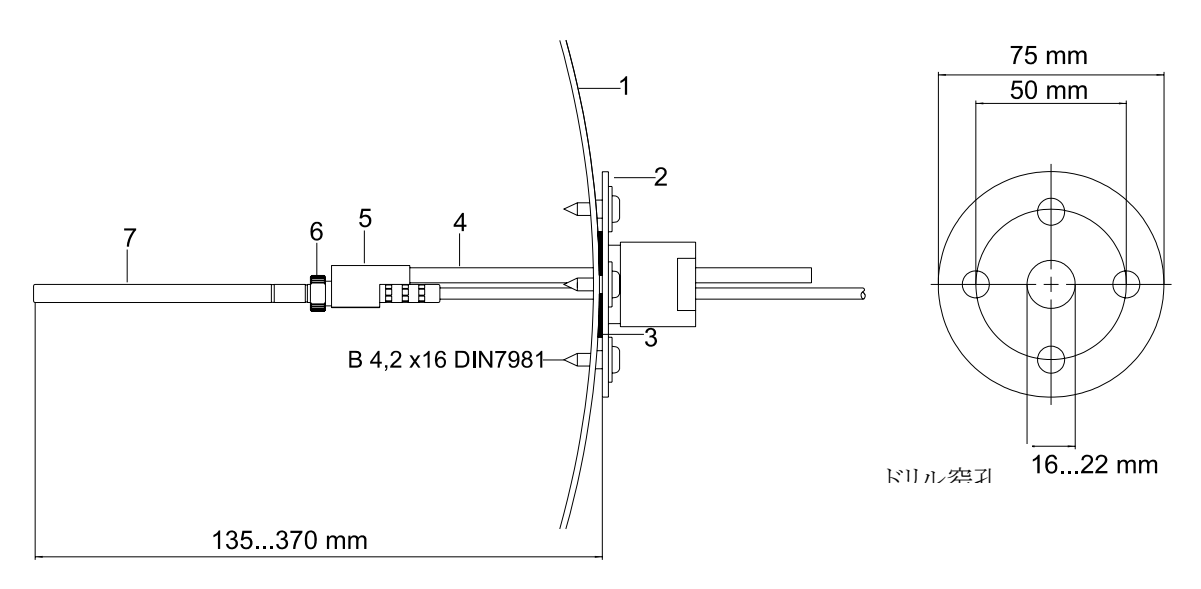

0507-019

#### 図 61 温度プローブ用のダクト取り付けキット

番号は図 61に対応しています。」

- 1 = ダクトの壁面
- 2 = フランジ
- 3 = シールリング
- 4 = サポートバー
- 5 = プローブサポート(サポートバーに固定)
- 6 = リテーナーブッシング
- 7 = 温度プローブ(リテーナーブッシングに固定)

# 耐圧用スウェジロック取り付けキット

# 湿度プローブ取り付け

湿度プローブ用のスウェジロック取り付けキットには、ISO3/8" または NPT1/2"ねじ付きのスウェジロックコネクターが含まれています。注 文コード:SWG12ISO38 または SWG12NPT12

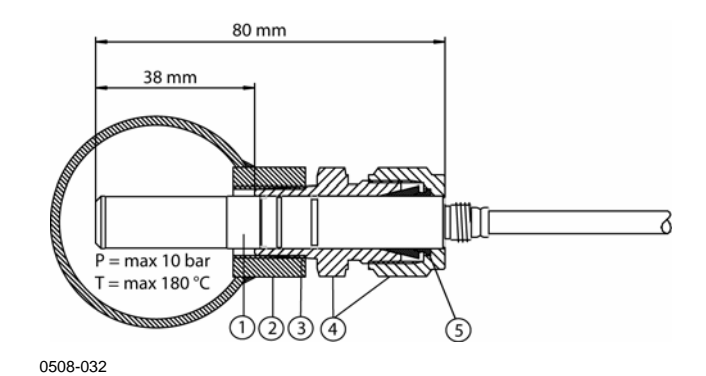

#### 図 62 RHプローブ用のスウェジロック取り付けキット

番号は図 62 に対応しています。

- 1 = 湿度プローブ
- 2 = ダクトコネクター
- 3 = ISO3/8" または NPT1/2" ねじ
- 4 = スウェジロックコネクター
- 5 = 押さえリング

# 温度プローブ取り付け

温度プローブ用のスウェジロック取り付けキットには、ISO1/8" または NPT1/8" ねじ付きのスウェジロックコネクターが含まれています。注 文コード:SWG6ISO18 または SWG6NPT18.

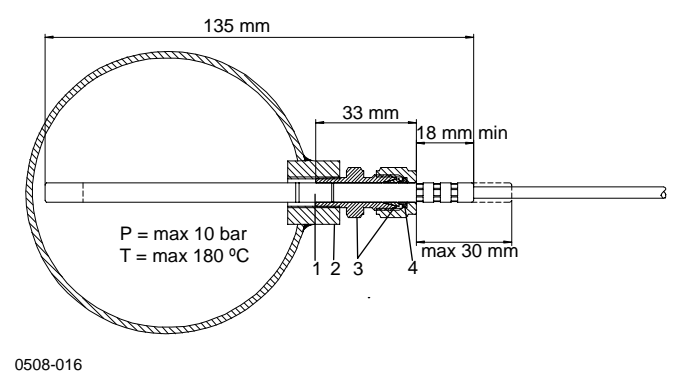

#### 図 63 温度プローブ用スウェジロック取り付けキット

番号は図 63に対応しています。

- 1 = 温度プローブ
- 2 = ダクトコネクター
- 3 = スウェジロックコネクター
- 4 = 押さえリング

# ケーブルグランドを用いた気密性のある取り付け例

# 湿度プローブ取り付け例(PTU303/307 用)

AGRO ケーブルグランドをご利用いただけます。 注文コード:HMP247CG

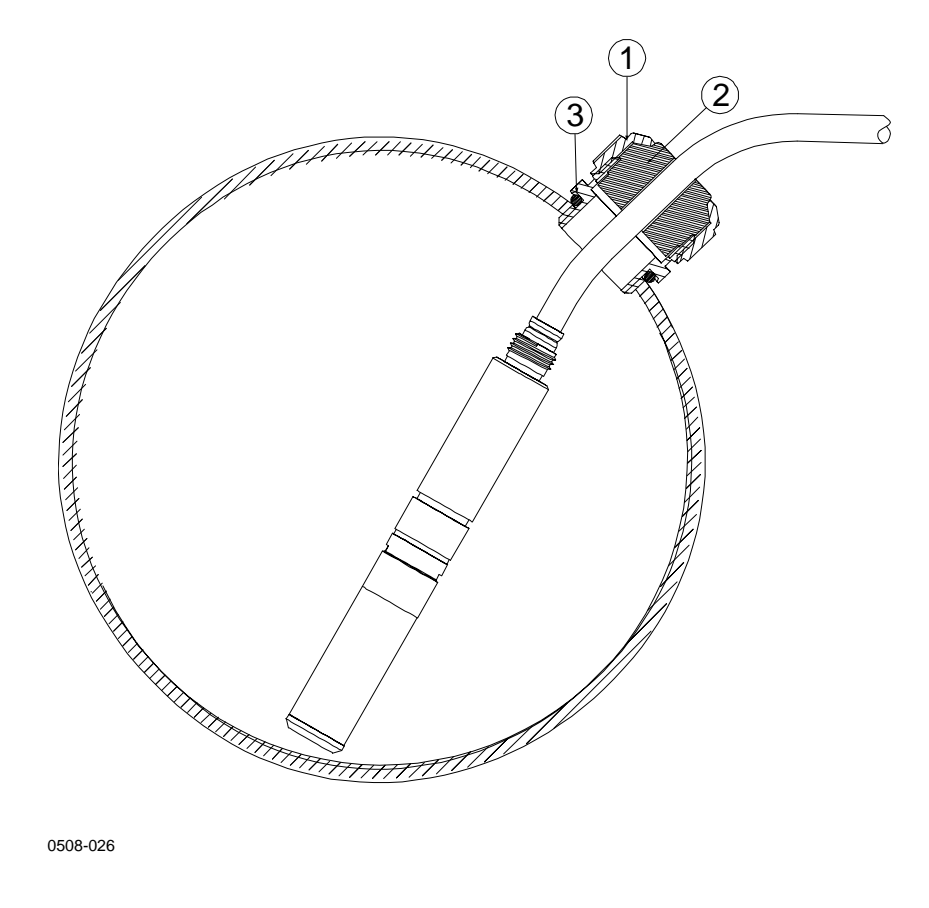

#### 図 64 ケーブルグランド付きのケーブル取り付け例

番号は図 64に対応しています。

- 1 = ナット(本体に固く締め付けます)
- $2 = - \nu$
- 3 = 本体とOリング

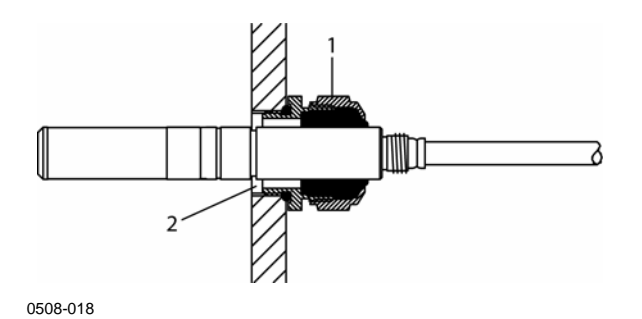

#### 図 65 ケーブルグランド付きのプローブヘッド取り付け

ケーブルグランド付きプローブヘッド取り付け部品はヴァイサラでは 取り扱っていません。

番号は図 65に対応しています。

- 1 = AGRO 1160.20.145 (T=-40~+100 ℃): ヴァイサラ非取扱品
- 2 = 圧力の加わる部所ではロックリングをご使用下さい。(例:11x1 DIN471).

# 温度プローブ取り付け(PTU307)

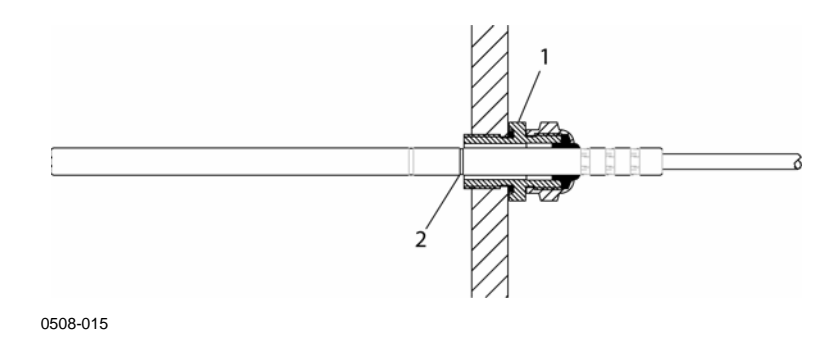

#### 図 66 気密性を保つ取り付け

気密取り付け部品はヴァイサラでは取り扱っていません。 番号は図 66に対応しています。

- 1 = ケーブルグランド:例、AGRO 1100.12.91.065 (T=-25~+200°C)
- 2 = 加圧部ではロックリングをご使用下さい。
   (例:6x 0.7 DIN471)

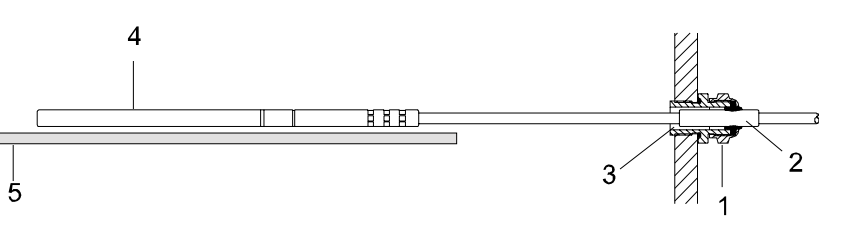

0508-022

#### 図 67 壁取り付けキット

壁取り付けキットはヴァイサラでは取り扱っていません。. 番号は図 67に対応しています。

- 1 = ケーブルグランド:例、AGRO 1100.12.91.065
- 2 = 小型の PTFE スリーブ
- 3 = PTFE スリーブとケーブルの間のシリコン樹脂接着剤
- 4 = 温度プローブ
- 5 = プローブを水平に保持するサポート(推奨)

# 環境チャンバー(人工気象室)への取り付け例

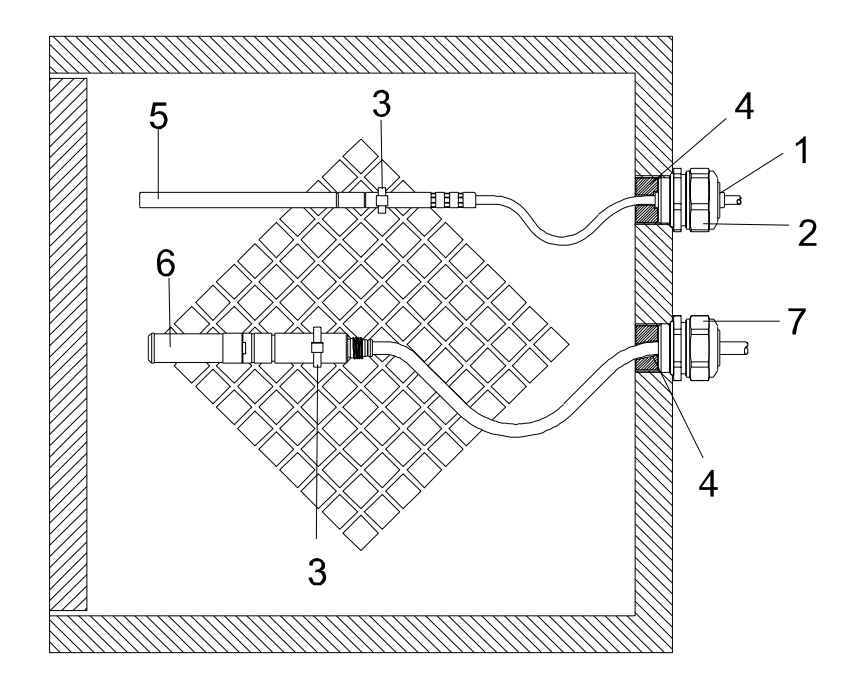

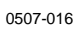

#### 図 68 環境チャンバーへの取り付け(ただしパーツは一部を 除きヴァイサラでは取り扱いなし)

番号は図 68に対応しています。

- 1 = PTFE スリーブ
- 2 = ケーブルグランド:例、AGRO 1100.12.91.065
- 3 = ステンレス鋼のケーブルタイまたは同様のファスナー
- 4 = シール箇所(シリコン樹脂)
- 5 = 温度プローブ
- 6 = 相対湿度プローブ
- 7 = HMP247CG, AGRO ケーブルグランド(ヴァイサラ取扱い)

**注 記** 凝結した水がセンサヘッドに流れ込むのを防ぐため、ケーブルは緩 く張ってください。

## 屋根からの取り付け例

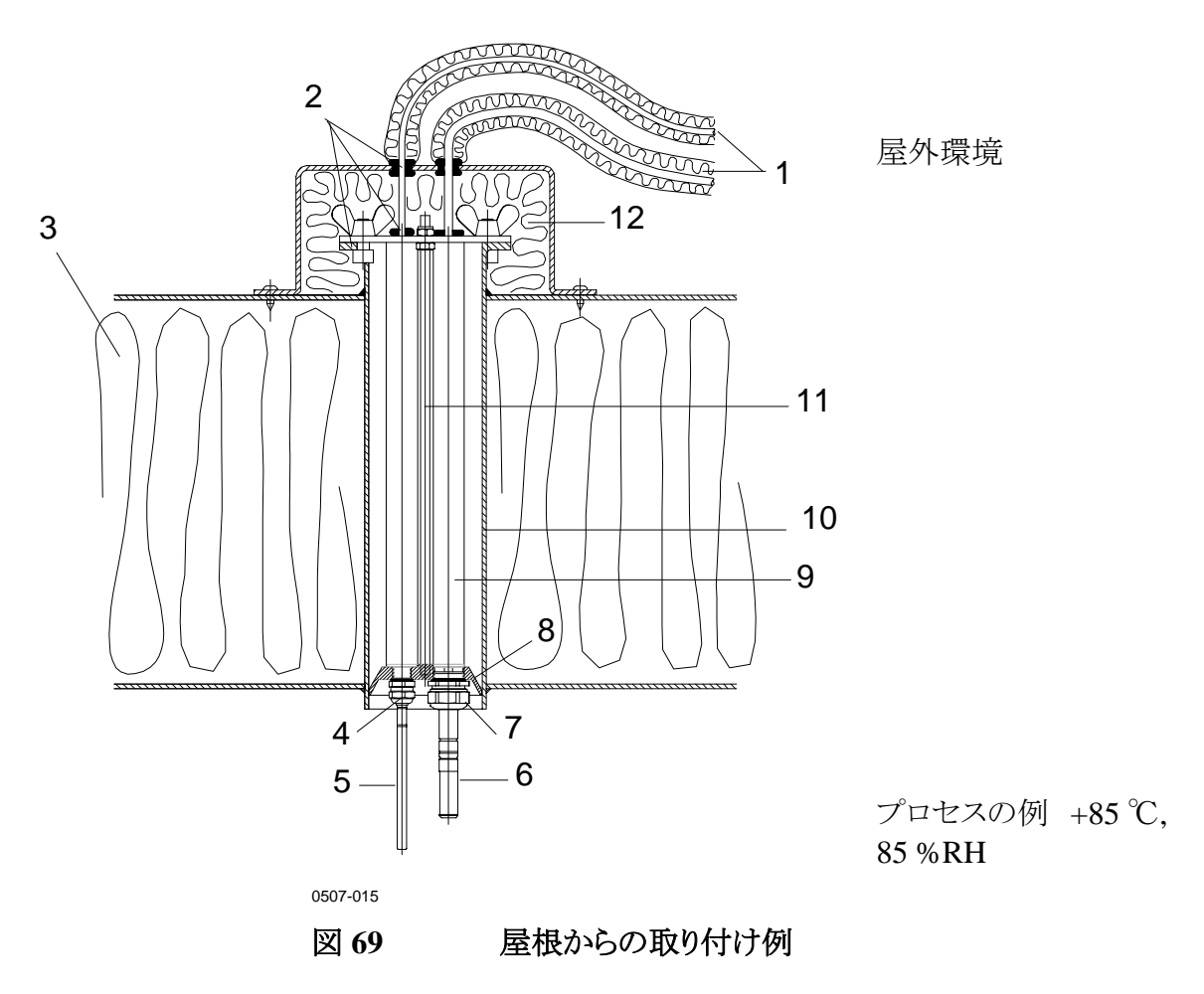

番号は図 69に対応しています。

- 1 = プローブのための耐熱耐寒ケーブルカバー
- 2 = シーリング
- 3 = 屋根
- 4 = 温度プローブ用ケーブルグランド(例:AGRO 1100.12.91.065)
- 5 = 温度プローブ
- 6 = 相対湿度プローブ
- 7 = 相対湿度プローブ用ケーブルグランド(例:AGRO 1160.20.145)
- 8 = パイプ周りの凝結水からプローブを保護するプラスチックアダプター。径は チューブ径よりもやや小さい。.
- 9 = プローブヘッド用プラスチックチューブ(2個)
- 10 = 屋根から通してきたステンレス鋼管
- 11 = プラスチックアダプターを保持するねじ棒(2個)
- 12 = 断熱したパイプ終端処理

# 気象観測用設置キット(HMT330MIK)

ヴァイサラの気象観測用設置キット HMT330MIK は静的圧力ヘッド を有し、気象観測目的で正確な測定を必要とする PTU307 の屋外 設置を可能にします。詳細な情報と注文方法は HMT330MIK のパ ンフレットをご覧下さい。

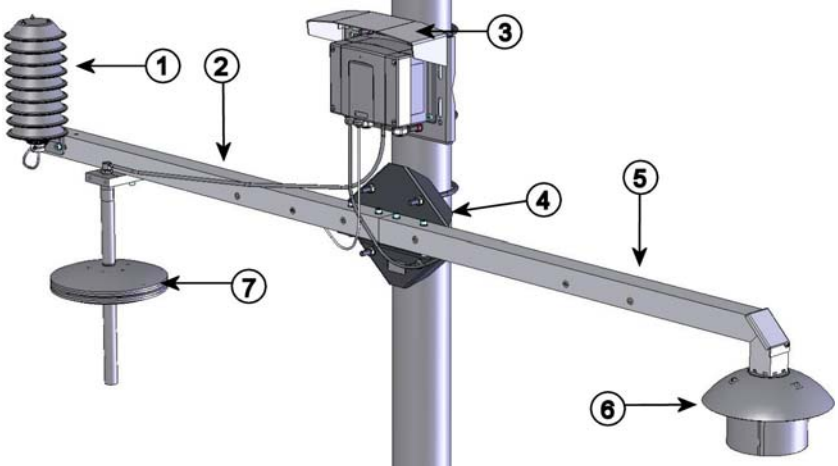

0601-044

#### 図 70 屋外設置の気象観測用設置キット

番号は図70に対応しています。

- 1 = 追加の温度プローブまたは相対湿度プローブ用のラジエー ションシールド
- 2 = T型サポートバー
- 3 = 変換器取り付けプレート
- 4 = サポートバー用ポール取り付けプレート
- 5 = 露点センサヘッドサポートバー
- 6 = 加温プローブ用ラジエーションシールド
- 7 = 静的圧力ヘッド

### 付録 B

# 計算式

PTU300シリーズの変換器は相対湿度と温度を測ります。これらの 値から次の式を用いて、通常気圧での露点、混合比、絶対湿度お よびエンタルピーを計算します:

露点: :

$$T_d = \frac{T_n}{\frac{m}{\log\left(\frac{Pw}{A}\right)} - 1}$$
(1)

パラメーターA、m、Tnは下表のように温度に依存します(\* 露点がマイナスの場合は 霜点計算に使います):

| t         | Α      | m      | Tn     |
|-----------|--------|--------|--------|
| <0 °C *   | 6.1134 | 9.7911 | 273.47 |
| 0 50 °C   | 6.1078 | 7.5000 | 237.3  |
| 50 100 °C | 5.9987 | 7.3313 | 229.1  |
| 100 150 ℃ | 5.8493 | 7.2756 | 225.0  |
| 150 180 ℃ | 6.2301 | 7.3033 | 230.0  |

混合比:

$$x = 621.99 \cdot RH \cdot \frac{P_w}{(p - P_w)} \tag{2}$$

絶対湿度:

$$a = 216.68 \cdot \frac{P_w}{T} \tag{3}$$

エンタルピー:

 $h = (T - 273.15) \cdot (1.01 + 0.00189 \cdot x) + 2.5 \cdot x \quad ^{(4)}$ 

飽和水蒸気圧 Pwsは、下記の2つの式を使って計算します。

$$\Theta = T - \sum_{i=0}^{3} C_i T^i$$
<sup>(5)</sup>

ここで:

絶対温度 K ture in K  
係数 ents  
$$C_0 = 0.4931358$$
  
 $C_1 = -0.46094296 * 10^{-2}$   
 $C_2 = 0.13746454 * 10^{-4}$   
 $C_3 = -0.12743214 * 10^{-7}$ 

$$\ln P_{ws} = \sum_{i=-1}^{3} b_i \Theta^i + b_4 \ln \Theta$$
<sup>(6)</sup>

ここで: 係数

**K**ents
$$b_{-1} =$$
 $-0.58002206 * 10^4$  $b_0 =$  $0.13914993 * 10^1$  $b_1 =$  $-0.48640239 * 10^{-1}$  $b_2 =$  $0.41764768 * 10^{-4}$  $b_3 =$  $-0.14452093 * 10^{-7}$  $b_4 =$  $6.5459673$ 

水蒸気圧は下式を使って計算します:

$$P_w = RH \cdot \frac{P_{ws}}{100} \tag{7}$$

容積 ppm は下式を使って計算します:

$$ppm_{v} = 10^{6} \cdot \frac{P_{w}}{(p - P_{w})} \tag{8}$$

記号:

| Τd | =        | 露点温度(℃)        |
|----|----------|----------------|
| Pw | , =      | 水蒸気圧 (hPa)     |
| Pw | $v_S =$  | 飽和水蒸気圧 (hPa)   |
| RH | <u> </u> | 相対湿度 (%)       |
| r  | _        | 混合比(g/kg)      |
| л  |          |                |
| р  | =        | 大気圧(hPa)       |
| а  | =        | 絶対湿度 (g/m3)    |
| Т  | =        | 温度 (K)         |
| h  | =        | エンタルピー (kJ/kg) |

高度補正圧力値(QFE、QNH、HCP)は下式を使って計算します:

(9)

$$QFE = p \cdot \left(1 + \frac{h_{QFE} \cdot g}{R \cdot T}\right)$$

ここで:

$$p$$
 =気圧測定値[hPa]  
 $h_{QFE}$  =気圧計と基準レベルの高度差[m]  
 $g$  = 9.81 [m/s<sup>2</sup>]  
 $R$  = 287 [J/kg/K]  
 $T$  =温度[K]

(10)

$$QNH = QFE \cdot e^{\frac{h_{QNH} \cdot g}{R \cdot \left(T_0 + \frac{\alpha \cdot h_{QNH}}{2}\right)}}$$

ここで:

| h <sub>QNH</sub> | =ステーションの高度[m]      |
|------------------|--------------------|
| g                | $= 9.81 \ [m/s^2]$ |
| R                | = 287 [J/kg/K]     |
| $T_{\theta}$     | = 288.15 [K]       |
| α                | = -0.0065 [K/m]    |
|                  |                    |

(11)

 $HCP = p - 0.1176 \cdot h_{HCP}$ 

ここで:

| p              | =気圧測定値[hPa]       |
|----------------|-------------------|
| $h_{_{\!HCP}}$ | =気圧計と基準レベルの高度差[m] |

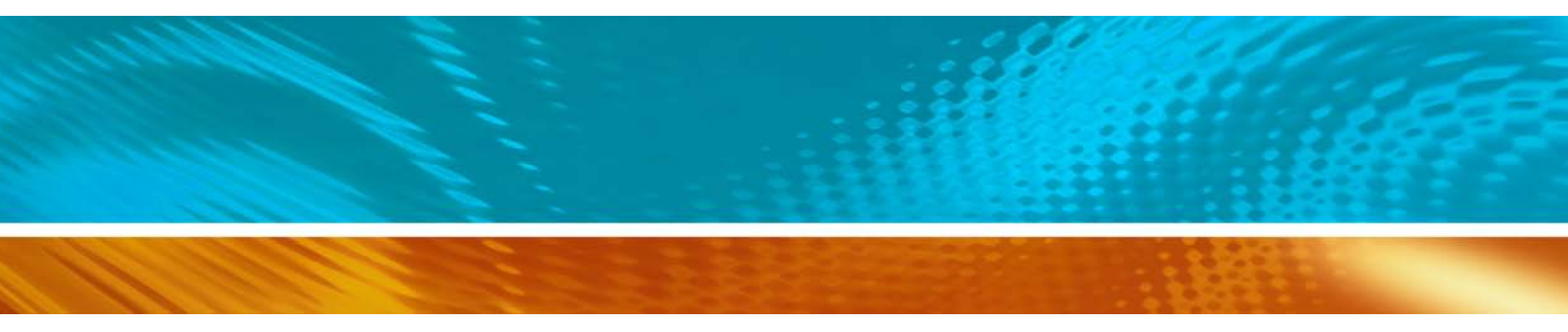

www.vaisala.co.jp

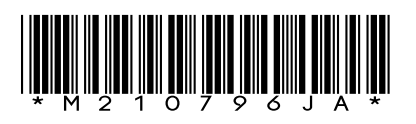